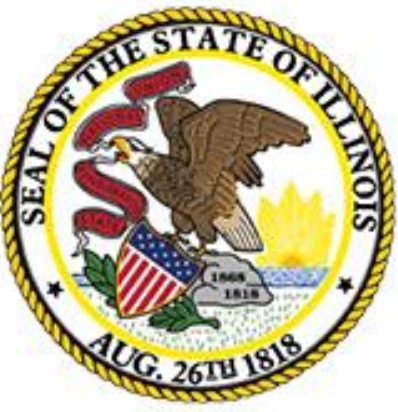

# Illinois State Board of Education

# End of School Year 2017 Planning for School Year 2018

Student Information System

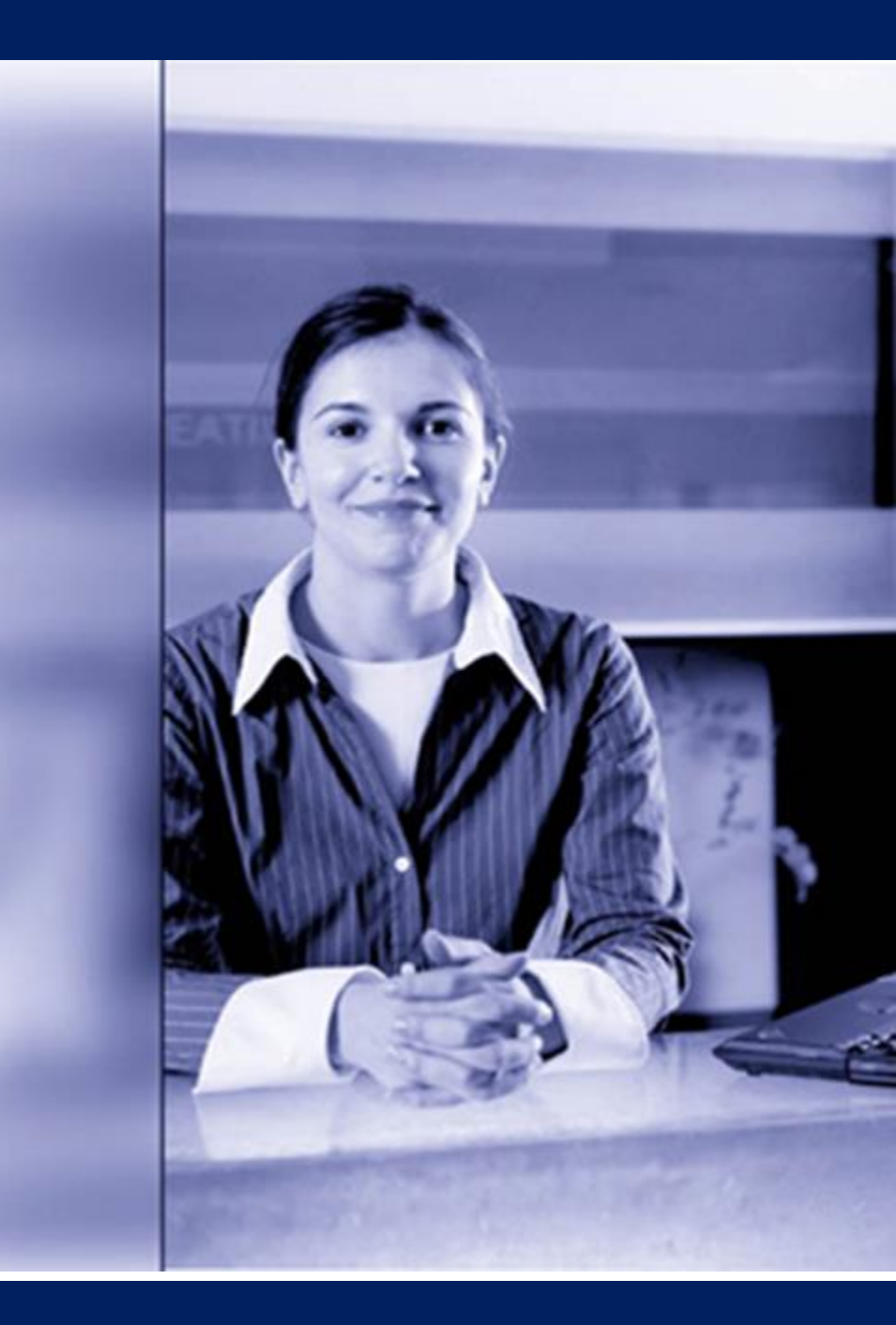

April 27, 2017

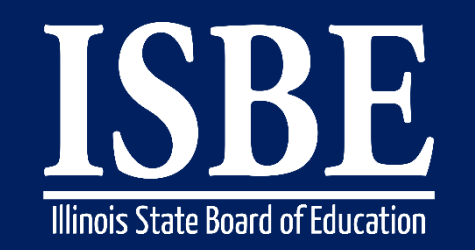

# Notice – This Webinar Is Being Recorded!

2

Student Information System (SIS)

This Webinar is being recorded.

Please do not provide any Student, Personal, or Vendor information.

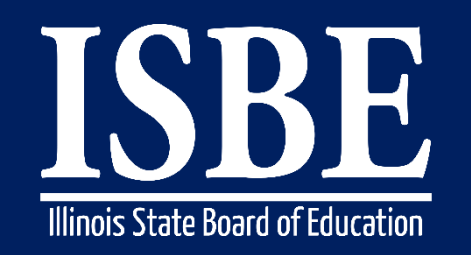

# **Webinar Tips**

#### Student Information System (SIS)

- Tips for Listening
  - Computer speakers
  - Headset connected to a computer
  - Telephone

#### Tips for Speaking

- Make sure you have a microphone plugged in or the computer you are using has a microphone before raising your hand.
- Make sure all audio settings in the computer are un-muted and speakers are turned down before talking.

#### Question & Answer

- Question & Answer Session will be held at the end of the Webinar.
- Raise your hand to ask a question.
- All text messages are logged.
- Text questions will be posted in a Q & A document after the Webinar.
- If you are using a telephone, the audio pin number must be typed in correctly before you can talk.

#### Troubleshooting

- If you are disconnected from the Webinar at any time, you can click the link that was provided to you in your email or you can re-register for the Webinar to gain access.
- If you are listening via telephone and close out of the Webinar on your computer, you will be disconnected.

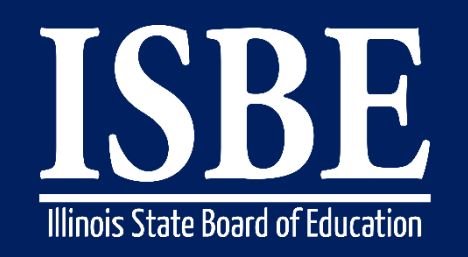

# Agenda

Student Information System (SIS)

- Welcome / Introductions
- Assessment Correction and Scores Process
  - ACCESS
  - DLM-AA
  - PARCC
  - SAT
- End of School Year 2017 Tasks
  - What is required before exiting students?
  - What can be provided after the student has been exited?
  - Verify data used for Report Card and Accountability

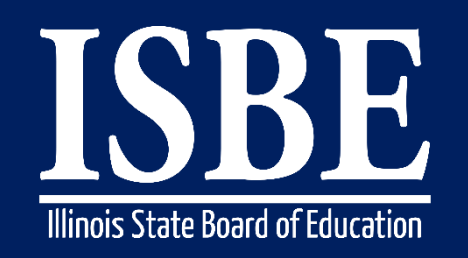

# Agenda

Student Information System (SIS)

### 2018 School Year Changes

- ESSA
  - Military Changes
  - Chronic Absenteeism
- Early Childhood Updates
  - Prenatal
  - Birth to 3
  - Early Childhood Program (Pre-k)
  - Early Childhood Courses

- SIS Updates
  - State Course Codes Added or Retired
  - IEP/ISP/Private Schooled Indicator Change
  - Service Provider for both IEP and ISP students
  - Multiple SID Online
  - Online Updates
    - Demographic
    - Enrollment
    - Exit
  - New Links on Student Profile
  - EL Screener added
    - Model for Kindergarten Only
    - Dropped WAPT

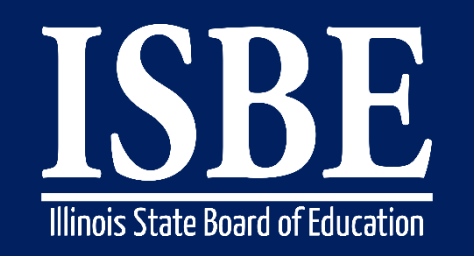

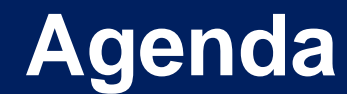

6

Student Information System (SIS)

- SIS Summer Training
- Upcoming Key Dates
- Districts' Next Steps
- Where to Direct Questions

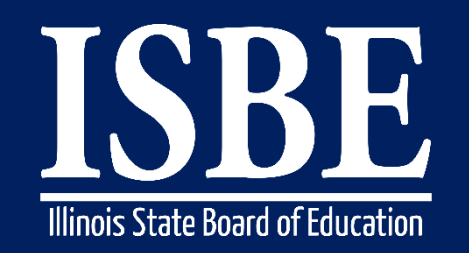

# **Welcome / Introductions**

#### Student Information System (SIS)

#### **ISBE Key Team Members**

Brent Engelman

Division Administrator/Director, Information Technology

John Shake
 Division Supervisor, Information Technology

#### **Presenters**

- Howard Hammel
   SIS Project Manager
- Adam Lowery
   SIS Business Analyst
- Lindsay Langer SIS Business Analyst

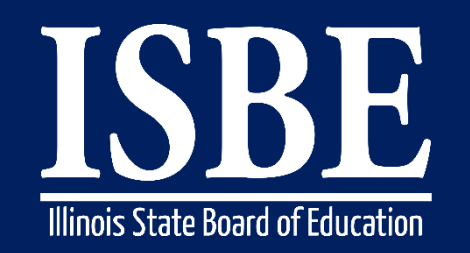

# **ISBE SIS Resources**

8

Student Information System (SIS)

### **Resource documents are readily available:**

- Located on the ISBE SIS webpage at <u>https://www.isbe.net/Pages/Student-Information-System.aspx</u>
  - ISBE SIS Announcements
  - User Manual
  - Validations Document
  - File Format Layouts
  - Excel Templates
    - Tips for Completing (Data Collection Name) Template
    - Steps for Creating and Uploading (Data Collection Name)
  - Data Elements
  - Archived Meetings and Presentations
  - Frequently Asked Questions

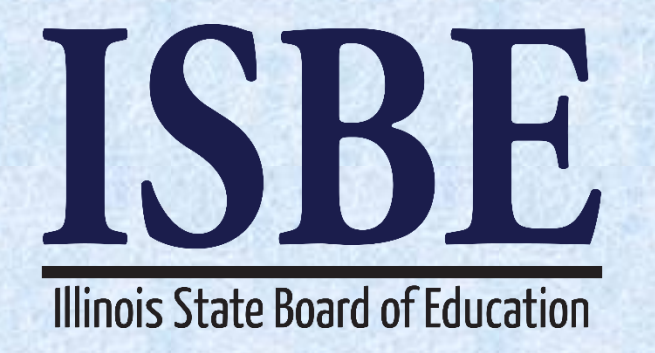

# Assessment Correction and Scores Process ACCESS

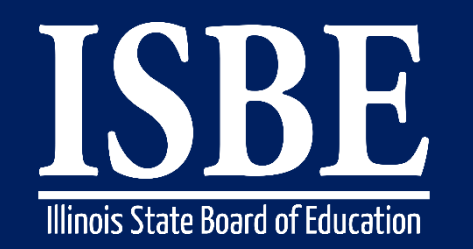

Student Information System (SIS)

# On 02/27/2017, ACCESS Correction was populated for all the students that were ELs (LEP = Yes) between 01/09/2017 and 02/24/2017

- Demographic, Home School and Grade details must reflect a student's status as of the last day of the ACCESS testing period.
- Changes made to the ACCESS Correction data does not update the related student enrollment information in SIS.
  - Updates to SIS student demographic, enrollment and program indicator data (and enrollment exits) must also continue through the end of the school year.
  - If student demographic errors are identified in the ACCESS Correction file, revisions must be made both via the ACCESS Correction file and within SIS (via the Student Demographic/Enrollment batch file or the available online areas).
- An ACCESS Correction record can only be added if the student has an EL record in your district for the current school year.
- To add a student to the ACCESS Correction, make sure the student has an enrollment during the Testing Window and the LEP Indicator is Yes.

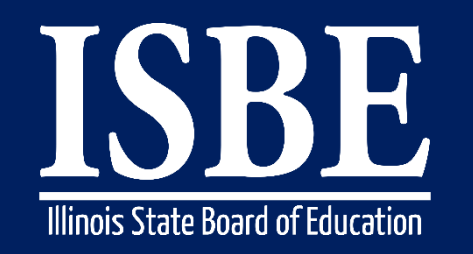

11

Student Information System (SIS)

- Student tested but not found in ACCESS Correction:
  - If you tested a student for ACCESS and the student is not on your ACCESS Correction, enroll the student as LEP – 'YES' with enrollment dates between 01/09/2017 and 02/27/2017 (If student is already enrolled, just mark student as LEP- 'YES'). An overnight process will ADD the student to ACCESS Correction.
- Student Exited before ACCESS Test started:
  - If you have a student in ACCESS Correction who left your school before the ACCESS Test started (01/09/2017), exit the student with Exit date prior to 01/09/2017. An overnight process will REMOVE the student from ACCESS Correction.
- Working with ACCESS Correction:
  - Provide the Reason for Not Testing for the EL Students that did not test ACCESS.
  - Update the Demographics, Program Indicators, Enrollment School and Grade as of the last day of ACCESS Testing. Please note that this only updates the ACCESS Correction. Demographics and Enrollment Batch or Online screens should be used to update SIS Student Demographics and Enrollment.

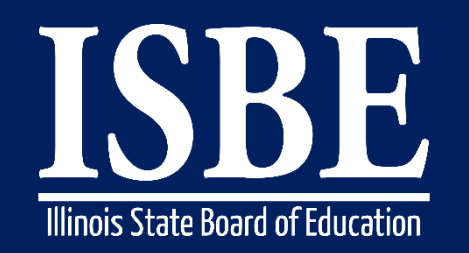

#### Student Information System (SIS)

- The following fields can be added or updated during the ACCESS Correction Window:
  - Student Tested
  - Reason for Not Testing
  - SAP ID
  - Legal Last Name
  - Legal First Name
  - Legal Middle Name
  - Birth Date
  - Race Code
  - Gender Code

- Homeless Indicator
- Migrant Indicator
- IEP Indicator
- FRL/Low Income Indicator
- 21st Century Indicator
- Home School RCDTS
- Grade Level at Time of Testing
- Test Taken

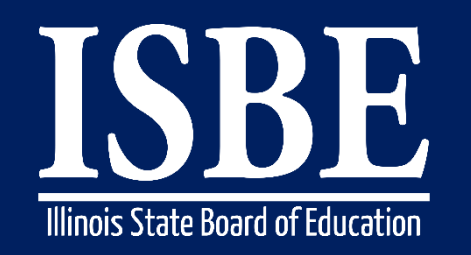

13

Student Information System (SIS)

- List of Not Tested Reasons
  - 01- Medically Exempt
  - 02 Homebound Exempt
  - 03 In Jail/Locked Facility
  - 04 Out of State/Country
  - 05 Not Enrolled/Not LEP at the Time of Testing
  - 07 Transferred Out During Testing
  - 08 Transferred In During Testing
  - 09 Deceased
  - 10 Absent from Testing
  - 15 Refusal but Present to Test
  - 20 Obtained proficiency in a prior year or proficient based on screening tests

Link to SIS Data Elements <u>https://www.isbe.net/Pages/SIS-Data-Elements-approved-codes-and-indicators.aspx</u>

Student Information System (SIS)

#### ACCESS Assessment Correction – Reports Screen

| Illinois State                           |                                                                        | Student I                   |
|------------------------------------------|------------------------------------------------------------------------|-----------------------------|
| Board of Education                       |                                                                        |                             |
| Login: IBM_TEST_4                        |                                                                        |                             |
| Home                                     | - Student                                                              |                             |
| Student 🕅                                | Assessments (Pre-Id, Assessment Correction, Scores ISAT, IAA, PSAE,    | PARCC)                      |
| Search SID                               | 📋 Bilingual                                                            |                             |
|                                          | ELL Screener                                                           | Summary Detail              |
| Request New SID                          | ELL                                                                    | Summary Detail              |
| Exit Enrollment                          | ACCESS Pre-Id                                                          | Summary Detail              |
| Assessment Pre-ID                        | - ACCESS Assessment Correction                                         | Summary Detail              |
| Assessment Correction 🛛 😵                | - ACCESS Score                                                         | Summary Detail              |
| Adjusted Cohorts                         | Student ELL History                                                    | Summary Detail              |
| Teacher                                  | Former ELL Students Report                                             | Detail                      |
| Batch Files                              |                                                                        | Detail                      |
| Reports                                  | Unassigned Test Results                                                | Detail                      |
| Help                                     | eGMS Ceiling Calculator Grant                                          | Summary Detail              |
| Log Out                                  | eGMS Ceiling Calculator Funding                                        | Summary Detail              |
|                                          | eGMS Ceiling Calculator Funding Allocations                            | Summary Dotail              |
|                                          | aCMS ELL Entry Condo Loval                                             | Summary Detail              |
|                                          |                                                                        | <u>Summary</u> Detail       |
|                                          | Demographics and Enrollment (Demographics, Enrollment, Current)        | nt vs. Previous Enrollment) |
|                                          | Discipline     Trate Learning for the second state                     |                             |
|                                          | Early Learning (Birth to 3, Early Childhood, Early Childhood Outcomes, | , Pre-K Follow-Up)          |
|                                          | ⊕ Homeless                                                             |                             |
|                                          | Individual Student                                                     |                             |
|                                          | Regional Safe School                                                   |                             |
|                                          | Course Assignments                                                     |                             |
|                                          | Student and Teacher Reports (Course Assignments, Outside Course        | ses, College Courses)       |
| http://webqa1.isbe.net/SIS/Exit/wfExitMa | nPage.aspx                                                             |                             |

Student Information System (SIS)

#### 15

#### • SIS ACCESS Correction – Summary Report

#### **2015 ACCESS Assessment Correction Summary** 4/15/2015 9:55 am

Assessment Home District: 123456789 ISBE SD 101

| Grade: All                  | Total |
|-----------------------------|-------|
| Total Students:             | 2     |
| Homeless Indicator: Yes     | 2     |
| Homeless Indicator: No      | 2     |
| Migrant Indicator: Yes      | 2     |
| Migrant Indicator: No       | 2     |
| IEP Indicator: Yes          | 0     |
| IEP Indicator: No           | 2     |
| FRL Indicator: Yes          | 0     |
| FRL Indicator: No           | 2     |
| 21st Century Indicator: Yes | 0     |
| 21st Century Indicator: No  | 2     |
| Tested: Yes                 | 2     |
| Tested: No                  | 0     |

#### ACCESS Assessment Correction – Detail Report

| 2015 ACCESS Assessment Correction Report (Detail)                                                                                                    |                                                      |                                                  |             |                                                                |             |                          |                |                 | 4/1            | 15/2015 | 10:01 am |   |        |            |
|----------------------------------------------------------------------------------------------------|------------------------------------------------------|--------------------------------------------------|-------------|----------------------------------------------------------------|-------------|--------------------------|----------------|-----------------|----------------|---------|----------|---|--------|------------|
| Assessment Home District: 123456789 ISBE SD 101                                                                                                    |                                                      |                                                  |             |                                                                |             |                          |                |                 |                |         |          |   |        |            |
| Selection Cr                                                                                                    | Selection Criteria: None Sorted By: grade at testing |                                                  |             |                                                                |             |                          |                |                 |                |         |          |   |        |            |
| Columns                                                                                                    | A<br>B<br>C                                          | Race Codes<br>Gender Codes<br>Homeless Indicator | D<br>E<br>F | Migrant Indicator<br>IEP Indicator<br>FRL/Low Income Indicator | G<br>H<br>I | 21st C<br>Grade<br>Reaso | entur<br>n for | y Ind<br>not te | icato<br>sting | or<br>g |          |   |        |            |
| Reasons For Not Testing:       07 - Transferred Out During Testing         01 - Medically Exempt       08 - Transferred In During Testing         02 - Homebound Exempt       09 - Deceased         03 - In Jail/Locked Facility       10 - Absent         04 - Out of State/Country       15 - Refusal but Present to Test         05 - Not Enrolled During the Time of Testing       19 - Reserved for Internal Use         06 - Not In Valid Grade       20 - Obtained Proficiency in a Prior Year or Proficient Based on Screening Tests |                                                      |                                                  |             |                                                                |             |                          |                |                 |                |         |          |   |        |            |
| Student ID                                                                                                    | Student Name                                         |                                                  |             | Birth Date                                                     | Test Name   | A 1                      | вс             | D               | ΕF             | G       | H        | I | SIS Ho | me School  |
| 9999999999                                                                                                    | TEST, STUDENT A                                      |                                                  |             | 01/01/2001                                                     | ACCESS      | 11                       | F N            | N               | N N            | Y N     | 01       |   | 123456 | 789012345  |
| 9999999999                                                                                                    | TEST, STUDENT B                                      |                                                  |             | 01/01/2001                                                     | ACCESS      | 16                       | M N            | N               | N S            | Y N     | 01       |   | 123456 | 789012345  |
| 9999999999                                                                                                    | TEST, STUDENT C                                      |                                                  |             | 01/01/2001                                                     | ACCESS      | 11                       | M N            | Ν               | N J            | YN      | 01       |   | 123456 | 789012345  |
| 9999999999                                                                                                    | TEST, STUDENT D                                      |                                                  |             | 01/01/2001                                                     | ACCESS      | 11                       | M N            | N               | N S            | YN      | 01       |   | 123456 | 789012345  |
| 9999999999                                                                                                    | TEST, STUDENT E                                      |                                                  |             | 01/01/2001                                                     | ACCESS      | 16                       | M N            | N               | N S            | YN      | 01       |   | 123456 | 5789012345 |
| 9999999999                                                                                                    | DOE, JOHN                                            |                                                  |             | 01/01/2001                                                     | ACCESS      | 11                       | F N            | Ν               | N              | YN      | 01       |   | 123456 | 5789012345 |
| 9999999999                                                                                                    | TEST, STUDENT                                        |                                                  |             | 01/01/2001                                                     | ACCESS      | 11                       | M N            | N               | N              | YN      | 01       |   | 123456 | 5789012345 |

#### 17

#### 

|                                      |                                                                                                    |                                         | SIS HOME    | ISBE HOME   LC |  |  |  |  |  |
|--------------------------------------|----------------------------------------------------------------------------------------------------|-----------------------------------------|-------------|----------------|--|--|--|--|--|
| Illinois State<br>Board of Education | Student Information System                                                                                                    |                                         |             | SESSION        |  |  |  |  |  |
| Lopic: IBM TEST 4                    | Illinois State Board of Education (ISBE) Student Information System (SIS)                                                                                                    |                                         |             | тімерит 19     |  |  |  |  |  |
| Home                                 | PARCE Update                                                                                                    |                                         |             |                |  |  |  |  |  |
|                                      | <ul> <li>PARCC PBA correction window has closed</li> <li>PARCC EOY correction window will open on 6/24/2015; Continue to exit students, this will NOT affect the EOY corrections</li> </ul>                                                                                                    |                                         |             |                |  |  |  |  |  |
| Student                              | If you have any questions about FALL Block tests, please contact the Assessment Division at 866-317-6034 and ask to speak with Dan Brown                                                                                                    |                                         |             |                |  |  |  |  |  |
| Search SID                           | DLM-AA Update                                                                                                    |                                         |             |                |  |  |  |  |  |
| Request New SID                      | <ul> <li>DLM-AA Pre-ID updates have been last uploaded from SIS to KITE on 05/28/2015</li> </ul>                                                                                                    |                                         |             |                |  |  |  |  |  |
| Exit Enrollment                      | ACCESS Scores                                                                                                    |                                         |             |                |  |  |  |  |  |
| Assessment Pre-ID                    | The 2015 ACCESS scores are available by running the ACCESS Score Summary and Detail reports located in SIS under the Bilingual Section of the Reports.                                                                                                    |                                         |             |                |  |  |  |  |  |
| Assessment Correction                | <ul> <li>Dease fun an Unassigned fest Results Report and Venry that no students show up on this report.</li> <li>Use the ACCESS Correction process (Online or via a Batch) to resolve all errors on the ACCESS Score report or to add students that are on the Unassigned Student Test Results.</li> </ul> |                                         |             |                |  |  |  |  |  |
| ACCESS                               |                                                                                                    |                                         |             |                |  |  |  |  |  |
| DIMAA                                | School : All Schools 🕑 Nome O Serving                                                                                                    | *Reflects data as                       | of Jun 14 2 | 015 06:21 PM   |  |  |  |  |  |
|                                      |                                                                                                    |                                         |             |                |  |  |  |  |  |
| Adjusted Cohorts                     | Current Enrollments & Program Indicators*                                                                                                    |                                         |             |                |  |  |  |  |  |
| Taashar                              | Activity                                                                                                    |                                         | Date        |                |  |  |  |  |  |
|                                      | 600 PARCC Correction Process for EOY Begins                                                                                                    |                                         | 06/24/201   | 5              |  |  |  |  |  |
| Batch Files 😻                        | PARCC Correction Process for EOY Ends                                                                                                    |                                         | 07/08/201   | 5              |  |  |  |  |  |
| Reports                              | Exit Enrollments for 2015 School                                                                                                    |                                         | 07/31/201   | 5              |  |  |  |  |  |
| Help                                 | 400 Winter/Spring/Summer - Student and Teacher Course                                                                                                    |                                         | 07/31/201   | 5              |  |  |  |  |  |
| Log Out                              | Adjusted Cohort Graduation Rates finalized                                                                                                    |                                         | 08/14/201   | 5              |  |  |  |  |  |
|                                      | 200 Current Enrollment Data Completion Status*                                                                                                    |                                         |             |                |  |  |  |  |  |
|                                      | Collection To                                                                                                    | otal Required                           | Complete    | %<br>Complete  |  |  |  |  |  |
|                                      |                                                                                                    | 0 + + + + + + + + + + + + + + + + + + + |             |                |  |  |  |  |  |
|                                      | Early Childhood Outcomes(ECO) Entry                                                                                                    | 12                                      | 12          | 100%           |  |  |  |  |  |
|                                      | Early Childhood Outcomes(ECO) Progress                                                                                                    | 4                                       | 1           | 25%            |  |  |  |  |  |

Student Information System (SIS)

#### ACCESS Assessment Correction Search

| Illinois State        |                                                   |                                                      |                                            |              | SIS HOME                                         | ISBE HOME   LOGOFF        |
|-----------------------|---------------------------------------------------|------------------------------------------------------|--------------------------------------------|--------------|--------------------------------------------------|---------------------------|
| Board of Educatio     | n                                                 | Student Informati                                    | Ion System                                 |              |                                                  | SESSION 19:49             |
| Login: IBM_TEST_4     |                                                   |                                                      |                                            |              |                                                  |                           |
| Home                  | To work with Student ACCESS Assessment Correction | on data, the student must have a valid enrollment in | the current school year in your district a | and be marke | d LEP. To Search for a student, pl               | ease provide              |
| Student 🕅             | the STD along with one of the following.          |                                                      |                                            |              |                                                  |                           |
| Search SID            | Last Name     Signate Name                        |                                                      | Test                                       | G            | irade Last Day of                                | Last Day of<br>Assessment |
| Request New SID       | Date of Birth                                     |                                                      | ACCES                                      | SS K         | Window<br>,1,2,3,4,5,6,7,8,9,10,11,12 02/13/2015 | Correction<br>05/22/2015  |
| Exit Enrollment       | Then click the 'Search' button.                   |                                                      | Altern                                     | ate ACCESS K | ,1,2,3,4,5,6,7,8,9,10,11,12 02/13/2015           | 05/22/2015                |
| Assessment Pre-ID     |                                                   |                                                      | Asses                                      | sment Year:  | 2015                                             |                           |
| Assessment Correction | Fields marked with an asterisk * are required.    |                                                      |                                            |              |                                                  |                           |
| ACCESS                | Search Criteria                                   |                                                      |                                            |              |                                                  |                           |
| DLM-AA                | *SID                                              |                                                      | 1                                          |              |                                                  |                           |
| PARCC                 |                                                   | AND AT LEAS                                          | T ONE BELOW                                |              |                                                  |                           |
| Adjusted Cohorts      | *Legal Last Name                                  |                                                      | *Legal First Name                          |              |                                                  |                           |
| Teacher               | *Date of Birth (mm/dd/voor)                       |                                                      |                                            |              |                                                  |                           |
| Batch Files 😵         |                                                   |                                                      |                                            |              |                                                  |                           |
| Reports               |                                                   | Sea                                                  | arch                                       |              |                                                  |                           |
| Help                  |                                                   |                                                      |                                            |              |                                                  |                           |
| Log Out               |                                                   |                                                      |                                            |              |                                                  |                           |
|                       |                                                   |                                                      |                                            |              |                                                  |                           |
|                       |                                                   |                                                      |                                            |              |                                                  |                           |
|                       |                                                   |                                                      |                                            |              |                                                  |                           |
|                       |                                                   |                                                      |                                            |              |                                                  |                           |
|                       |                                                   |                                                      |                                            |              |                                                  |                           |
|                       |                                                   |                                                      |                                            |              |                                                  |                           |

Student Information System (SIS)

#### 19

#### ACCESS Assessment Correction Student Detail

| Illinois State<br>Board of Edu | cation |                                      |               | Student Inform<br>ACCESS Assess | 1at<br>nent | ion System<br>Correction    |               | SIS HOME | SESSION | LOG<br>19;5 |
|--------------------------------|--------|--------------------------------------|---------------|---------------------------------|-------------|-----------------------------|---------------|----------|---------|-------------|
| Login: IBM_TEST_4              |        |                                      |               |                                 |             |                             |               |          |         |             |
| Home                           |        | Please enter the student's ACCESS    | information.  |                                 |             |                             |               |          |         |             |
| Student                        | *      | Fields marked with an asterisk $ st$ | are required. |                                 |             |                             |               |          |         |             |
| Search SID                     |        |                                      |               |                                 |             |                             |               |          |         |             |
| Request New SID                |        | Student ID (SID)                     | 123456789     |                                 | _           | Student SAP ID              |               |          |         |             |
| Exit Enrollment                |        | *Legal Last Name                     | Smith         |                                 | ]           | *Legal First Name           | John          |          |         |             |
| Assessment Pre-ID              | *      | *Legal Middle Name                   | *             |                                 | ]           | *Date of Birth (mm/dd/yyyy) | 10/01/2000    |          |         | ו           |
| Assessment Correction          | ≽      | * Test Name                          | ACCESS        | ~                               | 1           | *Grade                      | 10 - Grade 10 |          | ~       | 1           |
| Adjusted Cohorts               |        |                                      |               |                                 |             |                             |               |          |         |             |
| Teacher                        |        |                                      |               |                                 |             |                             |               |          |         |             |
| Batch Files                    | ×      |                                      |               | (                               | Ne          | xt                          |               |          |         |             |
| Reports                        |        |                                      |               |                                 |             |                             |               |          |         |             |
| Help                           |        |                                      |               |                                 |             |                             |               |          |         |             |
| Log Out                        |        |                                      |               |                                 |             |                             |               |          |         |             |
|                                |        |                                      |               |                                 |             |                             |               |          |         |             |

Student Information System (SIS)

#### ACCESS Assessment Correction Details

| Illinois State<br>Board of Educ | ation Student Information S<br>ACCESS Assessment Correct | SIS HOME   ISBE HOME   LOGO<br>System<br>ion Session 19:4 |
|---------------------------------|----------------------------------------------------------|-----------------------------------------------------------|
| Login: IBM_TEST_4               |                                                          |                                                           |
| Home                            | Please Select ACCESS Information For The Student:        |                                                           |
| Student 🕅                       | SID: 123456789 Last Name: Smith First Name               | : John Middle Name: *                                     |
| Search SID                      |                                                          |                                                           |
| Request New SID                 | *Student Tested Oyes   No  *Reason Not Testing           | v                                                         |
| Exit Enrollment                 | *Gender Male *Race/Ethnicity Hispanic or Latino          | v                                                         |
| Assessment 😒                    | Homeless                                                 | O Yes ●No                                                 |
| Adjusted Cohorts                |                                                          |                                                           |
| Teacher                         | Limited English Proficiency (LEP)                        | ● Yes ○ No                                                |
| Batch Files                     | Individualized Education Program (IEP)                   | ⊖ Yes                                                     |
| Reports                         | Free or Reduced Price Lunch (FRL) / Low Income           | ● Yes ○ No                                                |
| Help                            | Migrant                                                  | ⊖Yes                                                      |
| Log Out                         | 21st Century Community Learning Centers                  | ⊖Yes                                                      |
|                                 | Next                                                     |                                                           |

#### 21

#### ACCESS Assessment Correction Review

| Illinois State<br>Board of Edu | ucation |                                                                                                    | Student Informat<br>ACCESS Assessment Corr | tion System        |           | SIS HUME   ISI | SESSION<br>TIMEOUT |  |  |  |  |  |
|--------------------------------|---------|----------------------------------------------------------------------------------------------------|--------------------------------------------|--------------------|-----------|----------------|--------------------|--|--|--|--|--|
| Login: IBM_TEST_4              |         |                                                                                                    |                                            |                    |           |                |                    |  |  |  |  |  |
| Home                           |         | Please review the information befo                                                                                                    | re submitting your request.                |                    |           |                |                    |  |  |  |  |  |
| Student                        | *       | <ul> <li>If you need to correct any information, press CHANGE button in the appropriate section.</li> <li>If you are used to correct any information, press CHANGE button in the appropriate section.</li> </ul> |                                            |                    |           |                |                    |  |  |  |  |  |
| Search SID                     |         | • If you are ready to submit you                                                                                                    | ur request, press SOBMIT button.           |                    |           |                |                    |  |  |  |  |  |
| Request New SID                |         | Student ID (SID)                                                                                                    | 123456789                                  | Student SAP ID     |           |                |                    |  |  |  |  |  |
| Exit Enrollment                |         | Legal Last Name                                                                                                    | Smith                                      | Legal First Name   |           | John           |                    |  |  |  |  |  |
| Assessment Pre-ID              | *       | Legal Middle Name                                                                                                    | *                                          | Date of Birth (mm, | /dd/yyyy) | 10/01/2000     |                    |  |  |  |  |  |
| Assessment Correction          | ≽       | Test Taken                                                                                                    | ACCESS                                     | Valid Grade When   | Testing   | 10 - Grade 10  |                    |  |  |  |  |  |
| Adjusted Cohorts               |         |                                                                                                    | Ch                                         | lange              |           |                |                    |  |  |  |  |  |
| Teacher                        |         |                                                                                                    |                                            |                    | 1         |                |                    |  |  |  |  |  |
| Batch Files                    | ×       | Student Tested                                                                                                    |                                            |                    | Yes       |                |                    |  |  |  |  |  |
| Reports                        |         | Reason For Not Testing                                                                                                    |                                            |                    |           |                |                    |  |  |  |  |  |
| Help                           |         | Gender                                                                                                    |                                            |                    | Male      |                |                    |  |  |  |  |  |
| Log Out                        |         | Race                                                                                                    |                                            |                    | Asian     |                |                    |  |  |  |  |  |
|                                |         | Homeless                                                                                                    |                                            |                    | No        |                |                    |  |  |  |  |  |
|                                |         | Limited English Proficiency (LEP)                                                                                                    |                                            |                    | Yes       |                |                    |  |  |  |  |  |
|                                |         | Individualized Education Program (I                                                                                                    | EP)                                        |                    | No        |                |                    |  |  |  |  |  |
|                                |         | Free or Reduced Price Lunch (FRL) / Low Income No                                                                                                    |                                            |                    |           |                |                    |  |  |  |  |  |
|                                |         | Migrant                                                                                                    |                                            |                    | No        |                |                    |  |  |  |  |  |
|                                |         | 21st Century Community Learning C                                                                                                    | enters                                     |                    | No        |                |                    |  |  |  |  |  |
|                                |         |                                                                                                    | Ch                                         | ange               |           |                |                    |  |  |  |  |  |
|                                |         |                                                                                                    |                                            |                    |           |                |                    |  |  |  |  |  |

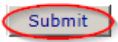

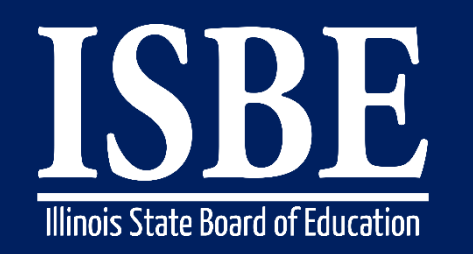

#### Student Information System (SIS)

- ACCESS Preliminary Scores will be posted in SIS on 05/08/2017.
- Verify students are not missing ACCESS Scores.
  - Run an ACCESS Scores Summary Report located under Reports in the Bilingual section.
    - Make report criteria selections.
    - Review Result Codes.
- ACCESS Last Day of Assessment Corrections is 05/26/2017, 4:00 p.m.
- ACCESS Data Reconciliation Between ISBE & Vendor 05/27/2017 Early July
- ACCESS Online Posting of Final Scores will be Mid July
- ACCESS Final Paper Reports Arrive in Districts on 08/01/2017

Student Information System (SIS)

#### ACCESS Score Report - Summary

| 100 A                          |             |                                                                    |                                    |                    | SIS HOME   ISBE HOME |
|--------------------------------|-------------|--------------------------------------------------------------------|------------------------------------|--------------------|----------------------|
| Illinois State                 |             |                                                                    | Student                            | Information System |                      |
| Doard of Edu                   | cauon       |                                                                    |                                    | View Report        | SESSIO<br>TIMEOL     |
| Login: IBM_TEST_4              |             |                                                                    |                                    |                    |                      |
| Home                           |             | . ⊟ Student                                                        |                                    |                    |                      |
| Student                        | *           | Assessments (Pre-Id, Assessment Correction, Scores ISAT, IAA,      | , PSAE, PARCC)                     |                    |                      |
| Search SID                     |             | E Bilingual                                                        |                                    | 1                  |                      |
| Request New SID                |             | ELL Screener                                                       | <u>Summary</u> <u>Detail</u>       |                    |                      |
| Evit Enrollment                |             | ELL                                                                | <u>Summary</u> <u>Detail</u>       |                    |                      |
|                                |             | - ACCESS Pre-Id                                                    | Summary Detail                     |                    |                      |
| Assessment Pre-ID              | ×           | - ACCESS Assessment Correction                                     | <u>Summary</u> <u>Detail</u>       |                    |                      |
| Assessment Correction          | ×           | ACCESS Score                                                       | <u>Summary</u> <u>Detail</u>       |                    |                      |
| Adjusted Cohorts               |             | Student ELL History                                                | Summary Detail                     | -                  |                      |
| Teacher                        |             | Former ELL Students Report                                         | Detail                             |                    |                      |
| Batch Files                    | ₩           | Student ACCESS Scores History                                      | Detail                             |                    |                      |
| Reports                        |             | Unassigned Test Results                                            | Detail                             |                    |                      |
| Help                           |             | eGMS Ceiling Calculator Grant                                      | Summary Detail                     |                    |                      |
| Log Out                        |             | eGMS Ceiling Calculator Funding                                    | <u>Summary</u> <u>Detail</u>       |                    |                      |
|                                |             | eGMS Ceiling Calculator Funding Allocations                        | Summary Detail                     |                    |                      |
|                                |             | eGMS ELL Entry Grade Level                                         | <u>Summary</u> <u>Detail</u>       |                    |                      |
|                                |             | - Demographics and Enrollment (Demographics, Enrollment,           | , Current vs. Previous Enrollment) |                    |                      |
|                                |             | Discipline                                                         |                                    |                    |                      |
|                                |             | - Early Learning (Birth to 3, Early Childhood, Early Childhood Out | tcomes, Pre-K Follow-Up)           |                    |                      |
|                                |             | - Homeless                                                         |                                    |                    |                      |
|                                |             | individual Student                                                 |                                    |                    |                      |
|                                |             | egional Safe School                                                |                                    |                    |                      |
|                                |             | - Course Assignments                                               |                                    |                    |                      |
|                                |             |                                                                    | le Courses, College Courses)       |                    |                      |
| http://webqa1.isbe.net/SIS/Exi | t/wfExitMai | nPage.aspx                                                         |                                    |                    |                      |

23

Student Information System (SIS)

#### ACCESS Score Report - Summary

| 2015 ACCESS Scores Summary               |       |  |  |  |  |  |  |  |
|------------------------------------------|-------|--|--|--|--|--|--|--|
| SIS Home District: 123456789 ISBE SD 101 |       |  |  |  |  |  |  |  |
| Grade: All                               | Total |  |  |  |  |  |  |  |
| Total Students:                          | 6315  |  |  |  |  |  |  |  |
| SIS Grade Level: Kindergarten            | 1014  |  |  |  |  |  |  |  |
| SIS Grade Level: 1 - Grade 1             | 1139  |  |  |  |  |  |  |  |
| SIS Grade Level: 2 - Grade 2             | 1067  |  |  |  |  |  |  |  |
| SIS Grade Level: 3 - Grade 3             | 988   |  |  |  |  |  |  |  |
| SIS Grade Level: 4 - Grade 4             | 595   |  |  |  |  |  |  |  |
| SIS Grade Level: 5 - Grade 5             | 421   |  |  |  |  |  |  |  |
| SIS Grade Level: 6 - Grade 6             | 360   |  |  |  |  |  |  |  |
| SIS Grade Level: 7 - Grade 7             | 351   |  |  |  |  |  |  |  |
| SIS Grade Level: 8 - Grade 8             | 380   |  |  |  |  |  |  |  |
| Result Codes: 1                          | 30    |  |  |  |  |  |  |  |
| Result Codes: 3                          | 1     |  |  |  |  |  |  |  |
| Result Codes: 4                          | 1     |  |  |  |  |  |  |  |
| Result Codes: 5                          | 82    |  |  |  |  |  |  |  |
| Result Codes: 51                         | 1     |  |  |  |  |  |  |  |
| Result Codes: None                       | 6203  |  |  |  |  |  |  |  |

#### Possible Result Codes

- 1 = Missing Scores
- 2 = Missing EL Data
- 3 = No Action Required By School District.

This Error Will Be Corrected By Vendor.

- 4 = Grade levels in Columns A and B are not the same. This item should be reviewed to ensure that the student was tested in the correct grade.
- 5 = Alternate ACCESS Test Score

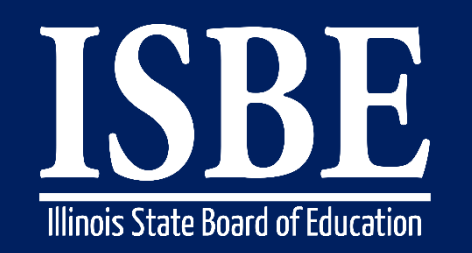

- Student Information System (SIS)
- Identify EL Students with Missing ACCESS Scores.
  - Run an ACCESS Score *Detail Report* located under Reports in the *Bilingual* section.
    - Make report criteria selections.
    - Sort by Error.

#### ACCESS Score Report - Detail

| Board of Education                       |                                                                              | Student                      | Information System |  |
|------------------------------------------|------------------------------------------------------------------------------|------------------------------|--------------------|--|
| Doard of Education                       |                                                                              |                              | View Report        |  |
| Login: IBM_TEST_4                        |                                                                              |                              | _                  |  |
| Home                                     | p. Student                                                                   |                              |                    |  |
| Student 😒                                | Assessments (Pre-Id, Assessment Correction, Scores ISAT, IAA, PSAE, PARCC)   | )                            |                    |  |
| Search SID                               | - Bilingual                                                                  |                              | 1                  |  |
| Request New SID                          | ELL Screener                                                                 | Summary Detail               |                    |  |
| Exit Enrollment                          | } ELL                                                                        | <u>Summary</u> <u>Detail</u> |                    |  |
| Assessment Pre-ID                        | ACCESS Pre-Id                                                                | <u>Summary</u> <u>Detail</u> |                    |  |
|                                          | - ACCESS Assessment Correction                                               | Summary Detail               |                    |  |
| Assessment Correction 🙁                  | ACCESS Score                                                                 | Summary Detail               | 1                  |  |
| Adjusted Cohorts                         | Student ELL History                                                          | Summary Detail               |                    |  |
| Teacher                                  | - Former ELL Students Report                                                 | Detail                       |                    |  |
| Batch Files 🗵                            | Student ACCESS Scores History                                                | Detail                       |                    |  |
| Reports                                  | Unassigned Test Results                                                      | Detail                       |                    |  |
| Help                                     | eGMS Ceiling Calculator Grant                                                | Summary Detail               |                    |  |
| Log Out                                  | eGMS Ceiling Calculator Funding                                              | Summary Detail               |                    |  |
|                                          | eGMS Ceiling Calculator Funding Allocations                                  | Summary Detail               |                    |  |
|                                          | eGMS ELL Entry Grade Level                                                   | Summary Detail               |                    |  |
|                                          | Demographics and Enrollment (Demographics, Enrollment, Current vs. P         | revious Enrollment)          |                    |  |
|                                          | 🖶 Discipline                                                                 |                              |                    |  |
|                                          | Early Learning (Birth to 3, Early Childhood, Early Childhood Outcomes, Pre-K | Follow-Up)                   |                    |  |
|                                          | - Homeless                                                                   |                              |                    |  |
|                                          | ⊡ Individual Student                                                         |                              |                    |  |
|                                          | <b>⊡</b> - Regional Safe School                                              |                              |                    |  |
|                                          | 📴 Course Assignments                                                         |                              |                    |  |
|                                          | Student and Teacher Reports (Course Assignments, Outside Courses, Col        | lege Courses)                |                    |  |
| http://webqa1.isbe.net/SIS/Exit/wfExitMa | inPage.aspx                                                                  |                              |                    |  |
|                                          |                                                                              |                              |                    |  |

Student Information System (SIS)

#### • ACCESS Assessment Score (Detail) – Criteria Screen: Select sort by - Error

|                  |                                  |                                                                                                    | SIS HOME   ISBE HOME   LOGOFF |
|------------------|----------------------------------|----------------------------------------------------------------------------------------------------|-------------------------------|
| Board of Educ    | ation                            | Student Information System<br>View ACCESS Assessment Score (Detail)                                                         | SESSION 19:29                 |
| Login: LLANGER   |                                  |                                                                                                    |                               |
| Home             |                                  |                                                                                                    |                               |
| Student 🖄        | ACCESS Assessment Score (Detail) |                                                                                                    |                               |
| Search SID       | School Year                      | 2015                                                                                                    |                               |
| Request New SID  | School                           | All Schools                                                                                                    |                               |
| Exit Enrollment  |                                  | $ullet$ Home $\bigcirc$ Serving $\bigcirc$ Service Provider $\bigcirc$ Home But Not Serving $\bigcirc$ Serving But Not Home |                               |
| Assessment 😵     | Grade                            | All Grades                                                                                                    |                               |
| Adjusted Cohorts | Race/Ethnicity                   | All Races                                                                                                    |                               |
|                  | Gender                           | $\odot$ Both $\bigcirc$ Male $\bigcirc$ Female                                                                              |                               |
| Teacher          | Title III Indicator              |                                                                                                    |                               |
| Batch Files 🛛 😵  |                                  | Both Ores ONO                                                                                                    |                               |
| Reports          | Migrant Indicator                | ● Both ○ Yes ○ No                                                                                                    |                               |
| Help             | IEP SpecEd Indicator             | ● Both ○ Yes ○ No                                                                                                    |                               |
| ISBE Internal    | IEP Immigrant Indicator          | ● Both ○ Yes ○ No                                                                                                    |                               |
| Log Out          | 504 Accommodation Indicator      | ● Both ○ Yes ○ No                                                                                                    |                               |
|                  | Sort By                          | Error                                                                                                    |                               |
|                  |                                  |                                                                                                    |                               |

27

View Report or Create PDF Report

#### ACCESS Assessment Score – Detail Report

|                                                                                                    |                     |                  | 2015 ACCESS Scores Report (Detail) |                                      |    |       |                                 |        |         |         |     |    |       | Print Date:4/15/2015 2 |        |       |       |       |        |       | 2:18 pm    |       |
|----------------------------------------------------------------------------------------------------|---------------------|------------------|------------------------------------|--------------------------------------|----|-------|---------------------------------|--------|---------|---------|-----|----|-------|------------------------|--------|-------|-------|-------|--------|-------|------------|-------|
| SIS Home District: 123456789012                                                                                                    | 2345 ISBE SD 101    |                  |                                    |                                      |    |       |                                 |        |         |         |     |    |       |                        |        |       |       |       |        |       |            |       |
| Selection Criteria: Sorted By: error                                                                                                    |                     |                  |                                    |                                      |    |       |                                 |        |         |         |     |    |       |                        |        |       |       |       |        |       |            |       |
| Columns E                                                                                                    | I                   | Oral Scale Score |                                    |                                      | М  | Speal | cing Pr                         | ofic   | iency I | .evel   |     |    | C     | ) (                    | Dral P | rofic | iency | y Lev | /e1    |       |            |       |
| A SIS Grade Level F                                                                                                    | Reading Scale Score | J                | Literacy Scale Score               | le Score N Reading Proficiency Level |    |       |                                 |        |         |         | F   | ι  | itera | cy Pr                  | ofici  | ency  | Leve  | 1     |        |       |            |       |
| B Tested Grade Level G                                                                                                    | Writing Scale Score | к                | Composite (Overall) Scale S        | Score                                |    | 0     | Writi                           | ng Pro | ficie   | ency Le | vel |    |       | S                      | 6      | Comp  | osite | (Ove  | erall) | Profi | ciency Lev | el 🛛  |
| C Tier H                                                                                                    | Comprehension Score | L                | Listening Proficiency Level        | l                                    |    | P     | Comprehension Proficiency Level |        |         |         |     | el | 1     | r 1                    | Vendo  | or Nu | mber  | r     |        |       |            |       |
| D Listening Scale Score                                                                                                    |                     |                  |                                    |                                      |    |       |                                 |        |         |         |     |    |       |                        |        |       |       |       |        |       |            |       |
| Result Codes: 1 = Missing Scores       2 = Missing ELL Data       3 = No Action Required By School District. This Error Will Be Corrected By Vendor.         4 = Grade levels in Columns A and B are not the same. This item should be reviewed to ensure the student tested in the correct grade.         5 = Alternate ACCESS Test Score. |                     |                  |                                    |                                      |    |       |                                 |        |         |         |     |    |       |                        |        |       |       |       |        |       |            |       |
| Student ID Student Name                                                                                                    |                     |                  | Birth Date                         | AI                                   | зс | D     | E                               | F (    | 3       | H I     | J   | K  | L     | M                      | Ν      | 0     | Р     | Q     | R      | S     | Т          | Codes |
| 123456789 Test, Student A                                                                                                    |                     |                  | 01/01/2011                         | 01                                   |    |       |                                 |        |         |         |     |    |       |                        |        |       |       |       |        |       |            | 1     |
| 123456789 Test, Student B                                                                                                    |                     |                  | 01/01/2011                         | 01                                   |    |       |                                 |        |         |         |     |    |       |                        |        |       |       |       |        |       |            | 1     |
| 123456789 Test, Student C                                                                                                    |                     |                  | 01/01/2011                         | 01                                   |    |       |                                 |        |         |         |     |    |       |                        |        |       |       |       |        |       |            | 1     |
| 123456789 Test, Student D                                                                                                    |                     |                  | 01/01/2011                         | 02                                   |    |       |                                 |        |         |         |     |    |       |                        |        |       |       |       |        |       |            | 1     |
| 123456789 Test, Student E                                                                                                    |                     |                  | 01/01/2011                         | 02                                   |    |       |                                 |        |         |         |     |    |       |                        |        |       |       |       |        |       |            | 1     |
| 123456789 Test, Student F                                                                                                    |                     |                  | 01/01/2011                         | 02                                   |    |       |                                 |        |         |         |     |    |       |                        |        |       |       |       |        |       |            | 1     |
| 123456789 Test, Student G                                                                                                    |                     |                  | 01/01/2011                         | 02                                   |    |       |                                 |        |         |         |     |    |       |                        |        |       |       |       |        |       |            | 1     |
| 123456789 Test, Student H                                                                                                    |                     |                  | 01/01/2011                         | 02                                   |    |       |                                 |        |         |         |     |    |       |                        |        |       |       |       |        |       |            | 1     |

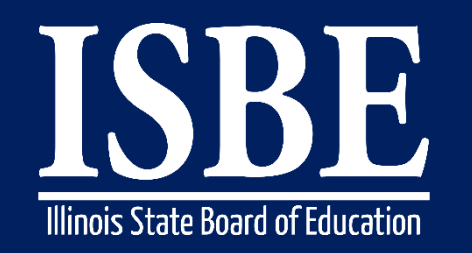

29

#### Student Information System (SIS)

- Resolving Unassigned Test Results
  - Run an Unassigned Test Results Detail Report in the Bilingual section of Reports.
    - The test results for the students listed on this report could **not** be automatically matched to a student in the ACCESS Correction file.
  - Steps for Assigning Student Test Results:
    - Step 1: Add or update the unassigned student records found on this report to the ACCESS Correction data; this can be done via an online ACCESS Correction or through the corresponding batch file process (Student must have an LEP record in SIS for the current School Year).
    - Step 2: Overnight, the unassigned test results will be linked to the students' ACCESS Correction data.
    - Step 3: Verify the update using the ACCESS Scores Report and the Unassigned Test Results Report the next morning.

Student Information System (SIS)

• Verify your student Unassigned Test Results: Reports Page

| Board of Educati | tion Student Information System                                         |                                  |  |  |  |  |  |  |  |  |
|------------------|-------------------------------------------------------------------------|----------------------------------|--|--|--|--|--|--|--|--|
|                  |                                                                         |                                  |  |  |  |  |  |  |  |  |
| Home             | ⊟ Student                                                               |                                  |  |  |  |  |  |  |  |  |
| Chudant (7)      | Assessments (Pre-Id, Assessment Correction, Scores ISAT, IAA, F         | PSAE, PARCC)                     |  |  |  |  |  |  |  |  |
| Student          | ⊒- Bilingual                                                            |                                  |  |  |  |  |  |  |  |  |
| Search SID       | ELL Screener                                                            | Summary Detail                   |  |  |  |  |  |  |  |  |
| Request New SID  | ELL                                                                     | Summary Detail                   |  |  |  |  |  |  |  |  |
| Exit Enrollment  | ACCESS Pre-Id                                                           | Summary Detail                   |  |  |  |  |  |  |  |  |
| Assessment 😵     | - ACCESS Assessment Correction                                          | Summary Detail                   |  |  |  |  |  |  |  |  |
| Adjusted Cohorts | - ACCESS Score                                                          | Summary Detail                   |  |  |  |  |  |  |  |  |
| Teacher          |                                                                         | <u>Summary</u> <u>Detail</u>     |  |  |  |  |  |  |  |  |
| Batch Files 🛛    | Former ELL Students Report                                              | Detail                           |  |  |  |  |  |  |  |  |
| Reports          | - Student ACCESS Scores History                                         | Detail                           |  |  |  |  |  |  |  |  |
| Help             | Unassigned Test Results                                                 | Detail                           |  |  |  |  |  |  |  |  |
| ISBE Internal    | eGMS Ceiling Calculator Grant                                           | <u>Summary</u> Detail            |  |  |  |  |  |  |  |  |
| Log Out          | - eGMS Ceiling Calculator Funding                                       | <u>Summary</u> <u>Detail</u>     |  |  |  |  |  |  |  |  |
|                  | eGMS Ceiling Calculator Funding Allocations                             | Summary Detail                   |  |  |  |  |  |  |  |  |
|                  | eGMS ELL Entry Grade Level                                              | Detail                           |  |  |  |  |  |  |  |  |
|                  | Demographics and Enrollment (Demographics, Enrollment,                  | Current vs. Previous Enrollment) |  |  |  |  |  |  |  |  |
|                  | 🗈 Discipline                                                            |                                  |  |  |  |  |  |  |  |  |
|                  | Erly Learning (Birth to 3, Early Childhood, Early Childhood Outco       | comes, Pre-K Follow-Up)          |  |  |  |  |  |  |  |  |
|                  | - Homeless                                                              |                                  |  |  |  |  |  |  |  |  |
|                  | 🗄 - Individual Student                                                  |                                  |  |  |  |  |  |  |  |  |
|                  |                                                                         |                                  |  |  |  |  |  |  |  |  |
|                  | En Course Assignments                                                   |                                  |  |  |  |  |  |  |  |  |
|                  | En Student and Teacher Reports (Course Assignments, Outside             | e Courses, College Courses)      |  |  |  |  |  |  |  |  |
|                  | Missing Courses                                                         |                                  |  |  |  |  |  |  |  |  |
|                  | State Reporting (Fall Enrollment Counts, Graduation Cohort, End of      | f Year Reports)                  |  |  |  |  |  |  |  |  |
|                  | Harmon Miscellaneous Reporting (Multiple SID, Closed Schools, Missing P | Persons)                         |  |  |  |  |  |  |  |  |

#### • Unassigned Test Results Reports - ACCESS

| Unassigned Test Results                                                                                                    | 3/28/2013                                     | 2:14 pm          |
|----------------------------------------------------------------------------------------------------|-----------------------------------------------|------------------|
| for                                                                                                    |                                               |                  |
| School District: 12345678910                                                                                                    |                                               |                  |
| Note: The Unassigned Test Results Report contains Assessment records that have not been assigned to studen                                                                                                    | ·S.                                           |                  |
| * Test names followed by an asterisk are writing assessment test.                                                                                                    |                                               |                  |
| This report contains records of Test Results that have <b>not</b> been assigned to students. Follow the directions below for a Test Rest<br>accurate and complete data. <b>If a Test Results record displays inaccurate or missing data</b> , the system will not be able to match<br>the results to the student's assessment record, call the ISBE Helpdesk at 217-558-3600 for technical support.                                                                                                    | lts record with<br>and assign                 |                  |
| <ol> <li>Steps for Assigning ISAT, IAA, and PSAE Test Results to an Assessment Record         <ol> <li>If a student has an unassigned ISAT, IAA, and PSAE record on this report and all the data listed on the unassigned Test             is accurate and complete, either add or update the student's Assessment record via the Assessment link online or via th             Correction batch process.</li> </ol> </li> <li>The system will process, match, and assign accurate and complete Test Results records to students' Assessment records</li> </ol> | Results record<br>ae Assessment<br>overnight. |                  |
| Steps for Assigning ACCESS Test Results to an Assessment Record <ol> <li>If a student has an unassigned ACCESS record with Error Code 1, verify the student has a current School Year Enrollm<br/>ISBE SIS and the student's LEP Program Indicator is set to Yes. If necessary, either add a current School Year Enrollin<br/>update the LEP Program Indicator to Yes.</li> </ol>                                                                                                    | ent record in<br>nent record, or              |                  |
| 2. The system will process, match, and assign accurate and complete Test Results records to students' Assessment records                                                                                                    | overnight.                                    |                  |
| <ul> <li>Steps for Verifying Assignment of Test Results</li> <li>Once the assigning process is completed, rerun the Unassigned Test Results report to verify the Test Results records we assigned successfully.</li> <li>If the process was not successful or no error code listed, call the ISBE Helpdesk at 217-558-3600 for technical support.</li> </ul>                                                                                                    | re matched and                                |                  |
| Student ID Student Last Name Student First Name Birth Date Grade Test SIS Home Schoo                                                                                                    | 1 Testing Scho                                | Error<br>ol Code |
| You have no unassigned test results for your school district.<br>Total Students:                                                                                                    |                                               |                  |

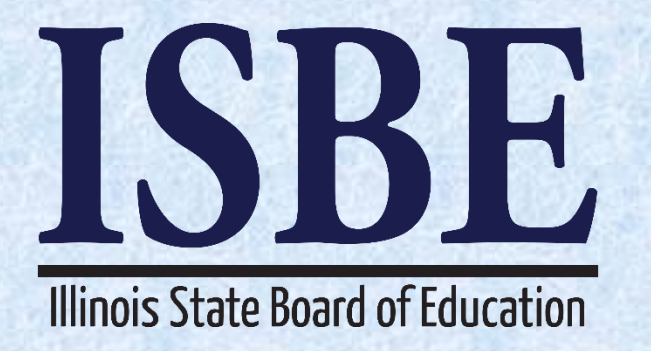

## Assessment Correction and Scores Process DLM-AA

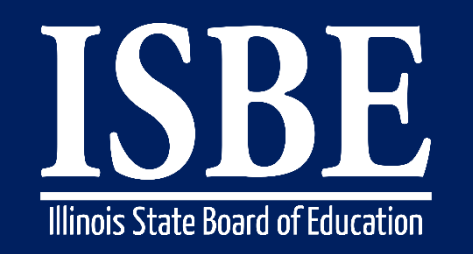

#### Student Information System (SIS)

- Data Collection Practices for DLM-AA
  - Student demographic uploads went through the Student Information System (SIS). SIS sent the last data update to the assessment vendor Sunday February 5, 2017.
  - After February 5, 2017, contact Laura Quimby for assistance:
    - Lquimby@isbe.net
  - February 6, 2017 Data Lockdown
  - March 15, 2017 DLM-AA Testing Earliest Start Date
  - May 1, 2017 DLM-AA Testing Latest End Date (Creation of the DLM-AA Correction in SIS)
  - The DLM-AA Assessment Correction window will start on May 2, 2017
  - June 19, 2017, ISBE will receive student test records grades 3-8 and 11

Student Information System (SIS)

34

### • DLM-AA Correction Screens – Edit

|                       |                                             |                                         |                      | SIS HOME  | ISBE HOME   LOGOFF |
|-----------------------|---------------------------------------------|-----------------------------------------|----------------------|-----------|--------------------|
| Board of Education    | n                                           | Student Informat<br>Student Assessmen   | tion System          |           | SESSION 19:55      |
| Login: IBM_TEST_4     |                                             |                                         |                      |           |                    |
| Home                  |                                             |                                         |                      |           |                    |
| Student 🕅             | To update the DLM-AA Correction data, p     | please provide the SID and at least one | e of the following : |           |                    |
| Search SID            |                                             |                                         |                      |           |                    |
| Request New SID       | Last Name     First Name                    |                                         |                      |           |                    |
| Exit Enrollment       | Date of Birth                               |                                         |                      |           |                    |
| Assessment Pre-ID     | Then click the 'Search' button.             |                                         |                      | Assessmer | nt Year: 2016      |
| Assessment Correction | Fields marked with an asterisk * are requir | ed.                                     |                      |           |                    |
| ACCESS                | Search Criteria                             |                                         |                      |           |                    |
| DLM-AA                | *SID                                        |                                         | ]                    |           |                    |
| PARCC                 |                                             | AND AT LEAS                             | T ONE BELOW          |           |                    |
| Adjusted Cohorts      | *Legal Last Name                            |                                         | *Legal First Name    |           |                    |
| Teacher               | *Date of Birth (mm/dd/yyyy)                 |                                         | ]                    |           |                    |
| Batch Files 🗵         |                                             | Se                                      | arch                 |           |                    |
| Reports               |                                             |                                         | _                    |           |                    |
| Неір                  |                                             |                                         |                      |           |                    |
| Log Out               |                                             |                                         |                      |           |                    |
|                       |                                             |                                         |                      |           |                    |

Student Information System (SIS)

35

### • **DLM-AA Correction Screens – Search**

| Illinois State<br>Board of Educatio | 1                                         |                            | s              | Student Information System |                   |                   |                   |     |  |  |  |  |  |
|-------------------------------------|-------------------------------------------|----------------------------|----------------|----------------------------|-------------------|-------------------|-------------------|-----|--|--|--|--|--|
| Login: IBM_TEST_4                   |                                           | Mathematics                |                |                            |                   |                   |                   |     |  |  |  |  |  |
| Home                                | DEM-AA; ELA/I                             | Mathematics                |                |                            |                   |                   |                   |     |  |  |  |  |  |
| Student 🕅                           | Reason                                    | for No Valid Test Attempt  | (ELA)          |                            |                   |                   |                   |     |  |  |  |  |  |
| Search SID                          | Reason                                    | for No Valid Test Attempt  | (MATH)         |                            |                   |                   | ~                 | Í . |  |  |  |  |  |
| Request New SID                     |                                           |                            | (Salamaa)      |                            |                   |                   |                   | 1   |  |  |  |  |  |
| Exit Enrollment                     | Reason                                    | for No Valid Test Attempt  | (Science)      |                            |                   |                   |                   | 1   |  |  |  |  |  |
| Assessment Pre-ID                   | Corrections (d                            | lata below should be as of | time of testin | g) —                       |                   |                   |                   |     |  |  |  |  |  |
| Assessment Correction 😵             | SID                                       | 123456789                  | 2              | -                          |                   |                   |                   |     |  |  |  |  |  |
| Adjusted Coborts                    | Last Name                                 | DIm                        | First Name     | Dim                        | Middle Name       | n                 |                   |     |  |  |  |  |  |
| Teacher                             | Date of Birth                             | 01/01/2000                 | Gender         | Female                     | Race              | American Indian c | r Alaska Native 🔽 |     |  |  |  |  |  |
| Batch Files 😵                       | Grade                                     | 4 - Grade 4 💙              | Home RCDTS     | 500821890222038            | Testing RCDTS     | 8                 |                   |     |  |  |  |  |  |
| Reports                             |                                           |                            |                |                            |                   |                   |                   |     |  |  |  |  |  |
| Help                                | In Home District On or Before May 1, 2015 |                            |                |                            | ne School On or B | efore May 1, 2015 | ● Yes ○ No        |     |  |  |  |  |  |
| Log Out                             | First                                     | t Year In U.S. School      | • Yes          | 2No.                       | 21st Century      | Indicator         | ● Yes ○ No        |     |  |  |  |  |  |
|                                     |                                           | LEP Indicator              | O Vec (        | 2No.                       | FRI /I ow Incom   | e Indicator       | Ves No            |     |  |  |  |  |  |
|                                     | Homeless Indicator                        |                            | O Yes (        | DNO                        | le les c No       |                   |                   |     |  |  |  |  |  |

| Submit                                                                                                    | Cancel |
|----------------------------------------------------------------------------------------------------|--------|
| Contraction of the local data and the local data and the local data an |        |

Student Information System (SIS)

### DLM-AA Correction and Scores Report

| 2017 DLM-AA Participation and Score (Detail)                                                                                                    |                                                                                                    |                                                                                                    |                                                                                                    |                                                                                                    |                                                                                                    |                                                                                                    |                                             |                                                                                                    |                                                                           |                                                  |                                                                          | 4/18/2017                                               |                                                                                                    |                                                                                                    |                                                       |                                             | n                  |               |    |   |
|----------------------------------------------------------------------------------------------------|----------------------------------------------------------------------------------------------------|----------------------------------------------------------------------------------------------------|----------------------------------------------------------------------------------------------------|----------------------------------------------------------------------------------------------------|----------------------------------------------------------------------------------------------------|----------------------------------------------------------------------------------------------------|---------------------------------------------|----------------------------------------------------------------------------------------------------|---------------------------------------------------------------------------|--------------------------------------------------|--------------------------------------------------------------------------|---------------------------------------------------------|----------------------------------------------------------------------------------------------------|----------------------------------------------------------------------------------------------------|-------------------------------------------------------|---------------------------------------------|--------------------|---------------|----|---|
| Assessment                                                                                                    | Home District:                                                                                                    | 123456789                                                                                                    | ISBE SD 10                                                                                                    | 1                                                                                                    |                                                                                                    |                                                                                                    |                                             |                                                                                                    |                                                                           | -                                                |                                                                          |                                                         |                                                                                                    |                                                                                                    |                                                       |                                             |                    |               |    | - |
| Selection Cr.                                                                                                    | iteria: None                                                                                                    | Sorted By: S                                                                                                    | Student Nam                                                                                                    | ie                                                                                                    |                                                                                                    |                                                                                                    |                                             |                                                                                                    |                                                                           |                                                  |                                                                          |                                                         |                                                                                                    |                                                                                                    |                                                       |                                             |                    |               |    |   |
| Selection Cr<br>Columns: *<br>A Grade<br>B Gender<br>C Race/E<br>D IEP Ind<br>E LEP In<br>F FRL/LC<br>SIS Exit Dat<br>SIS Exit Co<br>02 Transf<br>04 Transf<br>05 Gradu<br>06 Gradu | iteria: None<br>= Defined below<br>thunicity *<br>licator<br>thunicity *<br>licator<br>thunicity *<br>licator<br>thunking *<br>licator<br>thunking *<br>licat | ttor<br>This<br>Atter<br>This<br>No V<br>thic school within<br>oled<br>ool<br>advanced. Interr                         | G<br>H<br>I<br>J<br>K<br>L<br>field indicate<br>mot if the stuc<br>e fields indicate<br>valid Test Attu<br>the district | Migrant Indicator<br>Homeless Indicator<br>21st Century Indicator<br>Enrolled in Home Sch<br>Enrolled in Home Dis<br>First Year in U.S. Sch<br>s the student's entry di<br>lent did not test.<br>te the student's exit d<br>entpi if the student did<br>07 D<br>08 E<br>09 D<br>10 T<br>11 M | r<br>iool On or Before May 1<br>trict On or Before May 1<br>iool<br>ate from the SIS enrollm<br>ate and exit code from th<br>not test. Exit codes are of<br>teath<br>xpulsion<br>ropped Out<br>ransfer to GED Program<br>foved, not known to be co | 2<br>7<br>6<br>1<br>6<br>1<br>1<br>6<br>1<br>1<br>9<br>1<br>9<br>1<br>9<br>1<br>9<br>1<br>9<br>1<br>9<br>1 | M<br>N<br>O<br>R<br>S info                  | SIS Entry<br>SIS Exit D<br>SIS Exit C<br>Test Code<br>Grade of 7<br>Performan<br>ormation is<br>i file. This | Date *<br>ode *<br>e (Math<br>Test Tai<br>ce Leve<br>a provide<br>informa | h, ELA<br>iken (I<br>el *<br>ed to a<br>ation is | A/L, So<br>From V<br>issist in<br>s provid<br>14<br>15<br>16<br>17<br>18 | cience<br>7endo<br>ident to<br>Cer<br>Cic<br>Cha<br>Mo  | s<br>I<br>U<br>e)<br>r)<br>ed Out<br>tifficate of Compl<br>tim of a Violent d<br>unge in Serving S<br>ved Out of the U     | Suppressee<br>Reason for<br>Error Code<br>for No Valid<br>ing a Reason<br>etion<br>Crime<br>chool or Ful<br>nited States | d Score<br>r No V<br>e *<br>. Test<br>n for<br>1 Time | e (Blank or '<br>alid Test At<br>Equivalent | Y=Yes)<br>ttempt * |               |    |   |
| Baccal                                                                                                    | laureate, or other                                                                                                    | type of diploma                                                                                                    |                                                                                                    | 12 R                                                                                                    | etained in same grade or                                                                                                    | demoted to                                                                                                 | a lov                                       | ver grade                                                                                                    |                                                                           |                                                  | 19                                                                       | Tra                                                     | nsfer to another p                                                                                                    | ublic school                                                                                                    | l distric                                             | t out of Illin                              | nois               |               |    |   |
| Reason for<br>01 - Medica<br>02 - Homeb<br>03 - In Jail/J<br>04 - Out of<br>05 - Not En<br>06 - Not In                                                                              | No Valid Test A<br>ally Exempt<br>bound<br>Locked Facility<br>State/Country<br>rolled<br>Valid Grade or C                                                                                                    | ttempt (RNVTA                                                                                                    | <ul> <li>Full definit</li> </ul>                                                                                        | ions can be found on v<br>07 - Tr<br>08 - Tr<br>09 - De<br>10 - Ab<br>15 - Re<br>16 - Pa                                                                                                    | www.isbe.net/sis under R<br>ansferred Out Prior to Te<br>ansferred In After Test A<br>ceased<br>sent from Testing<br>fusal but Present to Test<br>rt-Time Enrollment                                                                               | lesources (D<br>esting<br>administratio                                                                    | Data E<br>on                                | Elements/A                                                                                                   | lssessme                                                                  | ient)                                            | 17<br>18<br>19<br>20<br>21<br>22                                         | - Stud<br>- PSS<br>- Rese<br>- Rese<br>- Rese<br>- Rese | lent Not Required<br>-SIS Use Only<br>erved for Internal<br>erved for Internal<br>erved for Internal<br>erved for Internal | l to Participa<br>Use-SIS Us<br>Use-Multipl<br>Use-Multipl<br>Use-SIS Us                                                 | e Only<br>le Scale<br>le Reco<br>se Only              | tate Assessr<br>e Scores<br>ords            | ment               |               |    |   |
| RNVTA defin                                                                                                    | uitions can be foun                                                                                                    | d on the Student I                                                                                                    | nformation Sy                                                                                                    | stem web site (Data Fler                                                                                                    | ments)                                                                                                    |                                                                                                    |                                             |                                                                                                    |                                                                           |                                                  |                                                                          |                                                         |                                                                                                    |                                                                                                    |                                                       |                                             |                    |               |    | ł |
| Race/Ethnic<br>11 Hispanic                                                                                                    | rity<br>or Latino 12 A                                                                                                    | merican Indian o                                                                                                    | r Alaska Nati                                                                                                    | ve 13 Asian 14 B                                                                                                    | lack or African America                                                                                                    | n 15 Nativ                                                                                                 | ve Ha                                       | awaiian or                                                                                                   | Other P                                                                   | Pacific                                          | Island                                                                   | er 1                                                    | 6 White 17 Tv                                                                                                    | vo or More F                                                                                                    | Races                                                 |                                             |                    |               |    |   |
| Performanc<br>Level 1 - EM<br>Level 2 - AP<br>target.<br>Level 3 - AT<br>Level 4 - AE<br>Error Code<br>1 - Student s<br>2 - Student h                                               | e Level<br>MERGING: The s<br>PPROACHING T<br>TARGET: The<br>DVANCED: The<br>score data are exp<br>as multiple scale                                                                                                    | tudent demonstra<br>ARGET: The stu<br>student's understa<br>student demonstr<br>ected but missing<br>scores for the sa | ates emerging<br>ident's unders<br>anding of and<br>rates advance<br>g. Enter a RNV<br>me content av                    | understanding of and<br>tanding of and ability t<br>ability to apply conter<br>d understanding of and<br>VTA or check for scor<br>ea in more than one sc                                                                                                    | ability to apply content I<br>to apply targeted content<br>at knowledge and skills r<br>I ability to apply targetec<br>e data in "Unassigned Te<br>hool. Contact ISBF for a                                                                        | cnowledge a<br>knowledge<br>epresented t<br>l content knowledge<br>est Results" :                          | and sl<br>and s<br>by the<br>owled<br>repor | kills repres<br>skills repre<br>e Essential<br>dge and sk<br>t.                                              | ented by<br>esented t<br>Elemen<br>ills repro                             | y the I<br>by the<br>nts is a<br>resente         | Essentia<br>Essent<br>at targe<br>ed by th                               | al Eler<br>ial Ele<br>et.<br>ne Esse                    | ments.<br>ements is approa<br>ential Elements.                                                                             | ching the                                                                                                    |                                                       |                                             |                    |               |    |   |
| 3 - Grade of<br>Note: DLM                                                                                                    | f Test Taken do<br>-AA Science Test                                                                                                    | es not match Gra<br>s with Grades oth                                                                                  | ade.<br>er than 5, 8 or                                                                                                 | 11 will automatically                                                                                                    | be suppressed.                                                                                                    |                                                                                                    |                                             |                                                                                                    |                                                                           |                                                  |                                                                          |                                                         |                                                                                                    |                                                                                                    |                                                       |                                             |                    |               |    |   |
| Student ID                                                                                                    | Last Name                                                                                                    | First Name                                                                                                    | DOB                                                                                                    | SIS Home Schoo                                                                                                    | ol Testing School                                                                                                    | АВС                                                                                                    | D                                           | EF                                                                                                    | с н                                                                       | I                                                | Ј К                                                                      | L                                                       | м                                                                                                    | Ν                                                                                                    | 0                                                     | р                                           | Q                  | R             | sт |   |
| 102456780                                                                                                    | Smith                                                                                                    | Tohn                                                                                                    | 05/05/2005                                                                                                    | 123456789012345                                                                                                    | 123456789012245                                                                                                    | 5 M 16                                                                                                    | s v                                         | NV                                                                                                    | NI NI                                                                     | N                                                | N N                                                                      | N                                                       | 08/05/2016                                                                                                    |                                                                                                    |                                                       | Math                                        |                    |               |    | T |
| 123450789                                                                                                    | Smin                                                                                                    | John                                                                                                    | 05/05/2005                                                                                                    | 123450707012345                                                                                                    | 123450789012345                                                                                                    | 5 M 10                                                                                                    | , Y                                         | IN Y                                                                                                    | IN IN                                                                     | N                                                | IN N                                                                     | N                                                       | 08/05/2010                                                                                                    |                                                                                                    | +                                                     | Math                                        | +                  | $\rightarrow$ |    | + |
| 123456789                                                                                                    | Smith                                                                                                    | John                                                                                                    | 05/05/2005                                                                                                    | 123450789012345                                                                                                    | 123450789012345                                                                                                    | 5 M 16                                                                                                    | ) Y                                         | N Y                                                                                                    | N N                                                                       | N                                                | NN                                                                       | N                                                       | 08/05/2016                                                                                                    |                                                                                                    | +                                                     | ELA/L                                       | +                  | -+            |    | ł |
| 123450789                                                                                                    | Smith                                                                                                    | John                                                                                                    | 05/05/2003                                                                                                    | 5 123430789012345                                                                                                    | 123430789012345                                                                                                    | 5   M  16                                                                                                  | )   Y                                       | IN Y                                                                                                    | NIN                                                                       | N                                                | $N \mid N$                                                               | N                                                       | 08/05/2016                                                                                                    |                                                                                                    |                                                       | Science                                     |                    | - I.          |    | T |

36
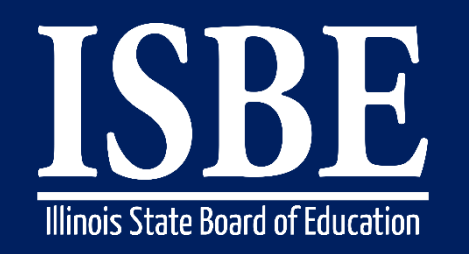

## **DLM-AA Correction/Scores**

#### Student Information System (SIS)

#### **Reason For No Valid Test Attempt:**

- 01 Medically Exempt
- 02 Homebound
- 03 In Jail/Locked Facility
- 04 Out of State/Country
- 05 Not Enrolled
- 06 Not In Valid Grade or Course
- 07 Transferred Out During Testing
- 08 Transferred In During Testing
- 09 Deceased
- 10 Absent from Testing
- 15 Refusal but Present to Test
- 16 Part-Time Enrollment
- 17 Student Not Required to Participate in State Assessment
- 18 PSS-SIS Use Only
- 19 Reserved for Internal Use-SIS Use Only
- 20 Reserved for Internal Use-Multiple Scale Scores for Same Content Area
- 21 Reserved for Internal Use-SIS Use Only Scale Score for Content Area exists in another school
- 22 Reserved for Internal Use-SIS Use Only

Link to SIS Data Elements <a href="https://www.isbe.net/Pages/SIS-Data-Elements-approved-codes-and-indicators.aspx">https://www.isbe.net/Pages/SIS-Data-Elements-approved-codes-and-indicators.aspx</a>

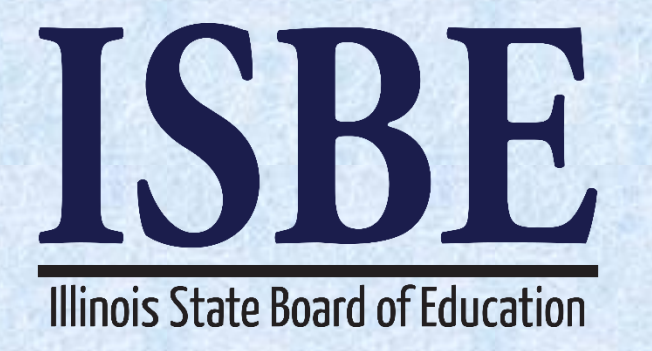

## Assessment Correction and Scores Process PARCC

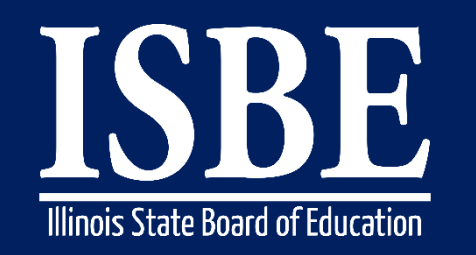

Student Information System (SIS)

- Only grade 3 to 8 students are required to test PARCC
  - By default the grade based ELA and MATH tests are assigned, however districts could assign course-based tests as applicable
- 2017 PARCC Test Windows were identified by school. If a school did not enter dates, the Testing Window was defaulted to 03/06/17 – 04/28/17.
- Students are included in the Assessment Correction when the date of their SIS enrollment falls within the start and end dates of their Testing School's Test Window.
- If your Test Window has ended, review the PARCC Correction report to verify that all students who were to be tested are on the report.

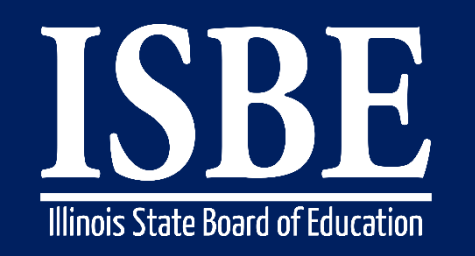

#### Student Information System (SIS)

### Student Tested but NOT in Correction

- Enroll the student during the Testing School's Test Window
- An overnight process will add the student to the PARCC Correction.
- If you are unable to add the Enrollment, use the Unassigned process to match the score to student.
- If a student is not enrolled as in the correct grade, exit and re-enroll the student Correct Grade

#### Student Exited before Test Window started

Exit the student with an exit date prior to the Testing School's Test Window Start Date. An overnight
process will remove the student from PARCC Correction.

### DLM-AA Pre-ID Student tested PARCC

• Go to DLM-AA Pre-ID online screen, search for the student and move the student to PARCC. An overnight process will remove the student from DLM-AA Correction and add to PARCC Correction.

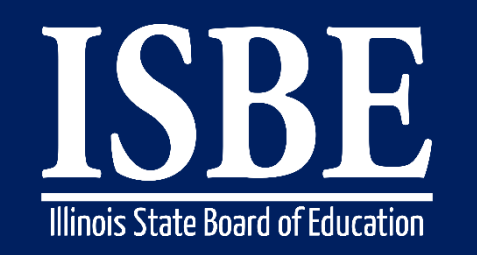

Student Information System (SIS)

- The 2016-17 preliminary PARCC score data are scheduled to be posted in SIS on June 28, 2017.
  - Until PARCC score data arrive, ISBE will not know for sure whether a student tested, so please rely on your local records for entering a "Reason for No Valid Test Attempt" as applicable.
- Testing School and Test Code from the score file will override the correction.
- If the Test Code of the Test Taken is inconsistent with the student's grade, error code 2 will appear on the PARCC Score report.
- If RNVTA is provided for a student with valid score, it will be removed.
- For Private School students who did not test, '18 PSS-SIS Use Only' will be applied.
- All students who do not have a score or a RNVTA by September 22, 2017, will be counted as Absent from testing which negatively impacts participation rate

Student Information System (SIS)

#### Step 1: Edit Assessment Correction

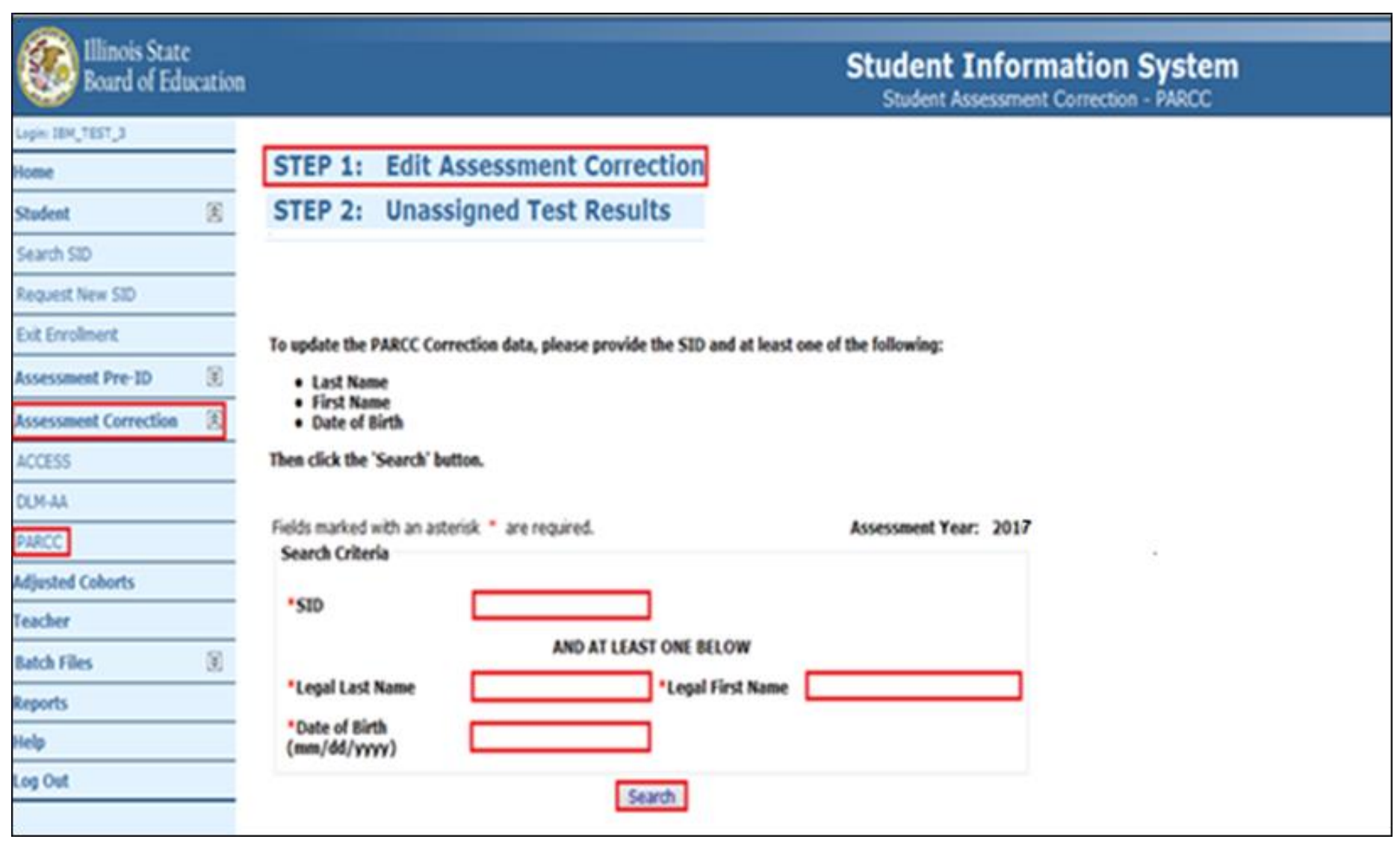

Student Information System (SIS)

## Step 1: Select Assessment Correction Record

| Illinois State<br>Board of Edu | cation |           |                     |       | Stu<br>S              | dent Information                 | System          |          |
|--------------------------------|--------|-----------|---------------------|-------|-----------------------|----------------------------------|-----------------|----------|
| Login: IBM_TEST_3              |        |           |                     |       |                       |                                  |                 |          |
| Home                           |        |           |                     |       |                       |                                  |                 |          |
| Student                        | 含      | SID: 1234 | 156789              |       | Logal Card Name of 10 |                                  | la Nama a       | Contract |
| Search SID                     |        | Home RCD  | TS: 500821890222038 |       | School Year : 2017    | HN Midd                          | ie Name :       | Grade :  |
| Request New SID                |        |           |                     |       |                       |                                  |                 |          |
| Exit Enrolment                 |        |           |                     |       |                       |                                  |                 |          |
| Assessment Pre-ID              | ¥      |           | Administration      | Test  | Testing RCDTS         | Reason for No Valid Test Attempt | Last Undated    |          |
| Assessment Correction          | ۲      | Ed        | 8 Spring            | MAT07 | 500821890222038       |                                  | 3/17/2016 12:00 | :00 AM   |
| Adjusted Cohorts               |        | Ed        | Spring              | ELA07 | 500821890222038       |                                  | 3/17/2016 12:00 | :00 AM   |
| Teacher                        |        |           |                     |       |                       |                                  |                 |          |
| Batch Files                    | ۲      |           |                     |       |                       |                                  |                 |          |
| Reports                        |        |           |                     |       |                       |                                  |                 |          |
| Help                           |        |           |                     |       | Return to Dra         | vious                            |                 |          |
| Log Out                        |        |           |                     |       | Headin to Pre         |                                  |                 |          |
|                                |        |           |                     |       |                       |                                  |                 |          |

Student Information System (SIS)

#### 44

### Step 1: Edit Assessment Correction

|               | r No Valid Test Attempt       |                  |                            |                     |                  |                        |              |  |
|---------------|-------------------------------|------------------|----------------------------|---------------------|------------------|------------------------|--------------|--|
| ARCC Correct  | ions (data below should be as | of time of testi | ng)                        |                     |                  |                        |              |  |
| SID           | 123456789                     |                  |                            |                     |                  |                        |              |  |
| Last Name     | SMITH                         | First Name       | JOHN                       |                     | Middle Name      |                        |              |  |
| Date of Birth | 06/18/1998                    | Gender           | Male                       |                     | Race             | Black or African Ameri |              |  |
| Grade         | 11 - Grade 11                 | Home RCDTS       | Iome RCDTS 123456789012345 |                     |                  | 123                    | 456789012345 |  |
| In Home Distr | ict On or Before May 1, 2015  | Yes              |                            | In Home School On o | or Before May 1, | 2015                   | Yes          |  |
| F             | irst Year in U.S.             | No               |                            | 21st Centu          | No               |                        |              |  |
| IEP Indicator |                               | No               |                            | LEP In              |                  | No                     |              |  |
|               | FRI /I ow Income Indicator    |                  |                            |                     | No               |                        |              |  |

Student Information System (SIS)

#### 45

## Step 1: Edit Assessment Correction

• Demographic data can only be updated Online

| PARCC Assessm                                                  | ent Administered: GRAD     | E 11 | ELA/LITE | RACY         |         |                   |                    |            |  |  |
|----------------------------------------------------------------|----------------------------|------|----------|--------------|---------|-------------------|--------------------|------------|--|--|
| Reason f                                                       | or No Valid Test Attempt   | :    |          |              |         |                   | Y                  |            |  |  |
| PARCC Corrections (data below should be as of time of testing) |                            |      |          |              |         |                   |                    |            |  |  |
| SID 123456789                                                  |                            |      |          |              |         |                   |                    |            |  |  |
| Last Name                                                      | SMITH                      | Firs | t Name   | JOHN         |         | Middle Name       |                    |            |  |  |
| Date of Birth                                                  | 06/18/1998                 | G    | ender    | Male         | ~       | Race              | Black or African A | American 🗸 |  |  |
| Grade                                                          | 11 - Grade 11 🗸            | Hom  | e RCDTS  | 123456789012 | 2345    | Testing RCDTS     | 123456789012345    |            |  |  |
|                                                                |                            |      | ·        |              |         |                   |                    |            |  |  |
| In Home Distr                                                  | rict On or Before May 1, 2 | 2015 | ● Yes 〇  | No           | In Home | e School On or Be | fore May 1, 2015   | ● Yes ○ No |  |  |
| F                                                              | irst Year In U.S.          |      | ⊖ Yes ●  | No           |         | 21st Century In   | ndicator           | ⊖Yes   No  |  |  |
|                                                                | IEP Indicator              |      | ⊖ Yes ●  | No           |         | LEP Indica        | tor                | ⊖Yes   No  |  |  |
| FRL/L                                                          | ow Income Indicator        |      | ● Yes 〇  | No           |         | Homeless Ind      | icator             | ⊖Yes   No  |  |  |
|                                                                |                            |      |          |              |         |                   |                    |            |  |  |
|                                                                | Submit Cancel              |      |          |              |         |                   |                    |            |  |  |

### Unassigned Scores will fall into one of the four categories:

#### Correction Exists; Home School mismatch

• The Responsible School from PearsonAccessNext does not match the Home School in Correction. To correct, update the Home School on the Unassigned.

46

#### Enrollment Out of Test Window

 The Responsible School from PearsonAccessNext matches the Home School in Correction, but the enrollment is not within Testing School's Test Window. To correct, update the Enrollment dates on the Unassigned

#### Enrollment Not Found

 We prefer SIS Users add the missing enrollment during test window. For some reason if they cannot, then they can provide the Grade, Home RCDTS and Serving RCDTS on the UnAssigned screen. Other Enrollment fields are optional. An overnight process will match the score. They can also choose "Disclaim Score" if it does not belong to their district.

#### Student Not Found

• User Must provide a valid SID to receive the score record. An overnight process will match the score, provided the student has a correction that matches to score record.

Student Information System (SIS)

## Step 2: Unassigned Test Results

| Illinois State<br>Board of Educ | ation | r.     |           |           |            |             | Stude         | ent Info | ormation  | System         |                | 22 5404 [ 328 404 [ 1<br>20032<br>11/2017 |
|---------------------------------|-------|--------|-----------|-----------|------------|-------------|---------------|----------|-----------|----------------|----------------|-------------------------------------------|
| Login: IBM_TEST_3               | Į.    |        |           |           |            |             |               |          |           | - Andr         |                |                                           |
| Home                            |       | STEP   | 1: Edit   | Assessmen | nt Correct | tion        |               |          |           |                |                |                                           |
| Student                         | 8     | STEP   | 2: Unas   | signed Te | st Results | 5           |               |          |           |                |                |                                           |
| Search SID                      |       |        |           |           |            |             |               |          |           |                |                |                                           |
| Request New SID                 |       |        |           |           |            |             |               |          |           |                |                |                                           |
| Exit Enrolment                  |       |        |           |           |            |             |               |          |           |                |                |                                           |
| Assessment Pre-ID               | *     |        |           |           | Testing Sc | :hool : 🗔 🚛 |               |          |           |                | V              |                                           |
| Assessment Correction           | 8     |        |           |           |            |             |               |          |           |                |                |                                           |
| Adjusted Cohorts                |       |        | SID       | Last Name | First Name | Middle Name | Date of Birth | Gender   | Test Code | Home RCDTS     | Testing RCDTS  | Unassigned Reason                         |
| Teacher                         |       | Select | 123456789 | John      | Smith      | Michael     | 02/01/2005    | Male     | ELA05     | 12345678912345 | 12345678912345 | Correction Exists : Home School Mismatch  |
| Ratch Files                     | R     | Select | 123456789 | John      | Smith      | Michael     | 02/01/2005    | Male     | MAT05     | 12345678912345 | 12345678912345 | Correction Exists : Home School Mismatch  |
| Decer recs                      | M     | Select | 123456789 | Joshua    | Kate       | R           | 09/06/2007    | Female   | ELA04     | 12345678912345 | 12345678912345 | Enrollment Out Of Test Window             |
| Reports                         | _     | Select | 123456789 | Joshua    | Kate       | R           | 09/06/2007    | Female   | MAT04     | 12345678912345 | 12345678912345 | Enrollment Out Of Test Window             |
| Help                            |       | Select | 123456789 | Homes     | Mary       | Jane        | 04/05/2003    | Female   | ELA08     | 12345678912345 | 12345678912345 | Enrollment Not Found                      |
| Log Out                         |       | Select | 123456789 | Wilson    | Tom        | Stuart      | 08/05/2002    | Male     | ALG01     | 12345678912345 | 12345678912345 | Student Not Found                         |

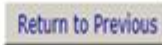

Student Information System (SIS)

### PARCC Assessment Correction Reports

| 200 m                 |       |                                                                                         |                |                                       | SIS HOME   ISBE HOME   LOGOFF |
|-----------------------|-------|-----------------------------------------------------------------------------------------|----------------|---------------------------------------|-------------------------------|
| Board of Educ         | ation |                                                                                         | Stude          | ent Information System<br>View Report | SESSION 19:50                 |
| .ogin: IBM_TEST_3     |       |                                                                                         |                |                                       |                               |
| lome                  |       | ⊡- Student                                                                              |                |                                       |                               |
| Student               | 8     | - Assessments                                                                           |                |                                       |                               |
| Search SID            |       | PARCC Pre-ID                                                                            |                |                                       |                               |
| Request New SID       |       | PARCC Assessment Course Mapping (Grades 9-12) - STEP 1                                  | Detail         |                                       |                               |
| Evit Enrollment       |       | PARCC Assessment Test Format (Online or Paper) and Test Window - S                      | TEP 2 Detail   |                                       |                               |
|                       | -     | PARCC Assessment Pre-ID - STEP 3                                                        | Summary Detail |                                       |                               |
| Assessment Pre-ID     | 1×    | PARCC Correction                                                                        |                |                                       |                               |
| Assessment Correction | *     | PARCC Assessment Correction                                                             | Summary Detail |                                       |                               |
| djusted Cohorts       |       | DLM-AA                                                                                  | Summary Detail |                                       |                               |
| eacher                |       | DLM AA Participation and Score (all students)                                           | Summary Detail |                                       |                               |
| Batch Files           | *     | DLM AA Diversite Lessing Mass                                                           | Summary Detail |                                       |                               |
| leports               |       | Other Assessment Reports                                                                | Summary        |                                       |                               |
| lelp                  |       | Assessment Score History                                                                | Detail         |                                       |                               |
| on Out                |       | Teacher/Student Assessment Score History                                                | Detail         |                                       |                               |
|                       |       | National Career Readiness Certificate (NCRC) Level                                      | Summary Detail |                                       |                               |
|                       |       |                                                                                         | Detail         |                                       |                               |
|                       |       | Historical Assessments (prior to 2015-2016 school year)                                 | <u></u>        |                                       |                               |
|                       |       | 2015 PARCC Assessment (PBA and EOY components)                                          | Summary Detail |                                       |                               |
|                       |       | 2015 PARCC Assessment Scores (only students with scores)                                | Summary Detail |                                       |                               |
|                       |       | 2015 PARCC Participation (all students)                                                 | Summary Detail |                                       |                               |
|                       |       | Assessment Correction                                                                   | Summary Detail |                                       |                               |
|                       |       | Assessment Scores (Scale Score & Performance Level Only)                                | Summary Detail |                                       |                               |
|                       |       | Assessment Subscores (Detailed Scores by Subject Area)                                  | Summary Detail |                                       |                               |
|                       |       | Plan and Evaluate Scores                                                                | Detail         |                                       |                               |
|                       |       |                                                                                         | <u>Detail</u>  |                                       |                               |
|                       |       | Eccaung mormation Score                                                                 | Summary Detail |                                       |                               |
|                       |       | Bilingual (ELL Screener, ELL, ACCESS)                                                   |                |                                       |                               |
|                       |       | Discipline                                                                              | Enrollment)    |                                       |                               |
|                       |       |                                                                                         |                |                                       |                               |
|                       |       | Homoloss                                                                                | (4(            |                                       |                               |
|                       |       | - Individual Student                                                                    |                |                                       |                               |
|                       |       | Regional Safe School                                                                    |                |                                       |                               |
|                       |       | L. Course Assignments                                                                   |                |                                       |                               |
|                       |       | Student and Teacher Reports (Course Assignments, Outside Courses, College Co            | urses)         |                                       |                               |
|                       |       | Missing Courses                                                                         |                |                                       |                               |
|                       |       | <b>State Reporting</b> (Fall Enrollment Counts, Graduation Cohort, End of Year Reports) |                |                                       |                               |
|                       |       |                                                                                         |                |                                       |                               |
|                       |       |                                                                                         |                |                                       |                               |

Student Information System (SIS)

### PARCC Assessment Correction Summary

|                                                 | 4/11/2016 | 10:36 am |
|-------------------------------------------------|-----------|----------|
| 2016 PARCC Assessment Correction (Summary)      |           |          |
| Assessment Home District: 123456789 ISBE SD 101 |           |          |
| Selection Criteria: None                        |           |          |
| Selection Chiefia. None                         |           | -        |
| Grade: All                                      |           | Total    |
| Total Students:                                 |           | 2943     |
| Test Window Status: COMPLETE                    |           | 0        |
| Test Window Status: PENDING                     |           | 2943     |
| Grade: 3                                        |           | 474      |
| Grade: 4                                        |           | 428      |
| Grade: 5                                        |           | 500      |
| Grade: 6                                        |           | 366      |
| Grade: 7                                        |           | 397      |
| Grade: 8                                        |           | 341      |
| Grade: 9                                        |           | 11       |
| Grade: 10                                       |           | 108      |
| Grade: 11                                       |           | 285      |
| Grade: 12                                       |           | 33       |
| Test Code: ALG02                                |           | 320      |
| Test Code: ELA03                                |           | 474      |
| Test Code: ELA04                                |           | 428      |
| Test Code: ELA05                                |           | 500      |
| Test Code: ELA06                                |           | 366      |
| Test Code: ELA07                                |           | 397      |
| Test Code: ELA08                                |           | 341      |
| Test Code: ELA11                                |           | 359      |
| Test Code: MAT03                                |           | 474      |
| Test Code: MAT04                                |           | 428      |

Student Information System (SIS)

### PARCC Assessment Correction Detail

|                                                                 | 2016 PARCC Assessment Correction                                               | <b>n (Detail)</b> 4/11/2016 10:48 am                                    |
|-----------------------------------------------------------------|--------------------------------------------------------------------------------|-------------------------------------------------------------------------|
| Assessment Home District: 123456789 ISBE SD 1/                  | 01                                                                             |                                                                         |
| Selection Criteria: None Sorted By: Reason for No Val           | lid test Attempt, Student Name                                                 |                                                                         |
| Columns: * = Defined below                                      |                                                                                |                                                                         |
| A Administration (F=Fall or S=Spring)                           | G FRL/Low Income Indicator                                                     | M First Year In U.S. School                                             |
| B Test Format* (O=Online or P=Paper)                            | H Migrant Indicator                                                            | N SIS Entry Date*                                                       |
| C Gender                                                        | I Homeless Indicator                                                           | <ul> <li>SIS Exit Date*</li> </ul>                                      |
| D Race/Ethnicity*                                               | J 21st Century Indicator                                                       | P SIS Exit Code*                                                        |
| E IEP Indicator                                                 | K Enrolled in Home School On or Before May 1                                   | Q Reason for No Valid Test Attempt*                                     |
| F LEP Indicator                                                 | L Enrolled in Home District On or Before May 1                                 |                                                                         |
| Test Format * This field indicates th                           | e test format to be taken, as identified in the PARCC Pre-ID file. The score   | file will indicate the actual test format taken.                        |
| SIS Entry Date* This field indicates th                         | e student's entry date from the SIS enrollment file. This information is prov  | vided to assist in identifying a Reason for No Valid Test Attempt if    |
| the student did not tes                                         | st.                                                                            | ,,,,,,,,,,,,,,,,,,,,,,,,,,,,,,,,,,,,,,,                                 |
| SIS Exit Date/SIS Exit Code* These fields indicate f            | the student's exit date and exit code from the SIS enrollment file. This infor | rmation is provided to assist in identifying a Reason for No Valid Test |
| Attempt if the student                                          | t did not test. Exit codes are defined below.                                  |                                                                         |
| Reason for No Valid Test Attempt *                              |                                                                                |                                                                         |
| 01 Medically Exempt 06                                          | Not In Valid Grade or Course 15 Re                                             | efusal but Present to Test                                              |
| 02 Homebound 07                                                 | Transferred Out Prior to Testing 16 Pa                                         | art-Time Enrollment                                                     |
| 03 In Jail/Locked Facility 08                                   | Transferred In After Test Administration 17 St                                 | tudent Not Required to Participate in State Assessment                  |
| 04 Out of State/Country 09 7                                    | Deceased 18 PS                                                                 | SS-SIS Use Only                                                         |
| 05 Not Enrolled 10                                              | Absent from Testing 19 Re                                                      | eserved for Internal Use-SIS Use Only                                   |
|                                                                 | 20 Re                                                                          | eserved for Internal Use-Multiple Scale Scores for Same Content Area    |
| Reason for No Valid Test Attempt definitions can be found on th | he Student Information System web site (Data Elements).                        |                                                                         |
| SIS Exit Code *                                                 | • • • • • • • • • • • • • • • • • • • •                                        |                                                                         |
| 02 Transfer to another public school within the district        | 07 Death                                                                       | 14 A ged Out                                                            |
| 0.3 Transfer to Home Schooled                                   | 08 Expulsion                                                                   | 15 Certificate of Completion                                            |
| 04 Transfer to Private School                                   | 09 Dropped Out                                                                 | 16 Victim of a Violent Crime                                            |
| 05 Promotion                                                    | 10 Transfer to GED Program                                                     | 17 Change in Serving School or Full Time Equivalent (FTE)               |
| 06 Graduated with regular, advanced, International              | 11 Moved, not known to be continuing                                           | 18 Moved Out of the United States                                       |
| Baccalaureate, or other type of diploma                         | 12 Retained in same grade or demoted to a lower grade                          | 19 Transfer to another public school district out of Illinois           |
| Race/Ethnicity *                                                |                                                                                |                                                                         |
| 11 Hispanic or Latino 12 American Indian or Alaskan Native      | 13 Asian 14 Black or African American 15 Native Hawaiian or Other              | r Pacific islander 16 White 17 Two or More Races                        |

**50** 

Student Information System (SIS)

- PARCC Assessment Correction Detail (cont.)
  - The Test Window Status will either be PENDING or COMPLETE

| SIS Home School: 579321546380000 (Elementary School)<br>SIS Testing School: 579321546380000 (Elementary School) |                  | T     | esting School Te                | st V | Vin | dow | r: 0 | 3/0 | 7/20 | 016- | 04/ | 15/. | 201 | 6 | Te | st Window S | itatus: COM | PLE | TE |
|----------------------------------------------------------------------------------------------------|------------------|-------|---------------------------------|------|-----|-----|------|-----|------|------|-----|------|-----|---|----|-------------|-------------|-----|----|
| Student ID Student Name                                                                                         | Date of<br>Birth | Grade | Test Code<br>(Test to be Taken) | A    | В   | с   | D    | E   | F    | GI   | ΗI  | J    | K   | L | М  | N           | 0           | P   | Q  |
| 123456789 Student One                                                                                           | 12/13/2004       | 5     | ELA05                           | S    | 0   | М   | 14   | Y   | N    | Y 1  | N N | N    | Y   | Y | N  | 02/10/2016  | 04/04/2016  | 02  | 01 |
| 312654987 Student Two                                                                                           | 12/13/2004       | 5     | MAT05                           | S    | 0   | М   | 14   | Y   | N    | Y    | N N | N    | Y   | Y | N  | 02/10/2016  | 04/04/2016  | 02  | 01 |
| 987654321 Student Three                                                                                         | 10/29/2003       | 5     | ELA05                           | S    | 0   | F   | 14   | Y   | N    | Y    | N N | N    | Y   | Y | N  | 04/13/2016  | 05/27/2016  | 05  | 10 |
| 246813579 Student Four                                                                                          | 10/29/2003       | 5     | MAT05                           | S    | 0   | F   | 14   | Y   | N    | Y    | N N | N    | Y   | Y | N  | 04/13/2016  | 05/27/2016  | 05  | 10 |
| Distinct Student Count for Test Window Status COMPLETE: 2                                                       |                  |       |                                 |      |     |     |      |     |      |      |     |      |     |   |    |             |             |     |    |
| Total Test Count for Test Window Status COMPLETE: 4                                                             |                  |       |                                 |      |     |     |      |     |      |      |     |      |     |   |    |             |             |     |    |

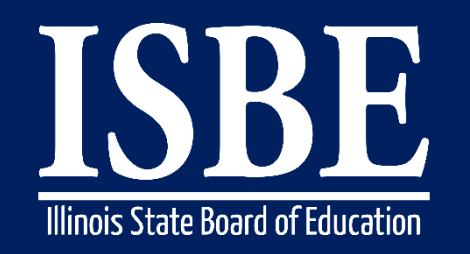

#### Student Information System (SIS)

#### **Reason For No Valid Test Attempt:**

- 01 Medically Exempt
- 02 Homebound
- 03 In Jail/Locked Facility
- 04 Out of State/Country
- 05 Not Enrolled
- 06 Not In Valid Grade or Course
- 07 Transferred Out During Testing
- 08 Transferred In During Testing
- 09 Deceased
- 10 Absent from Testing
- 15 Refusal but Present to Test
- 16 Part-Time Enrollment
- 17 Student Not Required to Participate in State Assessment
- 18 PSS-SIS Use Only
- 19 Reserved for Internal Use-SIS Use Only
- 20 Reserved for Internal Use-Multiple Scale Scores for Same Content Area
- 21 Reserved for Internal Use-SIS Use Only Scale Score for Content Area exists in another school
- 22 Reserved for Internal Use-SIS Use Only

Link to SIS Data Elements <a href="https://www.isbe.net/Pages/SIS-Data-Elements-approved-codes-and-indicators.aspx">https://www.isbe.net/Pages/SIS-Data-Elements-approved-codes-and-indicators.aspx</a>

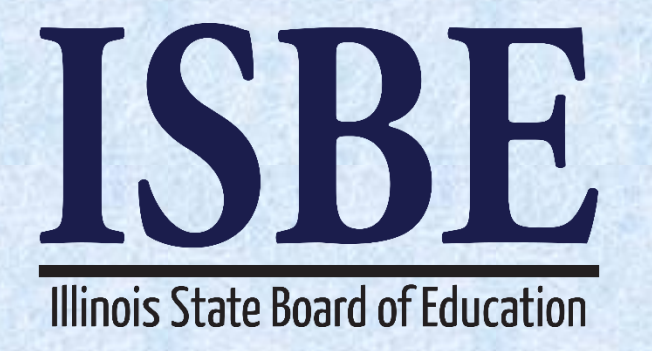

## Assessment Correction and Scores Process SAT

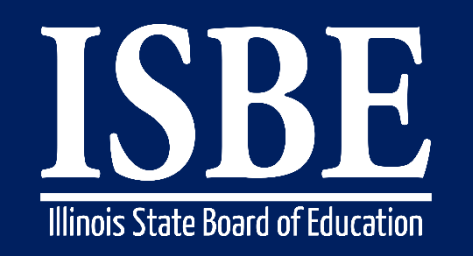

Student Information System (SIS)

• SAT Test : All students identified as Grade 11 in SIS are required to take SAT, unless DLM-AA is the appropriate state assessment.

54

- 2017 SAT Test Window :
  - Initial Test Date: April 5, 2017
  - Makeup Test Date: April 25, 2017
  - Accommodated Testing Window: April 5-18, 2017
- EOD April 5, 2017, SAT Correction is populated daily with grade 11 students that are enrolled on April 5, 2017.
- Review the SAT Correction report to verify all the students who were to be tested are on the report.
- The SAT Correction report will be available on April 27, 2017

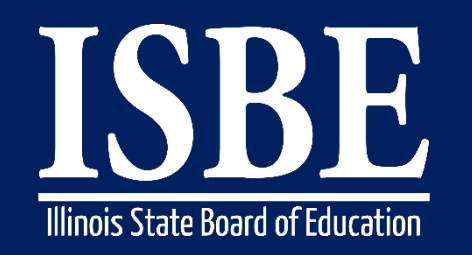

#### Student Information System (SIS)

- Student Tested but NOT in Correction:
  - Enroll the student as of April 5, 2017, in grade 11.
  - An overnight process will add the student to SAT Correction.
  - If you are unable to add the Enrollment, use the Unassigned process to match the score to student.
  - If a student is not enrolled as grade 11, exit and re-enroll the student as grade 11
- Student Exited before Test
  - If a student appears on the SAT Correction report but had transferred out before the test, make sure their SIS Exit date is prior to April 5, 2017. An overnight process will remove the student from SAT Correction.
- DLM-AA Pre-ID Student tested SAT:
  - Go to DLM-AA Pre-ID online screen, search for the student and move the student to SAT. An overnight process will remove the student from DLM-AA Correction and add to SAT Correction.

Student Information System (SIS)

## • SAT Correction Screens – Edit

|                       |                                                 |                                                | SIS HOME   ISBE HOME   LOGOFF |
|-----------------------|-------------------------------------------------|------------------------------------------------|-------------------------------|
| Board of Education    | n                                               | Student Information System                     | 55510M<br>THEOR 19144         |
| Login: IBM_TEST_4     |                                                 |                                                |                               |
| Home                  |                                                 |                                                |                               |
| Student 🕅             |                                                 |                                                |                               |
| Search SID            | To undate the SAT Correction data please provi  | de the SID and at least one of the following : |                               |
| Request New SID       | To aparte the SAT correction data, please provi |                                                |                               |
| Exit Enrollment       | Last Name     First Name                        |                                                |                               |
| Assessment Pre-ID 😵   | Date of Birth                                   |                                                |                               |
| Assessment Correction | Then click the 'Search' button.                 |                                                | Assessment Year: 2017         |
| ACCESS                | Fields marked with an asterisk * are required.  |                                                |                               |
| DLM-AA                | Search Criteria                                 |                                                |                               |
| PARCC                 | *SID                                            |                                                |                               |
| SAT                   |                                                 | AND AT LEAST ONE BELOW                         |                               |
| Adjusted Cohorts      | *Legal Last Name                                | *Legal First Name                              |                               |
| Teacher               | *Date of Birth (mm/dd/vvvv)                     |                                                |                               |
| Batch Files 🗵         |                                                 |                                                |                               |
| Reports               |                                                 | Search                                         |                               |
| Help                  |                                                 |                                                |                               |
| Log Out               |                                                 |                                                |                               |
|                       |                                                 |                                                |                               |
|                       |                                                 |                                                |                               |
|                       |                                                 |                                                |                               |
|                       |                                                 |                                                |                               |
|                       |                                                 |                                                |                               |
|                       |                                                 |                                                |                               |
|                       |                                                 |                                                |                               |
|                       |                                                 |                                                |                               |
|                       |                                                 |                                                |                               |
|                       |                                                 |                                                |                               |
|                       |                                                 |                                                |                               |

### • SAT Correction Screens – View

Student Information System (SIS)

### SAT Correction Screens – Search

| Illinois State<br>Board of Education | 1              |                          |              |                  | Stu     | dent Info<br>Student Assess | rmation siment Correction | System<br>n - SAT     |   |
|--------------------------------------|----------------|--------------------------|--------------|------------------|---------|-----------------------------|---------------------------|-----------------------|---|
| Login: IBM_TEST_4                    | SAT            |                          |              |                  |         |                             |                           |                       |   |
| Home                                 |                |                          |              |                  |         |                             |                           |                       |   |
| Student 🕅                            | Reason f       | or No Valid Test Attemp  | t 🔽          |                  |         |                             | ~                         |                       |   |
| Search SID                           |                | •                        |              |                  |         |                             |                           |                       |   |
| Request New SID                      | SAT Correction | ns (data below should be | e as of time | of testing)      |         |                             |                           |                       |   |
| Exit Enrollment                      | SID            | 142428121                |              |                  |         |                             |                           |                       |   |
| Assessment Pre-ID                    | Last Name      | AKINS                    | First Nar    | me TYKIAH        |         | Middle Name                 | YAVETTE                   |                       |   |
| Assessment Correction                | Date of Birth  | 10/11/1999               | Gende        | r Female         | ×       | Race                        | Black or African          | American              | ~ |
| Adjusted Cohorts                     | Grade          | 11 - Grade 11 🗸          | Home RCI     | DTS 500821890220 | 043     | Testing RCDTS               | 50082189022004            | 43                    |   |
| Teacher                              |                |                          |              |                  |         |                             |                           |                       |   |
| Batch Files 😵                        |                |                          |              |                  |         |                             |                           |                       |   |
| Reports                              | In Home Distr  | rict On or Before May 1, | 2016 OY      | es O No          | In Home | School On or Be             | fore May 1, 2016          | ● Yes ○ No            |   |
| Help                                 | First          | Year In U.S. School      | OY           | es 🖲 No          |         | 21st Century In             | dicator                   | ⊖Yes                  |   |
| Log Out                              |                | LEP Indicator            | OY           | es 🖲 No          | F       | RL/Low Income               | Indicator                 | ● Yes ○ No            |   |
|                                      | Ho             | omeless Indicator        | OY           | es 🖲 No          |         | IEP Indicat                 | tor                       | ⊖ Yes <sup>®</sup> No |   |

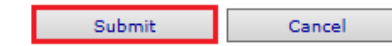

### SAT Correction Report

|                                                    | 2                        | 017 SAT Assessment Co                          | orrection (Detail)                   |                                              | 4/13/2017 1:06 j |
|----------------------------------------------------|--------------------------|------------------------------------------------|--------------------------------------|----------------------------------------------|------------------|
| Assessment Home District: 123456789                | ISBE Test Dist           | rict                                           |                                      |                                              |                  |
| Selection Criteria: None Sorted By: Reaso          | n for No Valid test A    | ttempt, Student Name                           |                                      |                                              |                  |
| Columns: * = Defined below                         |                          |                                                |                                      |                                              |                  |
| A Test French (O-O-Line or D-D-rec)                |                          | C. Missent Indianter                           |                                      | M CIC Enter Data*                            |                  |
| A Test Format <sup>*</sup> (O=Online of P=Paper)   |                          | G Migrant Indicator                            |                                      | N SIS Entry Date*                            |                  |
| C Page/Ethnigitu*                                  |                          | I 21st Century Indicator                       |                                      | O SIS Exit Date                              |                  |
| D IEP Indicator                                    |                          | J Enrolled in Home School On or                | r Before May 1                       | P Reason for No Valid Test Attenue           | nt*              |
| E I EP Indicator                                   |                          | K Enrolled in Home District On o               | r Before May 1                       | 1 Reason for the value rest reaching         | 21               |
| F EPI / any Income Indicator                       |                          | L. First Year In U.S. School                   | Derete May 1                         |                                              |                  |
| PRE/Low income indicator                           |                          | E That I car in 0.5. School                    |                                      |                                              |                  |
| Test Format* This field indicates th               | ie test format t         | o be taken. The score file will                | indicate the actual te               | st format taken.                             |                  |
| SIS Entry Date* This fiel                          | ld indicates the student | 's entry date from the SIS enrollment file. Th | is information is provided to assis  | t in identifying a Reason for No Valid Test  |                  |
| Attempt                                            | if the student did not t | est.                                           |                                      |                                              |                  |
| SIS Exit Date/SIS Exit Code* These fi              | elds indicate the studer | it's exit date and exit code from the SIS enro | llment file. This information is pro | ovided to assist in identifying a Reason for |                  |
| No Vali                                            | d Test Attempt if the st | udent did not test. Exit codes are defined bel | ow.                                  |                                              |                  |
| Reason for No Valid Test Attempt *                 |                          |                                                |                                      |                                              |                  |
| 01 Medically Exempt                                | 07 Transfer              | red Out Prior to Testing                       | 17 Student Not I                     | Required to Participate in State Assessment  |                  |
| 02 Homebound                                       | 08 Transfer              | red In After Test Administration               | 18 PSS-SIS Use                       | Only                                         |                  |
| 03 In Jail/Locked Facility                         | 09 Decease               | d                                              | 19 Reserved for                      | Internal Use-SIS Use Only                    |                  |
| 04 Out of State/Country                            | 10 Absent f              | rom Testing                                    | 20 Reserved for                      | Internal Use-Multiple Scale Scores for Sam   | ie Content Area  |
| 05 Not Enrolled                                    | 15 Refusal               | but Present to Test                            | 21 Reserved for                      | Internal Use-Multiple Records                |                  |
| 06 Not In Valid Grade or Course                    | 16 Part-Tin              | ne Enrollment                                  |                                      |                                              |                  |
|                                                    |                          |                                                |                                      |                                              |                  |
| Reason for No Valid Test Attempt definitions can b | e found on the Stude     | at Information System web site (Data Elen      | aents).                              |                                              |                  |
| SIS Exit Code *                                    |                          |                                                |                                      |                                              |                  |
| 02 Transfer to another public school within t      | he district              | 07 Death                                       | 14                                   | Aged Out                                     |                  |
| 03 Transfer to Home Schooled                       |                          | 08 Expulsion                                   | 15                                   | Certificate of Completion                    |                  |
| 04 Transfer to Private School                      |                          | 09 Dropped Out                                 | 16                                   | Victim of a Violent Crime                    |                  |
| 05 Promotion                                       |                          | 10 Transfer to GED Program                     | 17                                   | Change in Serving School or Full Time E      | iquivalent (FTE) |
| 06 Graduated with regular, advanced, Interna       | ational                  | 11 Moved, not known to be continuir            | 1g 18                                | Moved Out of the United States               |                  |
| Baccalaureate, or other type of diploma            |                          | 12 Retained in same grade or demote            | d to a lower grade 19                | Transfer to another public school district   | out of Illinois  |
|                                                    |                          |                                                | 20                                   | Transfer to another public school district   | in Illinois      |
| Race/Ethnicity *                                   |                          |                                                |                                      |                                              |                  |
|                                                    |                          |                                                |                                      |                                              |                  |
| 11 Hispanic or Latino 12 American Indian or Ala    | ska Native 13 Asian      | 14 Black or African American 15 Nativ          | e Hawaiian or Other Pacific island   | ler 16 White 17 Two or More Races            |                  |

59

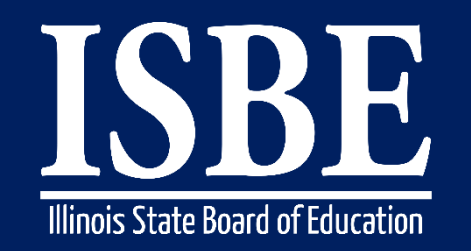

Student Information System (SIS)

### **Reason For No Valid Test Attempt:**

- 01 Medically Exempt
- 02 Homebound
- 03 In Jail/Locked Facility
- 04 Out of State/Country
- 05 Not Enrolled
- 06 Not In Valid Grade or Course
- 07 Transferred Out During Testing
- 08 Transferred In During Testing
- 09 Deceased
- 10 Absent from Testing
- 15 Refusal but Present to Test
- 16 Part-Time Enrollment
- 17 Student Not Required to Participate in State Assessment
- 18 PSS-SIS Use Only
- 19 Reserved for Internal Use-SIS Use Only
- 20 Reserved for Internal Use-Multiple Scale Scores for Same Content Area
- 21 Reserved for Internal Use-SIS Use Only Scale Score for Content Area exists in another school
- 22 Reserved for Internal Use-SIS Use Only

Link to SIS Data Elements <u>https://www.isbe.net/Pages/SIS-Data-Elements-approved-codes-and-indicators.aspx</u>

**60** 

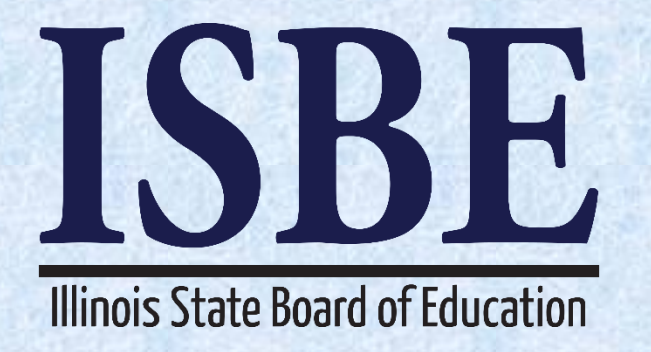

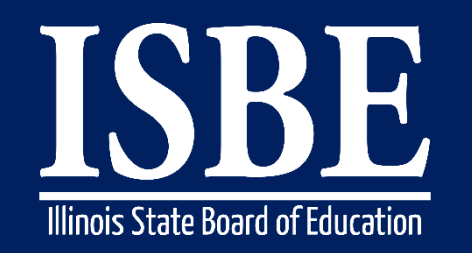

**62** 

Student Information System (SIS)

- What is required before exiting students?
- What can be provided after the student has been exited?
- Verify data used for Report Card and Accountability

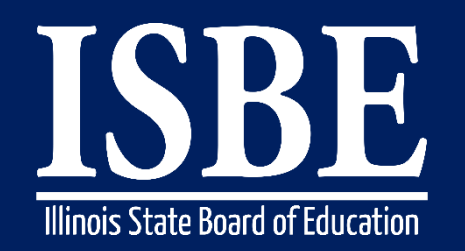

63

Student Information System (SIS)

## What is required before exiting students?

- Birth to 3 data
- Caregiver Demographic data (Birth to 3)
- Early Childhood Outcomes Entry and Progress Rating for Pre-K students with IEPs
- EL Information
- EL Screener
- Homeless data
- Immigrant data
- Pre-K Expansion Grant
- Regional Safe School Program (RSSP) data
- Student Address data (Students with IEP's only)
- Secondary Courses Missing Final Letter Grade

Student Information System (SIS)

Reference the Current Enrollment Data Completion Status chart on the Dashboard to determine what data are required before exiting students.

| Current Enrollment Data Completion Status*   |                |          |               |
|----------------------------------------------|----------------|----------|---------------|
| Collection                                   | Total Required | Complete | %<br>Complete |
| Birth To 3                                   | 11103          | 2971     | 26%           |
| Birth To 3 Caregiver Demographics            | 11103          | 4086     | 36%           |
| Early Childhood Outcomes(ECO) Entry          | 30052          | 25658    | 85%           |
| Early Childhood Outcomes(ECO) Progress       | 18135          | 3981     | 21%           |
| Early Childhood Expansion Grant              | 5040           | 3833     | 76%           |
| English Learners (EL)                        | 221487         | 219353   | 99%           |
| EL Screener                                  | 66830          | 63528    | 95%           |
| Homeless                                     | 42701          | 39583    | 92%           |
| Eligible for Immigrant Student Program       | 174106         | 159770   | 91%           |
| Student Address for NEW IEP students         | 292696         | 287645   | 98%           |
| Regional Safe Schools Program (RSSP)         | 2101           | 1350     | 64%           |
| Student Discipline                           | NA             | 34137    | NA            |
| Secondary Courses Missing Final Letter Grade | 2658783        | 0        | 0%            |

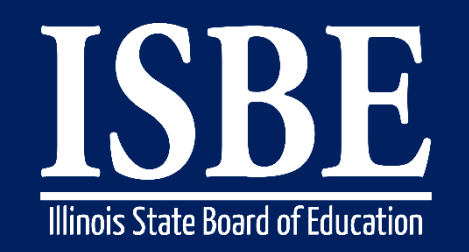

65

Student Information System (SIS)

## **Exit All Enrollments**

- All 2017 Enrollment records must be exited by 4:00 p.m. July 31, 2017
  - · We recommend all students are exited immediately after their last day of school
    - The exit date should be the last FULL day the student was scheduled to receive educational services, regardless of whether the student was in attendance or absent that day
  - However, if you have students taking summer classes, please wait to exit those students until after they finish their classes
  - Students can not re-enroll after they graduate (i.e., if exit code 06 was used).
- Exit enrollment records online (individual records, one at a time) or via the batch file process (multiple records at once)
  - Online Process
    - Use the SIS Exit Enrollment screen
  - Batch File Process
    - Upload Exit Enrollment File via Batch Upload in SIS

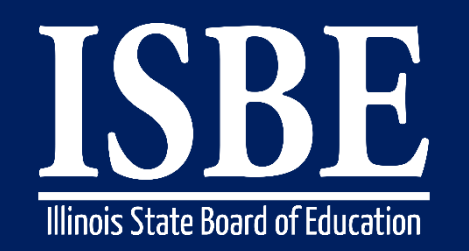

66

Student Information System (SIS)

## Verify all 2017 enrollments have been exited

- View the Enrollment reports in ISBE SIS
  - Use the *Reports* screen
  - Expand the *Demographics and Enrollment* section and then select the *Enrollment* -*Summary* link
    - Ensure the following report criteria are selected
      - 2017 Active Enrollments Only
      - Home School
    - Press View Report or Create PDF Report
    - If the *Count* in any *Grade* listed in the report is <u>not</u> 0, run the Student Enrollment Detail Report and exit the identified record(s)

Student Information System (SIS)

### Refer to Dashboard for Current Enrollments & Program Indicators to ensure all students are exited

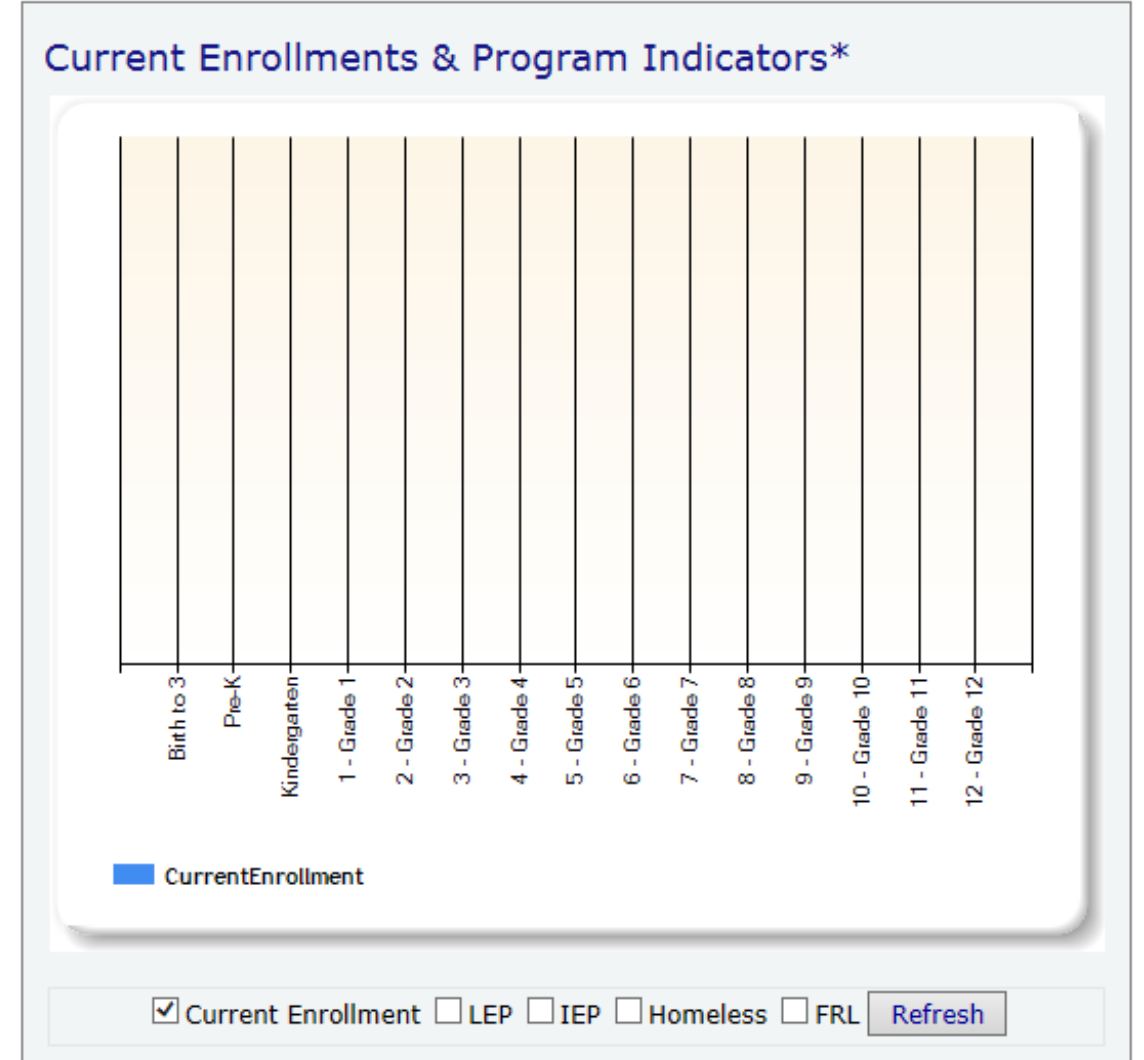

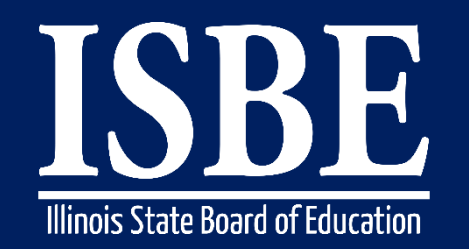

Student Information System (SIS)

## What can be provided after the student has been exited?

#### Student Discipline Data

 All discipline data must be reported by July 31, 2017, at 4:00 p.m. The disciplinary action must have occurred during the student's time of enrollment in your district, but the student does not need to be currently actively enrolled in your district.

#### Teacher Course Assignment

• All teacher course data must be reported after completion of the course

#### Student Course Assignment

• All student course data must be reported after completion of the course

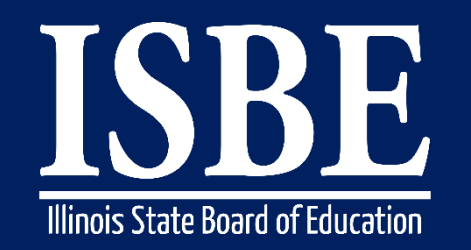

## Verify data used for Report Card and Accountability

- Percent of 8th Graders Taking Algebra I
- Freshman on Track

Student Information System (SIS)

Adjusted Cohort Graduation Rate

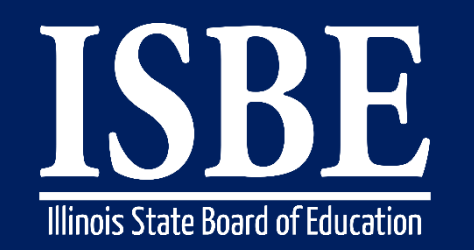

Student Information System (SIS)

## Percent of 8<sup>th</sup> Graders Taking Algebra I

- This metric is the percentage of 8<sup>th</sup> graders who have passed Algebra I or an equivalent math class. (<u>This data will reflect the 2017 School Report Card</u>)
  - A student enrolled at any Illinois public school on or before 9/30/2016 and on or after 5/1/2017 is assigned to the last district enrolled for the school year.
  - The source for this metric is from the student enrollment and student course assignment data found in the Student Information System.
  - Math courses Subject Area (02) are Secondary Courses and receive High School Credit
  - Math courses Subject Area (52) are Prior to Secondary
  - Please note that math courses taken during the summer session following 8<sup>th</sup> grade are NOT included in this calculation.

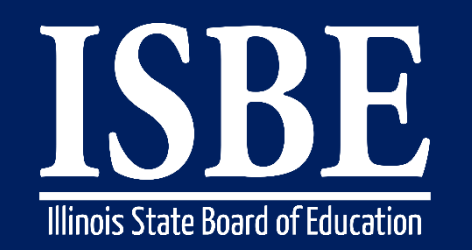

71

Student Information System (SIS)

If student is assigned to one of the following State Courses they are classified as passing Algebra I, regardless of the Final Letter Grade. (This is because these classes require Algebra I as a prerequisite.)

| State Course ID | State Course Title              |
|-----------------|---------------------------------|
| 02056A000       | Algebra II                      |
| 02072A000       | Geometry                        |
| 02103A000       | Trigonometry                    |
| 02105A000       | Trigonometry/Math Analysis      |
| 02106A000       | Trigonometry/Algebra            |
| 02107A000       | Trigonometry/Analytic Geometry  |
| 02108A000       | Math Analysis/Analytic Geometry |
| 02109A000       | Elementary Functions            |
| 02110A000       | Pre-Calculus                    |
| 52072A000       | Geometry                        |

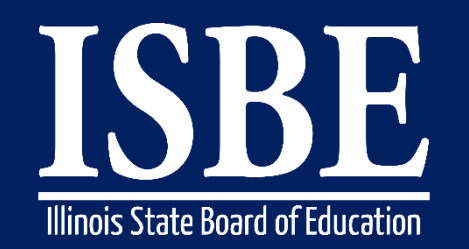

72

Student Information System (SIS)

If an 8th grade student enrolls and passes these Algebra I - equivalent classes, they are considered passing Algebra I

| State Course ID | State Course Title                                                |
|-----------------|-------------------------------------------------------------------|
| 02052A000       | Algebra I (Secondary Course with high school credit)              |
| 02054A000       | Algebra I/Part 2                                                  |
| 02055A000       | Transition Algebra                                                |
| 52038A000       | Mathematics (grade 8) with Course Level as "Enriched" or "Honors" |
| 52052A000       | Algebra I (Prior to Secondary)                                    |
| 52061A000       | Integrated Math/Multiyear Equivalent                              |
| 52069A000       | Algebra/Other                                                     |
#### Student Information System (SIS)

| Final Letter Grade                        | Description                                                                                                    |
|-------------------------------------------|----------------------------------------------------------------------------------------------------|
| A+                                        | Student received course term credit.                                                                                   |
| A                                         | Student received course term credit.                                                                                   |
| A-                                        | Student received course term credit.                                                                                   |
| B+                                        | Student received course term credit.                                                                                   |
| В                                         | Student received course term credit.                                                                                   |
| В-                                        | Student received course term credit.                                                                                   |
| C+                                        | Student received course term credit.                                                                                   |
| C                                         | Student received course term credit.                                                                                   |
| C-                                        | Student received course term credit.                                                                                   |
| D+                                        | Student received course term credit.                                                                                   |
| D                                         | Student received course term credit.                                                                                   |
| D-                                        | Student received course term credit.                                                                                   |
| S                                         | Satisfactory or Pass. Student received course term credit.                                                             |
| Above Average                             | Students performance exceeds standards. (Grades K-8 only)                                                              |
| Average                                   | Students performance meets expectations. (Grades K-8 only)                                                             |
| Р                                         | Student was promoted at end of term. (Grades K-8 only)                                                                 |
| Exceptional (Exceeds Expectations)        | Student demonstrates the skill or understands the concepts at a level exceeding expectations for the reporting period. |
| Meets Standard (Developing Appropriately) | Student usually demonstrates the skill or understands the concepts and meets expectations for the reporting period.    |

73

Student Information System (SIS)

#### Percent of 8th Graders Passing Algebra I - Report

| Login: IBM_TEST_3<br>Home  Student  Student  Search SID Request New SID Exit Enrollment Assessment Pre-ID Assessment Correction Individual Student Individual Student Individual Individual Individua | (Pre-Id, Assessment Correction, Scores ISAT, IAA, PSAE, PARCC, DLM-AA)<br>Screener, ELL, ACCESS) | Student Information System<br>View Report |
|----------------------------------------------------------------------------------------------------|--------------------------------------------------------------------------------------------------|-------------------------------------------|
| Login: IBM_TEST_3 Login: IBM_TEST_3 Home Student Student Search SID Request New SID Exit Enrollment Assessment Pre-ID Assessment Correction Individual Stude Individual Stude Individual Individual Stude Individual Individual Indi   | (Pre-Id, Assessment Correction, Scores ISAT, IAA, PSAE, PARCC, DLM-AA)<br>Screener, ELL, ACCESS) |                                           |
| Home  Student  Student  Search SID  Request New SID  Exit Enrollment  Assessment Pre-ID  Assessment Correction  Lindividual Stud                                                                                                    | (Pre-Id, Assessment Correction, Scores ISAT, IAA, PSAE, PARCC, DLM-AA)<br>Screener, ELL, ACCESS) |                                           |
| Student     Assessments       Search SID     Bilingual (ELLS)       Request New SID     Discipline       Exit Enrollment     Early Learning       Assessment Pre-ID     Homeless       Assessment Correction     Homeless                                                                                                    | (Pre-Id, Assessment Correction, Scores ISAT, IAA, PSAE, PARCC, DLM-AA)<br>Screener, ELL, ACCESS) |                                           |
| Search SID Bilingual (ELL Bilingual (ELL Bilingual    | Screener, ELL, ACCESS)                                                                           |                                           |
|                                                                                                    |                                                                                                  |                                           |
| Exit Enrollment Early Learning Ussessment Pre-ID  Use Homeless Useessment Correction                                                                                                    | and Enrollment (Demographics, Enrollment, Current vs. Previous Enrollme                          | ant)                                      |
| ssessment Pre-ID 😵 🖶 Homeless                                                                                                    |                                                                                                  |                                           |
| ssessment Correction                                                                                                    | (Birth to 3, Early Childhood, Early Childhood Outcomes, Pre-K Follow-Up)                         |                                           |
| CCOCCMONT COPPOCITION X                                                                                                    | dent                                                                                             |                                           |
| Regional Safe                                                                                                    | School                                                                                           |                                           |
| ajustea Conorts                                                                                                    | ents                                                                                             |                                           |
| eacher E-Student and Te                                                                                                    | eacher Reports (Course Assignments, Outside Courses, College Courses)                            |                                           |
| atch Files 🔯 🗄 Missing Course                                                                                                    | es                                                                                               |                                           |
| eports State Reporting                                                                                                    |                                                                                                  |                                           |
| elp Fall Enrollment                                                                                                    | t Counts Summary                                                                                 |                                           |
| og Out Homeless Cour                                                                                                    | ints <u>Summary</u>                                                                              |                                           |
| Report Card a                                                                                                    | and Accountability Reports                                                                       |                                           |
| Percent                                                                                                    | t 8th Graders Taking Algebra I                                                                   | Detail                                    |
| Freshm                                                                                                    | nan On Track                                                                                     | <u>Detail</u>                             |
| Adjust                                                                                                    | tod Cohort Craduation Pato                                                                       |                                           |
|                                                                                                    | Summary                                                                                          |                                           |
| · Kat                                                                                                    | te Overview                                                                                      |                                           |
| Rat                                                                                                    | te By Subgroup                                                                                   |                                           |
| Stu                                                                                                    | Ident Detail by Cohort Category                                                                  |                                           |
| Rat                                                                                                    | te by Exit Type Code Summary                                                                     | <u>Detail</u>                             |
| SIS                                                                                                    | 5 Calculated First Year 9th Grade                                                                | Detail                                    |
| Hor                                                                                                    | meless Graduation Rate Summary                                                                   | Detail                                    |
| End of Year F                                                                                                    | Reports                                                                                          |                                           |
| Studen                                                                                                    | nt Suspensions Summary                                                                           |                                           |
| Studen                                                                                                    | nt Expulsions Summary                                                                            |                                           |
| High St                                                                                                    | chool Dropouts Summary                                                                           |                                           |
| Hinb Sc                                                                                                    | chool Graduates Summary                                                                          |                                           |
| High St                                                                                                    | Summary                                                                                          |                                           |

Student Information System (SIS)

75

#### Percent of 8th Graders Passing Algebra I - Report

| A 111 1 0             |                                          | SIS                                                | HOME   ISBE HOME   LOGOFF |
|-----------------------|------------------------------------------|----------------------------------------------------|---------------------------|
| Roard of Education    | 1                                        | Student Information System                         |                           |
|                       |                                          | View Percent 8th Graders Taking Algebra I (Detail) | TIMEOUT 19:51             |
| Login: IBM_TEST_3     |                                          |                                                    |                           |
| Home (A)              | Percent 8th Graders Taking Algebra I (De | itail)                                             |                           |
| Student 🗵             | School Year                              | 2016                                               |                           |
| Search SID            | School                                   | All Schools                                        |                           |
| Request New SID       | Show Courses                             |                                                    |                           |
| Exit Enrollment       |                                          |                                                    |                           |
| Assessment Pre-ID 🛛   |                                          |                                                    |                           |
| Assessment Correction |                                          | View Report or Create PDF Report                   |                           |
| Adjusted Cohorts      |                                          |                                                    |                           |
| Teacher               |                                          |                                                    |                           |
| Batch Files 🗵         |                                          |                                                    |                           |
| Reports               |                                          |                                                    |                           |
| Help                  |                                          |                                                    |                           |
| Log Out               |                                          |                                                    |                           |
|                       |                                          |                                                    |                           |
|                       |                                          |                                                    |                           |
|                       |                                          |                                                    |                           |
|                       |                                          |                                                    |                           |
|                       |                                          |                                                    |                           |
|                       |                                          |                                                    |                           |
|                       |                                          |                                                    |                           |
|                       |                                          |                                                    |                           |
|                       |                                          |                                                    |                           |
|                       |                                          |                                                    |                           |
|                       |                                          |                                                    |                           |
|                       |                                          |                                                    |                           |
|                       |                                          |                                                    |                           |
|                       |                                          |                                                    |                           |
|                       |                                          |                                                    |                           |

#### • Percent of 8th Grades Passing Algebra I - Report (Without Courses)

|                | Illinois State Board of Education<br>Student Information System |                                |                                  |            |          |             | 10/15/20        | 15 9:41:42AM         |  |
|----------------|-----------------------------------------------------------------|--------------------------------|----------------------------------|------------|----------|-------------|-----------------|----------------------|--|
|                | 2015 Percent 8th Graders Taking Algebra I Report (Detail)       |                                |                                  |            |          |             |                 |                      |  |
| SIS Serving    | District: 1234567891                                            | 1234 ISBE Test District        |                                  |            | -        |             |                 |                      |  |
| Selection Crit | teria: Course Deta                                              | ils Hidden                     |                                  |            |          |             | * Courses in S  | ubject Areas 52 + 02 |  |
| Total Stude    | ents: 466                                                       | 8th Grade Passing Algebra 1: 1 | Did Not Pass/Take Algebra 1: 465 |            | Percen   | t Passing A | Algebra 1: 0.21 |                      |  |
|                |                                                                 | Ĩ                              |                                  |            |          |             |                 |                      |  |
| Home Scho      | ool: 1234578420                                                 | 9343 ISBE Test High School     |                                  |            |          |             |                 |                      |  |
| Total Stude    | nts: 466                                                        | 8th Grade Passing Algebra I: 1 | Did Not Pass/Take Algebra 1: 465 |            | Percent  | Passing A   | lgebra 1: 0.21  |                      |  |
| Did not pas    | s Algebra I                                                     |                                |                                  |            |          |             |                 |                      |  |
| Student ID     | Student Name                                                    |                                | Date of Birth                    |            |          |             | Stud            | ent on Track         |  |
| 123456789      | Smith, Michael                                                  |                                | 01/01/2001                       |            |          |             | Did no          | t pass Algebra I     |  |
| Term           | State Course ID                                                 | State Course Title             | Section                          | Start Date | End Date | Credit      | Grade           | Course On Track      |  |
| 123456789      | Jones, Thomas                                                   |                                | 01/01/2001                       |            |          |             | Did no          | t pass Algebra I     |  |
| Term           | State Course ID                                                 | State Course Title             | Section                          | Start Date | End Date | Credit      | Grade           | Course On Track      |  |
| 123456789      | Wilson, Kyle                                                    |                                | 01/01/2001                       |            |          |             | Did no          | t pass Algebra I     |  |
| Term           | State Course ID                                                 | State Course Title             | Section                          | Start Date | End Date | Credit      | Grade           | Course On Track      |  |
| 123456789      | Cane, Richard                                                   |                                | 01/01/2001                       |            |          |             | Did no          | t pass Algebra I     |  |
| Term           | State Course ID                                                 | State Course Title             | Section                          | Start Date | End Date | Credit      | Grade           | Course On Track      |  |
| 123456789      | Marks, Jeff                                                     |                                | 01/01/2001                       |            |          |             | Did no          | t pass Algebra I     |  |
| Term           | State Course ID                                                 | State Course Title             | Section                          | Start Date | End Date | Credit      | Grade           | Course On Track      |  |

#### Percent of 8th Grades Passing Algebra I - Report (With Courses)

| Illinois State Board of Education<br>Student Information System |                       |                                |                |                         |            |            | 10/15/20  | )15 9:50:09AM   |                      |
|-----------------------------------------------------------------|-----------------------|--------------------------------|----------------|-------------------------|------------|------------|-----------|-----------------|----------------------|
|                                                                 |                       | 2015 Percent 8th G             | Fraders Taking | g Algebra I Rep         | ort (De    | tail)      |           |                 |                      |
| SIS Serving I                                                   | District: 12345678912 | 234 ISBE Test District         |                |                         |            |            |           |                 |                      |
| Selection Crit                                                  | eria:                 |                                |                |                         |            |            |           | * Courses in S  | ubject Areas 52 + 02 |
| Total Stude                                                     | ents: 466             | 8th Grade Passing Algebra 1: 1 | Did Not Pa     | ss/Take Algebra 1: 465  |            | Percent    | Passing A | Algebra 1: 0.21 |                      |
|                                                                 |                       |                                |                |                         |            |            |           |                 |                      |
| Home Scho                                                       | ool: 12345784209      | 343 ISBE Test High School      |                |                         |            |            |           |                 |                      |
| Total Studer                                                    | nts: 466              | 8th Grade Passing Algebra I: 1 | Did Not Pa     | ass/Take Algebra 1: 465 |            | Percent    | Passing A | lgebra 1: 0.21  |                      |
| Did not pass                                                    | s Algebra I           |                                |                |                         |            |            |           |                 |                      |
| Student ID                                                      | Student Name          |                                |                | Date of Birth           |            |            |           | Stud            | ent on Track         |
| 123456789                                                       | Smith, Michael        |                                |                | 01/01/2001              |            |            |           | Did no          | t pass Algebra I     |
| Term                                                            | State Course ID       | State Course Title             |                | Section                 | Start Date | End Date   | Credit    | Grade           | Course On Track      |
| S1                                                              | 52038A000             | Mathematics (grade 8)          | N              | A1                      | 08/26/2014 | 06/12/2015 | 0.50      | Р               | Math Level 1,2       |
| Student ID                                                      | Student Name          |                                | 6              | Date of Birth           |            |            |           | Stud            | ent on Track         |
| 123456789                                                       | Jones, Thomas         |                                |                | 01/01/2001              |            |            |           | Did no          | t pass Algebra I     |
| Term                                                            | State Course ID       | State Course Title             |                | Section                 | Start Date | End Date   | Credit    | Grade           | Course On Track      |
| S1                                                              | 52038A000             | Mathematics (grade 8)          |                | A2                      | 08/26/2014 | 06/12/2015 | 0.50      | Р               | Math Level 1,2       |
| S1                                                              | 52038A000             | Mathematics (grade 8)          |                | A3                      | 08/26/2014 | 06/12/2015 | 0.25      | Р               | Math Level 1,2       |
| Student ID                                                      | Student Name          |                                |                | Date of Birth           |            |            |           | Stud            | ent on Track         |
| 123456789                                                       | Wilson, Kyle          |                                |                | 01/01/2001              |            |            |           | Did no          | t pass Algebra I     |

Student Information System (SIS)

#### **Freshman on track:**

- First Time 9th Grade Students enrolled at any Illinois public school between 9/30/2016 and 5/1/2017 and was not previously enrolled in Grade 9
- Sum of 5 Credits or more (Any subject/class) Passing
- Can not fail more than 0.5 credit from core subject (Reading, Math, Science and Social Science)
- Metric does not include summer school
- The source for this metric is from the SIS student enrollment and student course assignment data.
- Final Letter Grades

| <ul> <li>Passing</li> </ul> |                |                |                       |
|-----------------------------|----------------|----------------|-----------------------|
| 01 - <b>A+</b>              | 05 - <b>B</b>  | 09 - <b>C-</b> | 14 - S (Satisfactory) |
| 02 <b>- A</b>               | 06 - <b>B-</b> | 10 - <b>D+</b> |                       |
| 03 - <b>A-</b>              | 07 - <b>C+</b> | 11 - <b>D</b>  |                       |
| 04 - <b>B+</b>              | 08 - <b>C</b>  | 12 - <b>D-</b> |                       |
|                             |                |                |                       |

Failing

13 - **F** 

15 - U (Unsatisfactory)

Student Information System (SIS)

#### Freshman On Track - Detail

| Illinois State<br>Board of Education       Student Information System<br>View Report         Login: IBM_TEST_3       Image: Student         Home       Image: Student         Student       Image: Student         Search SID       Image: Bilingual (ELL Screener, ELL, ACCESS)         Image: Bilingual (ELL Screener, ELL, ACCESS)         Image: Demographics and Enrollment (Demographics, Enrollment, Current vs. Previous Enrollment)         Image: Discipline         Image: Exit Enrollment                |  |
|----------------------------------------------------------------------------------------------------|--|
| Logini IBM_TEST_3       View Réport         Home       Image: Student       Image: Student         Student       Image: Student       Image: Student       Image: Student         Search SID       Image: Demographics and Enrollment (Demographics, Enrollment, Current vs. Previous Enrollment)       Image: Demographics and Enrollment (Demographics, Enrollment, Current vs. Previous Enrollment)         Exit Enrollment       Image: Demographic Starty Childhood, Early Childhood Outcomes, Pre-K Follow-Up) |  |
| Home     Image: Student       Student     Image: Assessments (Pre-1d, Assessment Correction, Scores ISAT, IAA, PSAE, PARCC, DLM-AA)       Student     Image: Assessments (Pre-1d, Assessment Correction, Scores ISAT, IAA, PSAE, PARCC, DLM-AA)       Search SID     Image: Bilingual (ELL Screener, ELL, ACCESS)       Request New SID     Image: Discipline       Exit Enrollment     Image: Discipline       Exit Enrollment     Image: Discipline                                                                |  |
| Student     Constraints       Student     Assessments     (Pre-Id, Assessment Correction, Scores ISAT, IAA, PSAE, PARCC, DLM-AA)       Search SID     Bilingual (ELL Screener, ELL, ACCESS)       Sequest New SID     Demographics and Enrollment (Demographics, Enrollment, Current vs. Previous Enrollment)       Exit Enrollment     Early Learning (Birth to 3, Early Childhood, Early Childhood Outcomes, Pre-K Follow-Up)                                                                                      |  |
| Structure     Bilingual (ELL Screener, ELL, ACCESS)       Search SID     Demographics and Enrollment (Demographics, Enrollment, Current vs. Previous Enrollment)       Request New SID     Discipline       Exit Enrollment     Exit Screener, GLL, ACCESS)                                                                                                    |  |
| Search SID     Demographics and Enrollment (Demographics, Enrollment, Current vs. Previous Enrollment)       Request New SID     Discipline       Exit Enrollment     Early Learning (Birth to 3, Early Childhood, Early Childhood Outcomes, Pre-K Follow-Up)                                                                                                    |  |
| Exit Enrollment     Discipline       Early Learning (Birth to 3, Early Childhood, Early Childhood Outcomes, Pre-K Follow-Up)                                                                                                    |  |
| Exit Enrollment B- Early Learning (Birth to 3, Early Childhood, Early Childhood Outcomes, Pre-K Follow-Up)                                                                                                    |  |
|                                                                                                    |  |
| Assessment Pre-ID                                                                                                    |  |
| Assessment Correction 😨 🕀 Individual Student                                                                                                    |  |
| Adjusted Cohorts                                                                                                    |  |
| Teacher Course Assignments                                                                                                    |  |
| Batch Files                                                                                                    |  |
| Reports de La Esta Denocting                                                                                                    |  |
| Help Fall Enrollment Counts Summary                                                                                                    |  |
| Log Out                                                                                                    |  |
| Report Card and Accountability Reports                                                                                                    |  |
|                                                                                                    |  |
| Percent 8th Graders Taking Algebra I                                                                                                    |  |
| Freshman On Track                                                                                                    |  |
| Adjusted Cohort Graduation Rate                                                                                                    |  |
| Rate Overview Summary                                                                                                    |  |
| Rate By Subgroup Summary                                                                                                    |  |
| Student Detail by Cohort Category                                                                                                    |  |
| Rate by Exit Type Code <u>Summary Detail</u>                                                                                                    |  |
| STC Calculated First Year 0th Grade                                                                                                    |  |
| Summary Detail                                                                                                    |  |
| Homeless Graduation Rate                                                                                                    |  |
|                                                                                                    |  |
| Student Suspensions Summary                                                                                                    |  |
| Student Expulsions Summary                                                                                                    |  |
| High School Dropouts Summary                                                                                                    |  |
| High School Graduates Summary                                                                                                    |  |
| Student Discipline <u>Summary</u> <u>Detail</u>                                                                                                    |  |
| H- Miscellaneous Reporting (Multiple SID, Closed Schools, Missing Persons)                                                                                                    |  |

Student Information System (SIS)

#### Freshman On Track (Detail) - Report Criteria Screen

|                       |                                        | SIS HOME   ISBE HOME   LOGOFF |
|-----------------------|----------------------------------------|-------------------------------|
| Illinois State        | Student Information System             |                               |
| Board of Education    | View Freshman On Track Report (Detail) | SESSION<br>TIMEOUT 19:49      |
| Login: ALOWRY         |                                        |                               |
| Home                  |                                        |                               |
| Student 🚷             | Freshman On Track Report (Detail)      |                               |
| Search SID            | School Year 2017                       |                               |
| Request New SID       | School All Schools V                   |                               |
| Exit Enrollment       | Academic Term All Terms                |                               |
| Assessment Pre-ID     | Show Courses O Yes O No                |                               |
| Assessment Correction | Credit Value Per Term 0.5              |                               |
| Adjusted Cohorts      |                                        |                               |
| Teacher               | View Report or Create PDF Report       |                               |
| Batch Files 😵         |                                        |                               |
| Reports               |                                        |                               |
| Help                  |                                        |                               |
| ISBE Internal         |                                        |                               |
| Log Out               |                                        |                               |
|                       |                                        |                               |
|                       |                                        |                               |
|                       |                                        |                               |
|                       |                                        |                               |
|                       |                                        |                               |
|                       |                                        |                               |
|                       |                                        |                               |
|                       |                                        |                               |
|                       |                                        |                               |
|                       |                                        |                               |
|                       |                                        |                               |
|                       |                                        |                               |
|                       |                                        |                               |

Student Information System (SIS)

#### • Freshman On Track (Detail) – Report

|                                  | Illinois State Board of Education       3/22/2016       2:02:20PM         Student Information System       3/22/2016       2:02:20PM |                                    |                |                            |            |            |                         |                  |                                        |
|----------------------------------|----------------------------------------------------------------------------------------------------|------------------------------------|----------------|----------------------------|------------|------------|-------------------------|------------------|----------------------------------------|
|                                  |                                                                                                    | 2                                  | 016 Freshman O | n Track Report (Deta       | ail)       |            |                         |                  |                                        |
| SIS Home Dis<br>Selection Criter | strict: 123456789<br>ria:                                                                                                    | ISBE SD 101                        |                | •                          | 2          |            |                         | * Courses in S   | ubject Areas 01 - 04                   |
| Total Freshn                     | nan: 383                                                                                                    | Freshman On Track: 2               |                | Freshman Not On Track: 381 |            | Freshm     | an On Trac              | k Percentage:    | 0.52                                   |
| Home Schoo<br>Total Freshm       | Home School: 123456789012345 ISBE School District                                                                                    |                                    |                |                            |            |            |                         |                  |                                        |
| Not On Trees                     | lan. 50                                                                                                    | Treshinan On Track. V              |                | ricsinian Not On Track. 50 |            | Tresinia   | an on mack              | rereemage. v.    |                                        |
| Student ID                       | Student Name                                                                                                    |                                    |                | Date of Birth              |            | Nu<br>Cred | unber of<br>lits Passed | No<br>Co<br>Cred | umber of<br>re Course<br>lits Failed * |
| 123456789                        | SMITH JOHN                                                                                                    |                                    |                | 11/26/2000                 |            |            | 3.00                    |                  | 0.00                                   |
| 125450785                        | SMITH, JOHN                                                                                                    |                                    |                | 11/20/2000                 |            |            | 5.00                    |                  | Meets On Track                         |
| Semester 1                       | State Course ID                                                                                                    | State Course Title                 |                | Section                    | Start Date | End Date   | Credit                  | Grade            | Criteria                               |
|                                  | 01001A000                                                                                                    | English/Language Arts I (9th grade |                | 62830002                   | 08/10/2015 | 12/18/2015 | 0.50                    | В                | Yes                                    |
|                                  | 02052A000                                                                                                    | Algebra I                          |                | 62838002                   | 08/10/2015 | 12/18/2015 | 0.50                    | A                | Yes                                    |
|                                  | 03161A000                                                                                                    | Conceptual Physics                 |                | 62958001                   | 08/10/2015 | 12/18/2015 | 0.50                    | A                | Yes                                    |
|                                  | 04001A000                                                                                                    | World Geography                    |                | 630871                     | 08/10/2015 | 12/18/2015 | 0.50                    | В                | Yes                                    |
|                                  | 05001A000                                                                                                    | Dance Technique                    |                | 63028003                   | 08/10/2015 | 12/18/2015 | 0.50                    | A                | Yes                                    |
|                                  | 08001A000                                                                                                    | Physical Education                 |                | 62900001                   | 08/10/2015 | 12/18/2015 | 0.50                    | A                | Yes                                    |
| Semester 2                       | State Course ID                                                                                                    | State Course Title                 |                | Section                    | Start Date | End Date   | Credit                  | Grade            | Meets On Track<br>Criteria             |
|                                  | 01001A000                                                                                                    | English/Language Arts I (9th grade |                | 62831002                   | 01/04/2016 |            | 0.50                    |                  | Not Included                           |
|                                  | 02052A000                                                                                                    | Algebra I                          |                | 62839002                   | 01/04/2016 |            | 0.50                    |                  | Not Included                           |
|                                  | 03161A000                                                                                                    | Conceptual Physics                 |                | 62959001                   | 01/04/2016 |            | 0.50                    |                  | Not Included                           |
|                                  | 04161A000                                                                                                    | Civics                             |                | 62856002                   | 01/04/2016 |            | 0.50                    |                  | Not Included                           |
|                                  | 04161A000                                                                                                    | Civics                             |                | 62857002                   | 01/04/2016 |            | 0.50                    |                  | Not Included                           |
|                                  | 08051A000                                                                                                    | Health Education                   |                | 62901003                   | 01/04/2016 |            | 0.50                    |                  | Not Included                           |

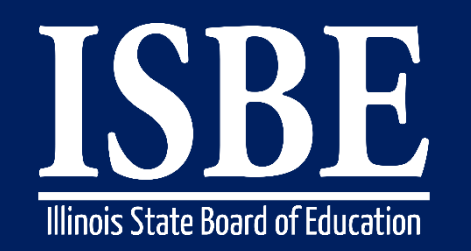

#### Student Information System (SIS)

# **Adjusted Cohort Graduation Rate**

- The 2017 adjusted cohort graduation rate will be calculated based on SIS data.
- Because the related information will be derived from student information, the accuracy of data reported to SIS becomes even more significant. The adjusted cohort graduation rate will be calculated based on student enrollments and upon proper identification of Enrollment Exit Codes.
- The **Cohort Enrollment Exit Type Code** is essential in providing an accurate measure of high school graduation data. The Cohort Enrollment Exit Type Code is initially set to the student's general Enrollment Exit Type Code, but it can be updated (as appropriate) through the related online screens.
- Cohort Enrollment Exit Type Codes fall into 3 categories (Graduates, Non-Graduates, and "Removed from Cohort") that are used in calculating the adjusted cohort graduation rate.

Student Information System (SIS)

#### Online

• Adjusted Cohort Graduation Rate - Search Screen

| 200 m                     |                                                            |                                                                                                    | SIS HOME   ISBE HOME   LOGOFF |
|---------------------------|------------------------------------------------------------|----------------------------------------------------------------------------------------------------|-------------------------------|
| Board of Education        | 20                                                         | Student Information System                                                                                              |                               |
|                           |                                                            | Adjusted Cohort Graduation Rate                                                                                         | SESSION<br>TIMEOUT            |
| Login: IBM_TEST_3         |                                                            |                                                                                                    |                               |
| Home                      | To update an exit for Graduation Rate please provide the S | ID and at least one of the following:                                                                                   |                               |
| Student 🖄                 | 1. Last Name<br>2. First Name                              |                                                                                                    |                               |
| Search SID                | (OR)                                                       |                                                                                                    |                               |
| Request New SID           | 3. Date of Birth                                           |                                                                                                    |                               |
| Exit Enrollment           | Then click the 'Search' button                             |                                                                                                    |                               |
| Assessment Pre-ID 🛛       | - *SID                                                     |                                                                                                    |                               |
| Assessment Correction 🛛 😵 |                                                            |                                                                                                    |                               |
| Adjusted Cohorts          |                                                            | AND AT LEAST ONE BELOW                                                                                                  |                               |
| Teacher                   | - *Legal Last Name                                         | *Legal First Name                                                                                                    |                               |
| Batch Files 🛛 🕅           | *Date of Birth (mm/dd/yyyy)                                |                                                                                                    |                               |
| Reports                   |                                                            | Search                                                                                                    |                               |
| Help                      |                                                            |                                                                                                    |                               |
| Log Out                   |                                                            |                                                                                                    |                               |
|                           |                                                            |                                                                                                    |                               |
|                           |                                                            |                                                                                                    |                               |
|                           |                                                            |                                                                                                    |                               |
|                           |                                                            |                                                                                                    |                               |
|                           |                                                            |                                                                                                    |                               |
|                           |                                                            |                                                                                                    |                               |
|                           |                                                            |                                                                                                    |                               |
|                           |                                                            |                                                                                                    |                               |
|                           |                                                            |                                                                                                    |                               |
|                           |                                                            |                                                                                                    |                               |
|                           |                                                            |                                                                                                    |                               |
|                           |                                                            |                                                                                                    |                               |
|                           |                                                            |                                                                                                    |                               |
|                           |                                                            |                                                                                                    |                               |
|                           |                                                            |                                                                                                    |                               |
|                           |                                                            |                                                                                                    |                               |
|                           | Lave questions or need b                                   | Contraction College and Contraction College and Contraction Contraction Contraction Contraction Contraction Contraction |                               |

83

Student Information System (SIS)

#### Online

• Adjusted Cohort Graduation Rate - Edit Screen

| Illinois State<br>Board of Education | n                          | Student Information System<br>Adjusted Cohort Graduation Rate |                                        |                            |  |  |  |
|--------------------------------------|----------------------------|---------------------------------------------------------------|----------------------------------------|----------------------------|--|--|--|
| Login: IBM_TEST_3                    | CID - 122456700            |                                                               |                                        |                            |  |  |  |
| Home                                 | Legal Last Name : SMITH    | Legal First Name :                                            | JOHN                                   | Date Of Birth : 09/10/1996 |  |  |  |
| Student 🖄                            |                            |                                                               |                                        |                            |  |  |  |
| Search SID                           | Student Enrollment         |                                                               |                                        |                            |  |  |  |
| Request New SID                      | Enrollment Type            | Transfer in from another District                             | School Year                            | 2015                       |  |  |  |
| Exit Enrollment                      | RCDTS for Home             | 123456789012345                                               | RCDTS for Serving                      | 123456789012345            |  |  |  |
| Assessment Pre-ID 🛛 😵                | Enrollment Grade Level     | 12 - Grade 12                                                 | FTE                                    | 1.00                       |  |  |  |
| Assessment Correction 🛛 😵            | Enrollment Date            | 08/19/2014                                                    | Exit Date                              | 05/27/2015                 |  |  |  |
| Adjusted Cohorts                     | Cohort Graduation Data     |                                                               |                                        |                            |  |  |  |
| Teacher                              | 1st School Year in Grade 9 | 2013                                                          |                                        |                            |  |  |  |
| Batch Files 😵                        | Enrollment Exit Type       | Graduated with regular advanced Interna                       | ational Baccalaureate, or other type c |                            |  |  |  |
| Reports                              |                            | oradated merregular, advanced, intern                         |                                        |                            |  |  |  |
| Help                                 |                            |                                                               |                                        |                            |  |  |  |
| Log Out                              |                            |                                                               | Back Edit                              |                            |  |  |  |
|                                      |                            |                                                               |                                        |                            |  |  |  |
|                                      |                            |                                                               |                                        |                            |  |  |  |
|                                      |                            |                                                               |                                        |                            |  |  |  |

Student Information System (SIS)

# Online

• Adjusted Cohort Graduation Rate - Edit Screen

| Illinois State<br>Board of Educatio | n                          | SIS HOME   ISBE HOME   LOGOF              |                                      |                            |  |
|-------------------------------------|----------------------------|-------------------------------------------|--------------------------------------|----------------------------|--|
| Login: IBM_TEST_3                   | SID: 123456789             |                                           |                                      |                            |  |
| Home                                | Legal Last Name : SMITH    | Legal First Name :                        | JOHN                                 | Date Of Birth : 09/10/1996 |  |
| Student 🔊                           |                            |                                           |                                      |                            |  |
| Search SID                          | Student Enrollment         |                                           |                                      |                            |  |
| Request New SID                     | Enrollment Type            | Transfer in from another District         | School Year                          | 2015                       |  |
| Exit Enrollment                     | RCDTS for Home             | 123456789012345                           | RCDTS for Serving                    | 123456789012345            |  |
| Assessment Pre-ID                   | Enrollment Grade Level     | 12 - Grade 12                             | FTE                                  | 1.00                       |  |
| Assessment Correction               | Enrollment Date            | 08/19/2014                                | Exit Date                            | 05/27/2015                 |  |
| Adjusted Cohorts                    | Cohort Graduation Data     |                                           |                                      |                            |  |
| Teacher                             | 1st School Year in Grade 9 | 2013                                      | ×                                    |                            |  |
| Batch Files 🛛 😒                     | Enrollment Exit Type       | Graduated with regular, advanced. Interna | ational Baccalaureate, or other type |                            |  |
| Reports                             |                            |                                           | ,                                    |                            |  |
| Help                                |                            |                                           |                                      |                            |  |
| Log Out                             |                            |                                           | Cancel Next                          |                            |  |
|                                     |                            |                                           |                                      |                            |  |
|                                     |                            |                                           |                                      |                            |  |
|                                     |                            |                                           |                                      |                            |  |
|                                     |                            |                                           |                                      |                            |  |
|                                     |                            |                                           |                                      |                            |  |

Student Information System (SIS)

#### Online

• Adjusted Cohort Graduation Rate - Edit Screen

| Illinois State<br>Board of Educatio | n                                          | Student<br>Adjust                          | Information System<br>ed Cohort Graduation Rate |                            | SIS HOME   ISBE HOME   LOGOF<br>SESSION<br>TIMEOUT 19:54 |
|-------------------------------------|--------------------------------------------|--------------------------------------------|-------------------------------------------------|----------------------------|----------------------------------------------------------|
| Login: IBM_TEST_3                   |                                            |                                            |                                                 |                            |                                                          |
| Home                                | SID : 123456789<br>Legal Last Name : SMITH | Legal First Name :                         | JOHN                                            | Date Of Birth : 09/10/1996 |                                                          |
| Student 🖄                           |                                            |                                            |                                                 |                            |                                                          |
| Search SID                          | Student Enrollment                         |                                            |                                                 |                            |                                                          |
| Request New SID                     | Enrollment Type                            | Transfer in from another District          | School Year                                     | 2015                       |                                                          |
| Exit Enrollment                     | RCDTS for Home                             | 123456789012345                            | RCDTS for Serving                               | 123456789012345            |                                                          |
| Assessment Pre-ID                   | Enrollment Grade Level                     | 12 - Grade 12                              | FTE                                             | 1.00                       |                                                          |
| Assessment Correction               | Enrollment Date                            | 08/19/2014                                 | Exit Date                                       | 05/27/2015                 |                                                          |
| Adjusted Cohorts                    | Cohort Graduation Data                     |                                            |                                                 |                            |                                                          |
| Teacher                             | 1st School Year in Grade 9                 | 2013                                       |                                                 |                            |                                                          |
| Batch Files 🛛 🕅                     |                                            | Craduated with regular, advanced, Internet |                                                 |                            |                                                          |
| Reports                             | Enronment Exit Type                        |                                            | autonal baccalaureace, of other type t          |                            |                                                          |
| Help                                |                                            | I have verified local evidence supportin   | g my selection.                                 |                            |                                                          |
| Log Out                             |                                            |                                            | Cancel Submit                                   |                            |                                                          |
|                                     |                                            |                                            |                                                 |                            |                                                          |
|                                     |                                            |                                            |                                                 |                            |                                                          |

86

Student Information System (SIS)

#### Adjusted Cohort Graduation Rate Overview - Summary

| 100 March 100 March 100 Ma |                                                                      |                                |                        | SIS HOME   ISBE HOME |
|----------------------------------------------------------------------------------------------------|----------------------------------------------------------------------|--------------------------------|------------------------|----------------------|
| Illinois State<br>Board of Education                                                                                                    |                                                                      | Stude                          | ent Information System | SESSION<br>TIMEOUT   |
| Login: IBM_TEST_3                                                                                                    |                                                                      |                                |                        |                      |
| Home                                                                                                    | 🖃 Student                                                            |                                |                        |                      |
| Student 🕅                                                                                                    | Assessments (Pre-Id, Assessment Correction, Scores ISAT, IAA, PS)    | AE, PARCC, DLM-AA)             |                        |                      |
| Search SID                                                                                                    | Blingual (ELL Screener, ELL, ACCESS)                                 |                                |                        |                      |
| Request New SID                                                                                                    | Demographics and Enrollment (Demographics, Enrollment, Cu            | rrent vs. Previous Enrollment) |                        |                      |
| Exit Enrollment                                                                                                    | Early Learning (Birth to 3, Early Childbood, Early Childbood Outcom  | es, Pre-K Follow-Up)           |                        |                      |
| Assessment Pre-ID                                                                                                    | • Homeless                                                           |                                |                        |                      |
| Assessment Correction                                                                                                    | 🗄 Individual Student                                                 |                                |                        |                      |
| Adjusted Cohorts                                                                                                    | 🗄 Regional Safe School                                               |                                |                        |                      |
| Teacher                                                                                                    | E- Course Assignments                                                |                                |                        |                      |
| Batch Files                                                                                                    | En Student and Teacher Reports (Course Assignments, Outside Co       | ourses, College Courses)       |                        |                      |
| Penorts                                                                                                    | Missing Courses                                                      |                                |                        |                      |
| Halp                                                                                                    | E State Reporting                                                    |                                |                        |                      |
|                                                                                                    | Fall Enrollment Counts                                               | Summary                        |                        |                      |
|                                                                                                    | Homeless Counts                                                      | Summary                        |                        |                      |
|                                                                                                    | Report Card and Accountability Reports                               |                                |                        |                      |
|                                                                                                    | Percent 8th Graders Taking Algebra I                                 | Detail                         |                        |                      |
|                                                                                                    | Freshman On Track                                                    | Detail                         |                        |                      |
|                                                                                                    | Adjusted Cohort Graduation Rate                                      |                                |                        |                      |
|                                                                                                    | Rate Overview                                                        | Summary                        |                        |                      |
|                                                                                                    | Rate By Subgroup                                                     | Summary                        |                        |                      |
|                                                                                                    | Student Detail by Cohort Category                                    | Summary                        |                        |                      |
|                                                                                                    | Rate by Exit Type Code                                               | Summary Detail                 |                        |                      |
|                                                                                                    | STS Calculated First Year Oth Grade                                  | Detail                         |                        |                      |
|                                                                                                    |                                                                      | Summary Detail                 |                        |                      |
|                                                                                                    | End of Year Reports                                                  |                                |                        |                      |
|                                                                                                    |                                                                      | Summary                        |                        |                      |
|                                                                                                    | Student Suspensions                                                  | Summany                        |                        |                      |
|                                                                                                    | Student Expulsions                                                   | Summary                        |                        |                      |
|                                                                                                    | High School Dropouts                                                 | <u>Summary</u>                 |                        |                      |
|                                                                                                    | High School Graduates                                                | Summary                        |                        |                      |
|                                                                                                    | Student Discipline                                                   | <u>Summary</u> <u>Detail</u>   |                        |                      |
|                                                                                                    | . Miscellaneous Reporting (Multiple SID, Closed Schools, Missing Per | sons)                          |                        |                      |
|                                                                                                    |                                                                      |                                |                        |                      |

Adjusted Cohort Graduation Rate Overview - Summary

|                   | Adjusted Cohort Graduation Rate for School Year 2016 |         |                        |     |                        |             |  |  |  |
|-------------------|------------------------------------------------------|---------|------------------------|-----|------------------------|-------------|--|--|--|
| Home District: 12 | 23456789                                             | ISBE SD | 101                    |     | 4 year cohort          | year = 2013 |  |  |  |
|                   | Graduates                                            | -       | Graduates              | 3   | Original Cohort Member | 3           |  |  |  |
|                   | Graduates                                            | 3       |                        |     | Transfer In            | 0           |  |  |  |
|                   |                                                      |         |                        |     | Graduates              | 3           |  |  |  |
| 0.600/-           |                                                      |         | Original Cohort Member | 493 | Non-Graduates          | 445         |  |  |  |
| 0.00%             | Graduates                                            |         |                        |     | Transfers Out          | 50          |  |  |  |
|                   | +                                                    | 501     | + Transfer In          | 53  | Graduates              | 0           |  |  |  |
|                   | Non-Graduates                                        |         |                        |     | Non-Graduates          | 53          |  |  |  |
|                   |                                                      |         | - Transfer Out         | 98  | Verified               | 48          |  |  |  |
|                   |                                                      |         | - Hansler Out          |     | Un-Verified            | 50          |  |  |  |

#### Adjusted Cohort Graduation Rate By Subgroup - Summary

| <u>~~~</u>                     |         |                                                                                  |                                 |                         | SIS HOME   ISBE HOME |
|--------------------------------|---------|----------------------------------------------------------------------------------|---------------------------------|-------------------------|----------------------|
| Illinois State<br>Board of Edu | ucation |                                                                                  | Stud                            | lent Information System | SESSION<br>TIMEOUT   |
| Login: IBM_TEST_3              |         |                                                                                  |                                 | _                       |                      |
| Home                           |         | ⊡ Student                                                                        |                                 |                         |                      |
| Student                        | *       | Assessments (Pre-Id, Assessment Correction, Scores ISAT, IAA, P                  | SAE, PARCC, DLM-AA)             |                         |                      |
| Search SID                     |         | Bilingual (ELL Screener, ELL, ACCESS)                                            |                                 |                         |                      |
| Request New SID                |         | Demographics and Enrollment (Demographics, Enrollment, C                         | urrent vs. Previous Enrollment) |                         |                      |
| Exit Enrollment                |         | Discipline     Farly Learning (Bith to 2, Early Childhood, Early Childhood Outco | mas Drack Fallowella)           |                         |                      |
| Assessment Pre-ID              | 8       | Homeless                                                                         | mes, Pre-K Pollow-op)           |                         |                      |
| Accorement Correction          |         |                                                                                  |                                 |                         |                      |
| Adjusted Cohorts               |         |                                                                                  |                                 |                         |                      |
|                                |         | E- Course Assignments                                                            |                                 |                         |                      |
| reacher                        |         | E Student and Teacher Reports (Course Assignments, Outside                       | Courses, College Courses)       |                         |                      |
| Batch Files                    | ×       | Missing Courses                                                                  |                                 |                         |                      |
| Reports                        |         | E- State Reporting                                                               |                                 |                         |                      |
| Help                           |         | - Fall Enrollment Counts                                                         | Summary                         |                         |                      |
| Log Out                        |         | Homeless Counts                                                                  | Summary                         |                         |                      |
|                                |         | Report Card and Accountability Reports                                           |                                 |                         |                      |
|                                |         | Percent 8th Graders Taking Algebra I                                             | Detail                          |                         |                      |
|                                |         | Freshman On Track                                                                | Detail                          |                         |                      |
|                                |         | Adjusted Cohort Craduation Pate                                                  |                                 |                         |                      |
|                                |         |                                                                                  | Summary                         |                         |                      |
|                                |         | Rate Overview                                                                    | Summary                         |                         |                      |
|                                |         | Rate By Subgroup                                                                 | Summary                         |                         |                      |
|                                |         | Student Detail by Cohort Category                                                | Summary                         |                         |                      |
|                                |         | Rate by Exit Type Code                                                           | <u>Summary</u> <u>Detail</u>    |                         |                      |
|                                |         | SIS Calculated First Year 9th Grade                                              | <u>Detail</u>                   |                         |                      |
|                                |         | Homeless Graduation Rate                                                         | <u>Summary</u> <u>Detail</u>    |                         |                      |
|                                |         | End of Year Reports                                                              |                                 |                         |                      |
|                                |         | Student Suspensions                                                              | Summary                         |                         |                      |
|                                |         | Student Expulsions                                                               | Summary                         |                         |                      |
|                                |         | High School Dropouts                                                             | Summary                         |                         |                      |
|                                |         | High School Graduater                                                            | Summary                         |                         |                      |
|                                |         |                                                                                  | Summary Detail                  |                         |                      |
|                                |         | Student Discipline                                                               |                                 | -                       |                      |
|                                |         | MISCEIIaneous Reporting (Multiple SID, Closed Schools, Missing P                 | ersons)                         | _                       |                      |
|                                |         |                                                                                  |                                 |                         |                      |

#### Adjusted Cohort Graduation Rate By Subgroup - Summary

| Adj                                       | justed Cohoi | rt Graduat | ion Rate by St | ubgroup        |          |                 |  |  |  |
|-------------------------------------------|--------------|------------|----------------|----------------|----------|-----------------|--|--|--|
| Home District: 123456789 ISBE SD 101 4 ye |              |            |                |                |          |                 |  |  |  |
|                                           |              |            | C              | Cohort         |          |                 |  |  |  |
| Total                                     | Graduates    | Original   | + Transfer In  | - Transfer Out | Adjusted | Graduation Rate |  |  |  |
|                                           | 3            | 445        | 53             | 50             | 448      | 0.67%           |  |  |  |
| Female                                    |              |            |                |                |          |                 |  |  |  |
|                                           | 2            | 226        | 24             | 20             | 230      | 0.87%           |  |  |  |
| Male                                      |              |            |                |                |          |                 |  |  |  |
|                                           | 1            | 219        | 29             | 30             | 218      | 0.46%           |  |  |  |
| Race                                      |              |            |                |                |          |                 |  |  |  |
| Hispanic or Latino                        | 0            | 1          | 1              | 0              | 2        | 0.00%           |  |  |  |
| American Indian or Alaska Native          | 0            | 0          | 0              | 0              | 0        | 0.00%           |  |  |  |
| Asian                                     | 0            | 0          | 0              | 0              | 0        | 0.00%           |  |  |  |
| Black or African American                 | 3            | 439        | 47             | 47             | 439      | 0.68%           |  |  |  |
| Native Hawaiian or Other Pacific Islander | 0            | 0          | 0              | 0              | 0        | 0.00%           |  |  |  |
| White                                     | 0            | 5          | 4              | 2              | 7        | 0.00%           |  |  |  |
| Two or More Races                         | 0            | 0          | 1              | 1              | 0        | 0.00%           |  |  |  |
| Total                                     | 3            | 445        | 53             | 50             | 448      | 0.67%           |  |  |  |
| IEP                                       |              |            |                |                |          |                 |  |  |  |
|                                           | 0            | 66         | 6              | 14             | 58       | 0.00%           |  |  |  |
| LEP                                       |              |            |                |                |          |                 |  |  |  |
|                                           | 0            | 0          | 0              | 0              | 0        | 0.00%           |  |  |  |
| FRL                                       |              |            |                |                |          |                 |  |  |  |
|                                           | 3            | 440        | 42             | 45             | 437      | 0.69%           |  |  |  |

| A                     |                                                                                         | SIS HOME   ISBE HOME     |
|-----------------------|-----------------------------------------------------------------------------------------|--------------------------|
| Board of Education    | St                                                                                      | udent Information System |
| Login: IBM_TEST_3     |                                                                                         |                          |
| lome                  | 🖃 Student                                                                               |                          |
| Student 🕅             | Assessments (Pre-Id, Assessment Correction, Scores ISAT, IAA, PSAE, PARCC, DLM-AA)      |                          |
| Search SID            | - Bilingual (ELL Screener, ELL, ACCESS)                                                 |                          |
| Request New SID       | Demographics and Enrollment (Demographics, Enrollment, Current vs. Previous Enrollment) |                          |
| Exit Enrollment       | Discipline                                                                              |                          |
| Assessment Pre-ID     | Homeless                                                                                |                          |
| Accessment Correction | ⊕ Individual Student                                                                    |                          |
| Assessment correction |                                                                                         |                          |
|                       | ⊡ Course Assignments                                                                    |                          |
| eacner                | - Student and Teacher Reports (Course Assignments, Outside Courses, College Courses)    |                          |
| Batch Files 🛛 🕅       | Hereit Missing Courses                                                                  |                          |
| Reports               | ¦a- <mark>State Reporting</mark>                                                        |                          |
| lelp                  | Fall Enrollment Counts Summary                                                          |                          |
| .og Out               | - Homeless Counts Summary                                                               |                          |
|                       | Report Card and Accountability Reports                                                  |                          |
|                       | Percent 8th Graders Taking Algebra I                                                    | 1                        |
|                       | Freshman On Track                                                                       | 1                        |
|                       | Adjusted Cohort Graduation Pate                                                         |                          |
|                       | Summary                                                                                 |                          |
|                       |                                                                                         |                          |
|                       | Rate By Subgroup                                                                        |                          |
|                       | Student Detail by Cohort Category                                                       |                          |
|                       | Rate by Exit Type Code Summary Deta                                                     | 1                        |
|                       | SIS Calculated First Year 9th Grade                                                     | 1                        |
|                       | Homeless Graduation Rate Summary Deta                                                   | 1                        |
|                       | End of Year Reports                                                                     |                          |
|                       | Student Suspensions Summary                                                             |                          |
|                       | Student Expulsions Summary                                                              |                          |
|                       | High School Dropouts Summary                                                            |                          |
|                       | High School Graduates Summary                                                           |                          |
|                       | Student Discipline Summary Deta                                                         | I                        |
|                       | Miscellaneous Reporting (Multiple SID, Closed Schools, Missing Persons)                 |                          |
|                       | (                                                                                       |                          |
|                       |                                                                                         |                          |

#### Adjusted Cohort Graduation Rate By Cohort Category - Summary

|             | Adjusted Cohort Graduation Rate<br>Student Detail by Cohort Category               |             |       |                 |      |     |        |       |              |                 |             |                       |
|-------------|------------------------------------------------------------------------------------|-------------|-------|-----------------|------|-----|--------|-------|--------------|-----------------|-------------|-----------------------|
| SIS H       | SIS Home District: 123456789         ISBE SD 101         4 year cohort year = 2013 |             |       |                 |      |     |        |       |              |                 |             | ar cohort year = 2013 |
| Original    | Cohort Member                                                                      |             |       |                 |      |     |        |       |              |                 |             |                       |
| See June ID | Nama                                                                               | Contra      | Deres | 9th Grade Home  | IFD  | TED | TDI    | Contr | Calcal Varia | Last Exited En  | rollment in | SIS<br>Final Outcome  |
| Student ID  | Name<br>Test Student                                                               | Gender<br>H | Kace  | RCD15           | LEP  | IEP | FKL    | Grade | School Year  | Home RCD15      | Exit Code   | Final Outcome         |
| 000000000   | Test, Student                                                                      | F           | 14    | 123456780012345 | IN N | N   | I<br>V | 12    | 2015         | 123456780012345 | 00          | Graduated             |
| 3333333333  | Test Student                                                                       | M           | 14    | 123456700012345 | IN   | IN  | I      | 12    | 2015         | 123450789012345 | 00          | Graduated             |
| 99999999999 | Test, Student                                                                      | F           | 14    | 123430/89012343 | N    | N   | Y      | 12    | 2015         | 123430/89012345 | 06          | Graduated             |
| 999999999   | Test, Student                                                                      | М           | 14    | 123456789012345 | N    | Ν   | Y      | 11    | 2015         | 123456789012345 | 05          | Non-Graduated         |
| 9999999999  | Test, Student                                                                      | F           | 14    | 123456789012345 | Ν    | Ν   | Y      | 11    | 2015         | 123456789012345 | 05          | Non-Graduated         |
|             |                                                                                    |             |       |                 |      |     |        |       |              |                 |             |                       |
| 9999999999  | Test, Student                                                                      | F           | 14    | 123456789012345 | Ν    | Ν   | Y      | 11    | 2015         | 123456789012345 | 02          | Non-Graduated         |
| 9999999999  | Test, Student                                                                      | М           | 14    | 123456789012345 | N    | Ν   | Y      | 11    | 2015         | 123456789012345 | 05          | Non-Graduated         |
| 9999999999  | Test, Student                                                                      | М           | 14    | 123456789012345 | Ν    | Ν   | Y      | 11    | 2015         | 123456789012345 | 05          | Non-Graduated         |
| 9999999999  | Test, Student                                                                      | М           | 14    | 123456789012345 | Ν    | Ν   | Y      | 11    | 2015         | 123456789012345 | 05          | Non-Graduated         |

Student Information System (SIS)

#### Adjust Cohort Graduation Rate By Exit Type Code - Summary

|                                      |                                                                 |                                  |                        | CIC HOME   ICE |
|--------------------------------------|-----------------------------------------------------------------|----------------------------------|------------------------|----------------|
| Illinois State<br>Board of Education |                                                                 | Stude                            | ent Information System | 212   JHOH 616 |
| Login: IBM_TEST_3                    |                                                                 |                                  | ·                      |                |
| Home                                 |                                                                 |                                  |                        |                |
| Student                              | Assessments (Pre-Id, Assessment Correction, Scores ISAT, IAA, P | SAE, PARCC, DLM-AA)              |                        |                |
| Search SID                           | Bilingual (ELL Screener, ELL, ACCESS)                           |                                  |                        |                |
| Request New SID                      | Demographics and Enrollment (Demographics, Enrollment, C        | Current vs. Previous Enrollment) |                        |                |
| Exit Enrollment                      | Early Learning (Bith to 2 Early Childhood Early Childhood Outer | man Drack Fallenulle)            |                        |                |
| Assessment Pre-ID                    | Homeless                                                        | mes, Pre-K ronow-opj             |                        |                |
| Assessment Correction                | - Individual Student                                            |                                  |                        |                |
| diusted Cabarta                      |                                                                 |                                  |                        |                |
|                                      | E Course Assignments                                            |                                  |                        |                |
| eacher                               |                                                                 | Courses, College Courses)        |                        |                |
| Batch Files 🔯                        |                                                                 |                                  |                        |                |
| Reports                              | 🚊 - State Reporting                                             |                                  |                        |                |
| lelp                                 | - Fall Enrollment Counts                                        | Summary                          |                        |                |
| .og Out                              | - Homeless Counts                                               | Summary                          |                        |                |
|                                      | Report Card and Accountability Reports                          |                                  |                        |                |
|                                      | Percent 8th Graders Taking Algebra I                            | Detail                           |                        |                |
|                                      | Freehman On Track                                               | Detail                           |                        |                |
|                                      | Adjusted Calent Creduction Date                                 |                                  |                        |                |
|                                      |                                                                 | Summany                          |                        |                |
|                                      | Rate Overview                                                   | Summary                          |                        |                |
|                                      | Rate By Subgroup                                                | Summary                          |                        |                |
|                                      | Student Detail by Cohort Category                               | Summary                          |                        |                |
|                                      | Rate by Exit Type Code                                          | Summary Detail                   |                        |                |
|                                      | SIS Calculated First Year 9th Grade                             | Detail                           |                        |                |
|                                      | Homeless Graduation Rate                                        | Summary Detail                   |                        |                |
|                                      | End of Year Reports                                             |                                  |                        |                |
|                                      | Student Suspensions                                             | Summary                          |                        |                |
|                                      |                                                                 | Summary                          |                        |                |
|                                      | . Student Expulsions                                            | Summary                          |                        |                |
|                                      | High School Dropouts                                            | Summary                          |                        |                |
|                                      | High School Graduates                                           | Summary D. i. it                 |                        |                |
|                                      | Student Discipline                                              | Summary Detail                   |                        |                |

#### Adjusted Cohort Graduation Rate - Summary

| Adjusted                                                                        | Cohort G                                                                         | Fraduati   | ion Rate B     | v Exit  | Type    | Cod      | e                 | 4/6/2016 | 9:43 am |  |
|---------------------------------------------------------------------------------|----------------------------------------------------------------------------------|------------|----------------|---------|---------|----------|-------------------|----------|---------|--|
| <b>j</b>                                                                        |                                                                                  | School V   | Zear 2016      |         | - ) [   |          |                   |          |         |  |
| This Cohort Consi                                                               | This Cohort Consist of Students Whose 1st Very in 9th Grade Was School Very 2013 |            |                |         |         |          |                   |          |         |  |
|                                                                                 | st of Student                                                                    | s whose is | st rear in 9th | Grade w | vas och | 001 1 62 | IF 2013           |          |         |  |
| SIS Home District: 123456789 ISBE SD 101                                        |                                                                                  |            |                |         |         |          |                   |          |         |  |
| Selection Criteria: Year In Cohort = 4                                          |                                                                                  |            |                |         |         |          |                   |          |         |  |
| 0.67 % Adjusted Cohort Graduation Rate                                          | hated                                                                            |            |                |         |         |          |                   |          |         |  |
| Adjusted Conort Graduation Rate = 10tal Graduates / (10tal Graduates + Non-Grad | iuates)                                                                          |            | Removed        |         |         |          |                   |          |         |  |
|                                                                                 |                                                                                  | Non-       | from Cohort    |         |         |          | History of Cohort |          |         |  |
|                                                                                 | Graduates                                                                        | Graduates  | (Not Enrolled) | 2013    | 2014    | 2015     | 2016              |          |         |  |
| Aged Out                                                                        | 0                                                                                | 0          | 0              | 0       | 0       | 0        | 0                 |          |         |  |
| Certificate of Completion                                                       | 0                                                                                | 0          | 0              | 0       | 0       | 0        | 0                 |          |         |  |
| Change in Serving School or Full Time Equivalent (FTE)                          | 0                                                                                | 18         | 0              | 0       | 0       | 0        | 18                |          |         |  |
| Death                                                                           | 0                                                                                | 0          | 0              | 0       | 0       | 0        | 0                 |          |         |  |
| Dropped Out                                                                     | 0                                                                                | 34         | 0              | 0       | 18      | 4        | 12                |          |         |  |
| Expulsion                                                                       | 0                                                                                | 7          | 0              | 0       | 1       | 1        | 5                 |          |         |  |
| Graduated with regular, advanced, International Baccalaureate, or other         | 3                                                                                | 0          | 0              | 0       | 0       | 3        | 0                 |          |         |  |
| type of diploma                                                                 |                                                                                  |            |                |         |         |          |                   |          |         |  |
| Medical Non-Compliance                                                          | 0                                                                                | 0          | 0              | 0       | 0       | 0        | 0                 |          |         |  |
| Moved Out of the United States                                                  | 0                                                                                | 0          | 0              | 0       | 0       | 0        | 0                 |          |         |  |
| Moved, not known to be continuing                                               | 0                                                                                | 22         | 0              | 0       | 3       | 12       | 7                 |          |         |  |
| Promotion                                                                       | 0                                                                                | 251        | 0              | 8       | 14      | 224      | 5                 |          |         |  |
| Retained in same grade                                                          | 0                                                                                | 17         | 0              | 6       | 4       | 7        | 0                 |          |         |  |
| Transfer to another public school district                                      | 0                                                                                | 0          | 0              | 0       | 0       | 0        | 0                 |          |         |  |
| Transfer to another public school district IN Illinois                          | 0                                                                                | 0          | 23             | 2       | 9       | 5        | 7                 |          |         |  |
| Transfer to another public school district OUT of Illinois                      | 0                                                                                | 0          | 23             | 6       | 4       | 10       | 3                 |          |         |  |
| Transfer to another public school within the district                           | 0                                                                                | 88         | 0              | 4       | 2       | 81       | 1                 |          |         |  |
| Transfer to GED program                                                         | 0                                                                                | 8          | 0              | 2       | 1       | 5        | 0                 |          |         |  |
| Transfer to Home Schooled                                                       | 0                                                                                | 0          | 0              | 0       | 0       | 0        | 0                 |          |         |  |
| Transfer to Private School                                                      | 0                                                                                | 0          | 4              | 1       | 2       | 1        | 0                 |          |         |  |
| Victim of a Violent Crime                                                       | 0                                                                                | 0          | 0              | 0       | 0       | 0        | 0                 |          |         |  |
|                                                                                 |                                                                                  |            |                |         |         |          |                   |          |         |  |
| TOTAL                                                                           | 3                                                                                | 445        | 50             | 29      | 58      | 353      | 58                |          |         |  |
| SIS Calculated First Year 0th Cra                                               | de: 13                                                                           |            |                |         |         |          |                   |          |         |  |
|                                                                                 |                                                                                  |            |                |         |         |          |                   |          |         |  |

94

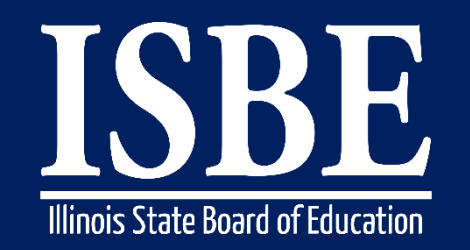

Student Information System (SIS)

# Adjusted Cohort Graduation Rate Recap

- All of your students will need to be exited before an accurate Adjusted Cohort Graduation Rate can be calculated
- Your 4, 5, 6 and 7 year Adjusted Cohort Graduation Rate will be included on your school report card – Accuracy is very important
- This is for grades 9 12 only
- The 2017 data will be final as of August 15, 2017, at 4:00 PM

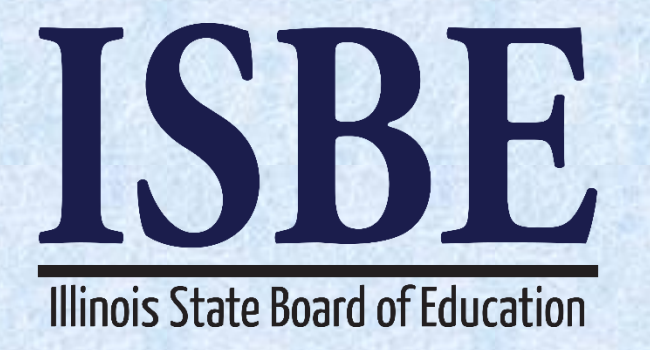

# Verify Teacher/Student Course Assignments

### **Verifying Student/Teacher Course Assignments**

Student Information System (SIS)

#### Current SIS Status Panel

2017 District Status Panel 2016 Assessment Correction Status Panel

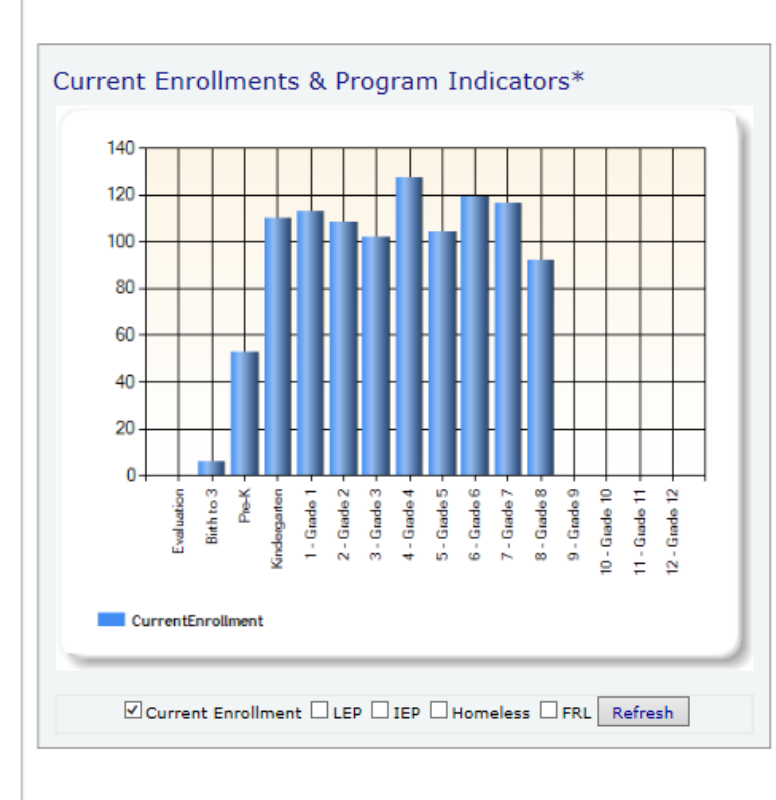

|     | e Data Quality (K-12) Serving Location   |
|-----|------------------------------------------|
| 075 | Student Count                            |
| 63  | Teacher Count                            |
| 17  | t Teacher Ratio                          |
|     |                                          |
| 423 | Course Count                             |
| 10  | Missing Students                         |
| 1   | Missing Teachers                         |
| 17  | ts Missing Courses                       |
|     | : Missing Teachers<br>ts Missing Courses |

#### \*Reflects data as of Apr 04 2017 10:32 AM

| Upcoming Key Dates                      |            |
|-----------------------------------------|------------|
| Activity                                | Date       |
| SAT Initial Test Date                   | 04/05/2017 |
| SAT Makeup Test Date                    | 04/25/2017 |
| PARCC Testing - Latest End Date         | 04/28/2017 |
| DLM-AA Testing – Latest End Date        | 05/01/2017 |
| Click here for a full list of Key Dates |            |

| Collection                                   | Total Required | d Complete | %<br>Complete |
|----------------------------------------------|----------------|------------|---------------|
| Birth To 3                                   | 6              | 6          | 100%          |
| Birth To 3 Caregiver Demographics            | 6              | 6          | 100%          |
| Early Childhood Outcomes(ECO) Entry          | 33             | 30         | 90%           |
| Early Childhood Outcomes(ECO) Progress       | 23             | 4          | 17%           |
| Early Childhood Expansion Grant              | 24             | 0          | 0%            |
| English Learners (EL)                        | 1              | 0          | 0%            |
| EL Screener                                  | 4              | 0          | 0%            |
| Homeless                                     | 3              | 3          | 100%          |
| Eligible for Immigrant Student Program       | 135            | 135        | 100%          |
| Student Address for NEW IEP students         | 250            | 250        | 100%          |
| Regional Safe Schools Program (RSSP)         | 1              | 0          | 0%            |
| Student Discipline                           | NA             | 0          | NA            |
| Secondary Courses Missing Final Letter Grade | 0              | 0          | -             |

## **Verifying Student/Teacher Course Assignments**

Student Information System (SIS)

#### Current SIS Status Panel

| Course Data Quality (K-12) Serving Location : |      |
|-----------------------------------------------|------|
| Unique Student Count                          | 1075 |
| Unique Teacher Count                          | 63   |
| Student Teacher Ratio                         | 17   |
|                                               |      |
| Unique Course Count                           | 423  |
| Courses Missing Students                      | 10   |
| Courses Missing Teachers                      | 1    |
| Students Missing Courses                      | 17   |

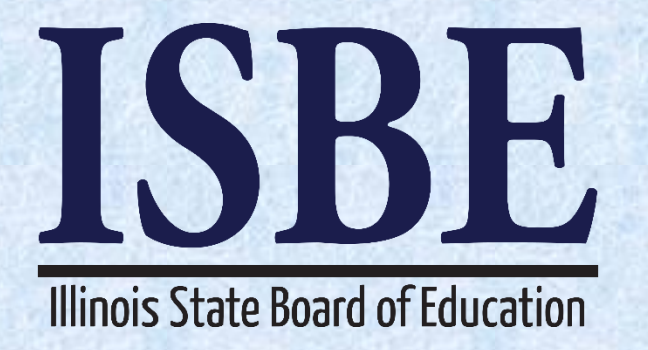

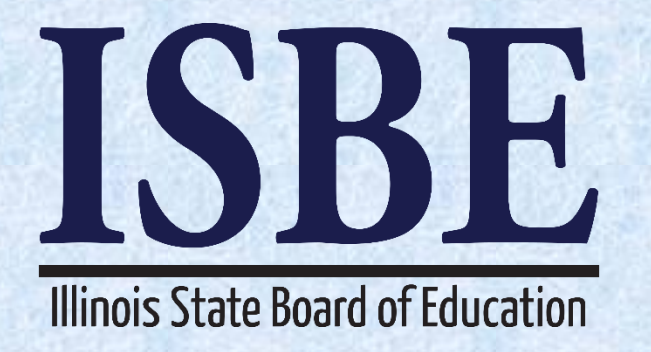

# 2018 School Year Changes New Language Code

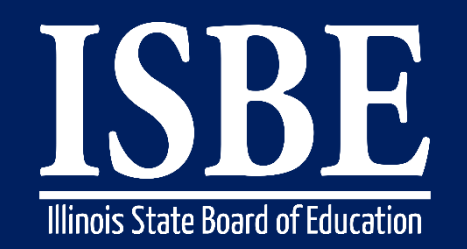

Student Information System (SIS)

101

New Language Code: 185 - Waray-Waray

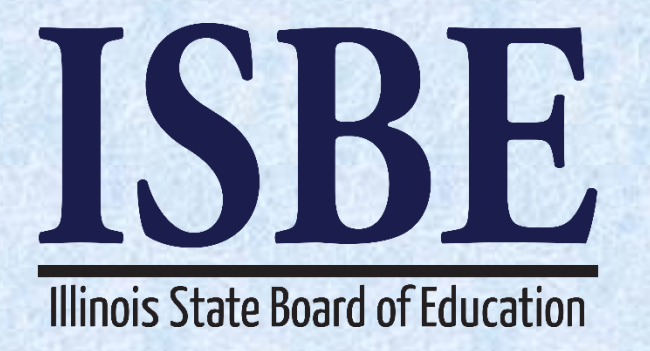

# 2018 School Year Changes ESSA - Military Connected Student

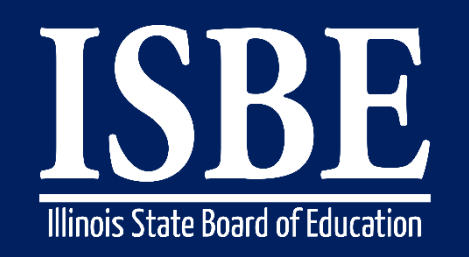

#### Student Information System (SIS)

### Military-Connected Student (ESSA Requirement)

- Indicator Options Yes/No
- Mandatory Yes
- Indicator Definition A student who's Legal Guardian is a member of the Armed Forces or Full-time National Guard on active duty. The terms "Armed Forces," "active duty," and "fulltime National Guard duty" have the same meanings as defined in 10 U.S.C. 101(a)(4), 101(d)(1), and 101(d)(5).
  - "Armed Forces" means the Army, Navy, Air Force, Marine Corps, and Coast Guard.
  - "Active duty" means full-time duty in the active military service of the United States, including full-time training duty, annual training duty, and attendance, while in the active military service, at a school designated as a service school by law or by the Secretary of the military department concerned. Such term does not include full-time National Guard duty.
  - "Full-time National Guard duty" means training or other duty, other than inactive duty, performed by a member of the Army National Guard of the United States or the Air National Guard of the United States in the member's status as a member of the National Guard of a State or territory, the Commonwealth of Puerto Rico, or the District of Columbia under section 316, 502, 503, 504, or 505 of title 32 for which the member is entitled to pay from the United States or for which the member has waived pay from the United States.

#### Rules

- Must be the same for split enrollments
- If in the middle of an enrollment the legal guardians are no longer members of the armed forces, maintain Yes until the next enrollment
  - If unknown set to "no"

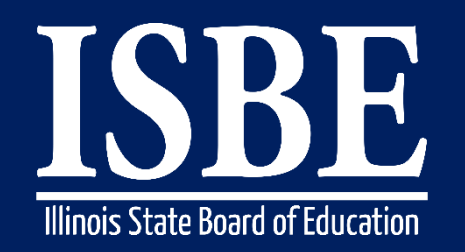

Student Information System (SIS)

- Student Demographics Enrollment File Format
  - Student ID
  - SAP ID
  - Legal Last Name
  - Legal First Name
  - Legal Middle Name
  - Lineage Code
  - Mother's Maiden Name
  - Race Code
  - Gender Code
  - Birth Date
  - Birth Place Name
  - Reading 1st Indicator
  - Reading Improvement Block Grant Indicator
  - Title 1 Indicator
  - Eligible for Immigrant Education Program
  - Home Language
  - Native Language

- Homeless Indicator
- Migrant Indicator
- Private School Student
- Place Holder Military Connected Student Indicator
- SES Indicator
- LEP Indicator
- IEP Indicator
- Place Holder
- Place Holder
- FRL/Low Income Indicator
- 21st Century Indicator
- Enrollment Type
- Enrollment Date
- RCDTS for Home School
- RCDTS for Serving School
- Entry/Grade Level
- School Year
- Full time Equivalent (FTE) Decimal

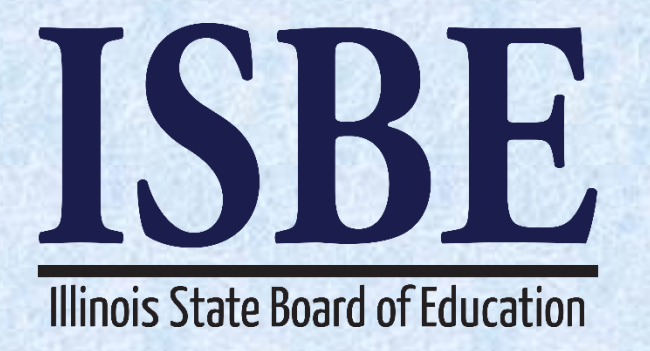

# **2018 School Year Changes ESSA - Chronic Absenteeism**

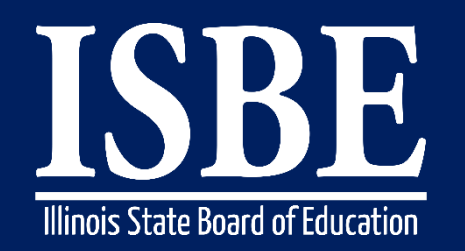

Student Information System (SIS)

- Student Demographics Enrollment File Format
  - Student ID
  - SAP ID
  - Legal Last Name
  - Legal First Name
  - Legal Middle Name
  - Lineage Code
  - Mother's Maiden Name
  - Race Code
  - Gender Code
  - Birth Date
  - Birth Place Name
  - Reading 1st Indicator
  - Reading Improvement Block Grant Indicator
  - Title 1 Indicator
  - Eligible for Immigrant Education Program
  - Home Language
  - Native Language

- Homeless Indicator
- Migrant Indicator
- Private School Student
- Military Connected Student Indicator
- SES Indicator
- LEP Indicator
- IEP Indicator
- Place Holder
- Place Holder
- FRL/Low Income Indicator
- 21st Century Indicator
- Enrollment Type
- Enrollment Date
- RCDTS for Home School
- RCDTS for Serving School
- Entry/Grade Level
- School Year
- FTE Percent of Day Student Attends School

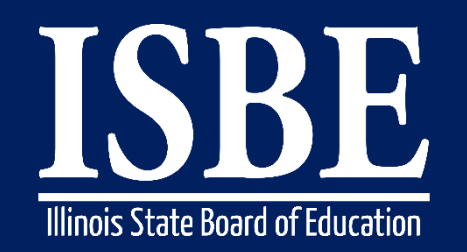

#### Student Information System (SIS)

#### Full Time Equivalent (FTE) is changing to Percent of Day Student Attends School

- The percentage of a FULL day the student attends.
  - This element replaces the FTE that is currently collected.
  - Acceptable values will be .01 to 1.00.
  - Pre-K students should still only have one enrollment at 1.0.
  - Note FTE can be found in the following SIS Batch File Formats:
    - Demographic Enrollment
    - Demographics and Early Childhood

Student Information System (SIS

#### **Chronic Absenteeism Status**

- Excused and unexcused absences in the prior academic year.
  - Grades Pre-K-12: If students are absent 10% of the time
    - Birth to 3 Students the following fields should be left blank

#### **Exit Enrollment File Format**

- Student ID
- SAP ID
- Legal Last Name
- Legal First Name
- Birth Date
- RCDTS for Home School
- RCDTS for Serving School
- Days Present
- Excused Absences
- Unexcused Absences
- Enrollment Exit Date
- Exit Status
- Enrollment Exit / Withdrawal Type
#### 109

### **Student Absenteeism –**

- **Days Present:** The number of days or partial days the student is not absent. The number will be represented as a decimal. The precision will be 2 decimal points.
- Number of excused absence days: The number of days or partial days represented as a decimal that the student was absent with cause (excused absence). The precision will be 2 decimal points.
- Number of unexcused absence days: The number of days or partial days represented as a decimal that the student was absent without cause (unexcused absence). The precision will be 2 decimal points.

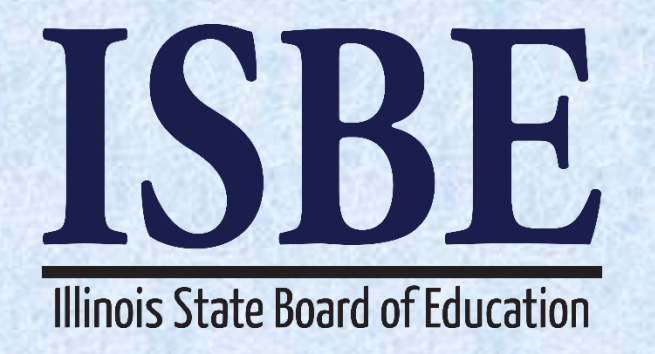

# 2018 School Year Changes Prenatal

Student Information System (SIS)

### **Prenatal Data Collection**

- Prenatal ID (Created by SIS. Separate from Student ID)
- SID of Mother (SIS SID if Applicable)
- Mother's Last Name
- Mother's First Name
- Mother's Middle Name
- Mother's Maiden Name
- Mother's Race
- Mother's Birth Date
- Home RCDTS
- Serving RCDTS
- Trimester at Start of Prenatal Care
- Marital Status at Start of Services
- Mother's Address
- City
- State
- Zip5
- Zip4

- Phone Area Code
- Phone Prefix
- Phone Suffix
- Place of Delivery
- City/Town of Delivery
- State of Delivery
- County of Delivery
- Total Number of Home Visits for Fiscal Year
- Total Number of Parent Groups/Sessions Attended for Fiscal Year
- Services Start Date
- Due Date
- Exit Reason
- Exit Date
- Delivery Date
- Total Number of Birthed Children

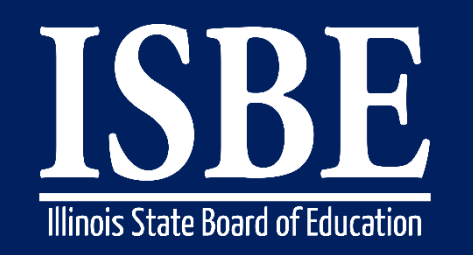

#### Student Information System (SIS)

#### **Prenatal ID**

• Prenatal ID generated by the system and assigned to the Mother. ID will Start with the Fiscal Year it is being entered.

### **SID of Mother**

• Mothers 9 digit Student ID that exists in the SIS system

### Mother's Last Name

• Mother's Legal Last Name

### **Mother's First Name**

Mother's Legal First Name

### Mother's Middle Name

Mother's Legal Middle Name

### **Mother's Maiden Name**

Mother's Maiden Name

### Mother's Race

### Mother's Birth Date

### Home RCDTS

 Region-County-District-Type-School code that uniquely identifies the elementary, middle/junior, or high school a student attends or would attend if not placed/transferred to another school/program to receive needed services.
 Home school RCDTS cannot end in "92xx", "93xx" or "90xx" for all students

### Serving RCDTS

 Region-County-District-Type-School code that uniquely identifies the school/program where a student is being educated.

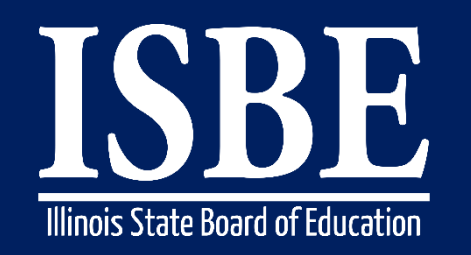

113

#### Student Information System (SIS)

#### **Trimester at Start of Prenatal Care**

- Date the prenatal services started.
  - 01 1st Trimester
  - 02 2nd Trimester
  - 03 3rd Trimester

### **Marital Status at Start of Services**

- Marital Status of Mother
  - 01 Never Married
  - 02 Married
  - 03 Widowed
  - 04 Divorced
  - 05 Separated

### **Mother's Address**

Mother's Address

### City

• City name in which mother resides

#### State

• State name in which mother resides

### Zip5

• Zip code of city in which mother resides

### Zip4

• Zip +4 code of city in which mother resides

### Phone Area Code

- Contact telephone number area code for mother
  - Must be 3 digits long and be between 200-999

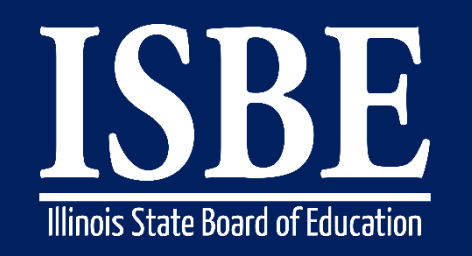

Student Information System (SIS)

#### **Phone Prefix**

- Contact telephone number prefix for mother
  - Must be 3 digits long and be between 200-999

### **Phone Suffix**

- Contact telephone number suffix for mother
  - Must be 4 digits long and be between 0000-9999

### **Place of Delivery**

- Where mother delivered child? (e.g., home, OSF hospital)
  - Required when Exit Reason is "Live Birth"

### **City/Town of Delivery**

- Town or city where mother delivered child
  - Required when Exit Reason is "Live"

### State of Delivery

- State where mother delivered child
  - State Abbreviation
  - Required when Exit Reason is "Live Birth"

### **County of Delivery**

- County where mother delivered child
  - Required when Exit Reason is "Live Birth"

### **Total Number of Home Visits for Fiscal Year**

- The number of completed home visits and in-person contacts provided to the family during the year based on program model and case management provided.
  - Required when Exit Reason is not "erroneous" and must be between 00-99

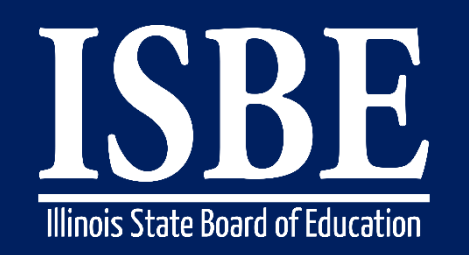

Student Information System (SIS)

### **Total Number of Parent Groups/Sessions Attended for Fiscal Year**

- The number of parent groups/sessions attended by the child's parent(s) during the year (examples include parent-child interactions, parent workshops, parent support groups).
  - Required when Exit Reason is not "erroneous" and must be between 00-99

### **Services Start Date**

• Date the prenatal services started.

### **Due Date**

Anticipated date of delivery.

### **Exit Reason**

- Reason for exiting a child / mother from system.
  - 01 Live Birth
  - 02 Pregnancy Ended
  - 03 Moved/ Not Known to be Continuing Services
  - 04 Death of Mother
  - 05 Exited for New Fiscal Year
  - 99 Erroneous

### Exit Date (mm/dd/yyyy)

Date Services Ended

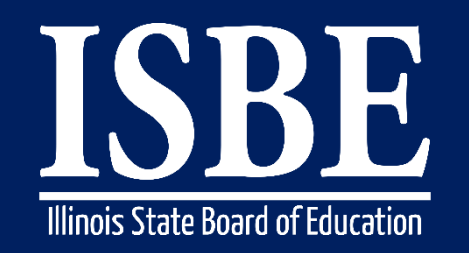

Student Information System (SIS)

• Date the child(ren) was birthed mm/dd/yyyy format required when Exit Reason is "Live Birth".

### **Total Number of Birthed Children**

• Total number of children birthed as a result of pregnancy

Student Information System (SIS)

### What values need to be submitted when services start?

117

- Prenatal ID (Created by SIS. Separate from Student ID)
- SID of Mother (SIS SID if Applicable)
- Mother's Last Name
- Mother's First Name
- Mother's Middle Name
- Mother's Maiden Name
- Mother's Race
- Mother's Birth Date
- Home RCDTS
- Serving RCDTS
- Trimester at Start Date of Prenatal Care
- Marital Status at Start of Services
- Mother's Address
- City
- State
- Zip5
- Zip4
- Phone Area Code
- Phone Prefix
- Phone Suffix

Student Information System (SIS)

### What values need to be submitted when services end?

If services end and Exit Reason = 01, the following fields must be submitted:

- Place of Delivery
- City/Town of Delivery
- State of Delivery
- County of Delivery
- Total Number of Home Visits for Fiscal Year
- Total Number of Parent Groups/Sessions Attended for Fiscal Year
- Exit Reason
- Exit Date
- Delivery Date
- Total Number of Birthed Children

Student Information System (SIS)

#### 119

### What values need to be submitted when services end?

- If Services end and Exit Reason 02-05, the following fields must be submitted:
  - Total Number of Home Visits for Fiscal Year
  - Total Number of Parent Groups/Sessions Attended for Fiscal Year
  - Exit Reason
  - Exit Date
- If end of year and Exit Code is, 05 End of Fiscal Year, the entered data will be automatically repopulated into the system for the new Fiscal Year. The new record will contain a start date of July 1<sup>st</sup>.
  - Exit Date must be June 30
- If Exit Reason 99 (Erroneous)
  - Exit Reason
  - Exit Date

Student Information System (SIS)

### Prenatal End of Year Exits – June 30, 2017

- Each year services must end June 30th unless Exit Reason 01-04. If Exit Reasons are 01-04, districts should use the date in which the events occur as the Exit Date.
  - 01 Live Birth
  - 02 Pregnancy Ended
  - 03 Moved/ Not Known to be Continuing Services
  - 04 Death of Mother
  - 05 Exited for New Fiscal Year
  - 99 Erroneous

Student Information System (SIS)

### **Prenatal Data Rules**

- Exit Reason of "Exited for New Fiscal Year" is only allowed entered into the system on or after 07/01/2018.
  - Records cannot be exited with this reason code prior to 7/1. (Can not exit the record in the same Fiscal Year)
- If prenatal record is exited as "Exited for New Fiscal Year", the system automatically generates a record in the new School Year.
  - The new prenatal record retains the same Prenatal ID.
  - Services Start Date retains the value from the previous record.
  - Prenatal Care Start Trimester retains the value from the previous record.
  - Total Number of Home Visits for Fiscal Year are reset to 0 for the new record
  - Total Number of Parent Groups/Sessions Attended for Fiscal Year are reset to 0 for the new record

Student Information System (SIS)

### **Prenatal Data Rules**

Due Date (mm/dd/yyyy)

- Dates can go into the future 2 years.
- No past date allowed.

Delivery Date (mm/dd/yyyy)

• No Future Date

Services Start Date (mm/dd/yyyy)

- Must be within Fiscal year
- If Exit Reason 05 for previous year, the Start of Services date will be retained from the prior Fiscal year.

Exit Date (mm/dd/yyyy)

- No future dates allowed.
- Date can go back no more than 2 years

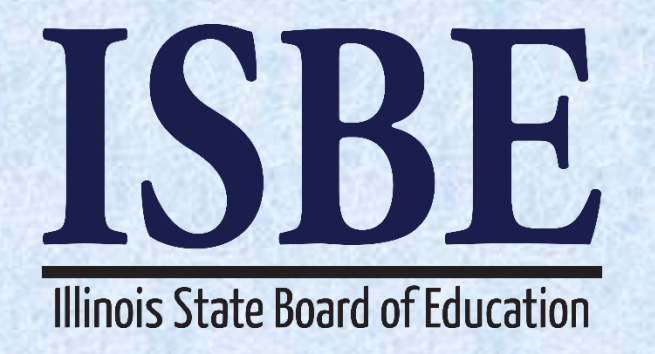

# **2018 School Year Changes** Birth to 3

Student Information System (SIS)

### New Birth to 3 Collection for School Year 2018

- El Number
- Program Model (New Options)
- Birth To 3 Classroom Location (New Name & New Options)
- Screening for Eligibility Tool (Option Removed)
- Total Number of Home Visits During the Year
- Total Number of Parent Groups/Sessions Attended During the Year
- Total Number of Hours Student Spent in DCFS Licensed Child Care Center (Name Change)
- Student Born with a Low Birth Weight
- Is Student a Youth in Care (Name Change)
  Was Parent Married at Time of Student's Birth
- Biological Mother's Date of Birth
- Student's Family is Receiving Child support
- Student's Family is Receiving TANF
- Student's Family is Receiving WIC
- Student's Family is Receiving SNAP (Name Change)
- Student's Family is Receiving Housing Subsidy
- Household Income Criteria (New Field)
- Screening for Social and Emotional Development(New Field)

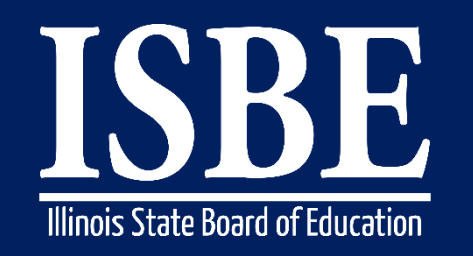

125

Student Information System (SIS)

#### **Program Model**

- 01 Parents as Teachers
- 02 Baby Talk
- 03 Prevention Initiative (Center Based)
- 04 Healthy Families America
- 05 Other Model
- 06 Early Head Start (New)
- 07 Nurse Family Partnership (New)
- 99 Erroneous

### Birth To 3 Classroom Location (Formerly "Service Location (Modality) for

Prevention Initiative Programs")

- 01 Child Care Center
- 02 Child's Home
- 03 School
- 04 Home Visiting Prevention Initiative Program (New)
- 05 Center Based Prevention Initiative Program (New)
- 06 Family Literacy Prevention Initiative Program (New)
- 07 Early Head Start Home Visiting Program (New)
- 08 Early Head Start Center Based Program (New)

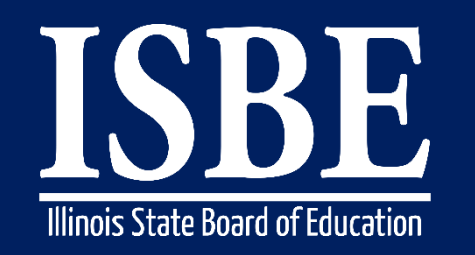

126

Student Information System (SIS)

### **Screening for Eligibility Tool**

- 01 Ages and Stages
- 02 Brigance Screening (Birth to 3 Edition)
- 03 Denver Development Screening II
- 04 District Developed Screening Instrument (Removed)
- 05 Other Screening Instrument

**Total Number of Hours Student Spent in DCFS Licensed Child Care Center** (Formerly Total Number of Hours of Service for Student Per Week (Center Based Setting)) (Name Change)

Is Student a Youth in Care (Formerly Is Student Living in a Foster Home) (Name Change)

Student's Family is Receiving SNAP (Formerly Student's Family is Receiving Food Stamps) (Name Change)

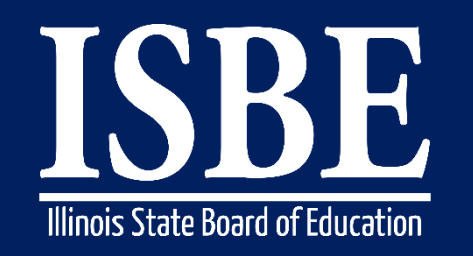

Student Information System (SIS)

### Household Income Criteria (New)

- 01 50% at or below the Federal Poverty Level
- 02 100% at or below the Federal Poverty Level
- 03 200% at or below the Federal Poverty Level
- 04 400% at or below the Federal Poverty Level
- 06 N/A for Homeless or Youth in Care

### Screening for Social and Emotional Development (New Field)

- Ages and Stages : Social and Emotional
- Deveraux Early Childhood Assessment (DECA)
- Other Child Social and Emotional Screening Instrument

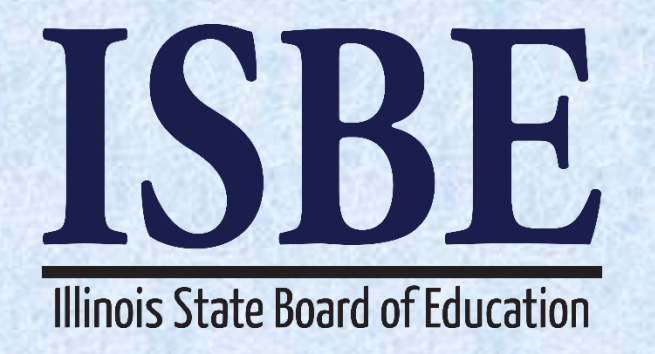

# 2018 School Year Changes Early Childhood (Pre-K Ages 3-5)

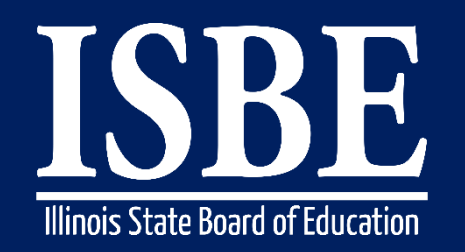

Student Information System (SIS)

### Demographic and Early Childhood File Format

- Student ID
- SAP ID
- Legal Last Name
- Legal First Name
- Legal Middle Name
- Lineage Code
- Mother's Maiden Name
- Race Code
- Gender Code
- Birth Date
- Birth Place Name
- Reading 1st Indicator
- Reading Improvement Block Grant Indicator
- Title 1 Indicator
- Eligible for Immigrant Education Program
- Home Language
- Native Language

- Homeless Indicator
- Migrant Indicator
- Private School Student
- Placeholder Military Connected Student Indicator
- SES Indicator
- LEP Indicator
- IEP Indicator IEP / ISP Indicator
- Place Holder
- Place Holder
- FRL/Low Income Indicator
- 21st Century Indicator
- Enrollment Type
- Enrollment Date
- RCDTS for Home School
- RCDTS for Serving School
- Entry/Grade Level
- School Year
- Full time Equivalent (FTE) Decimal

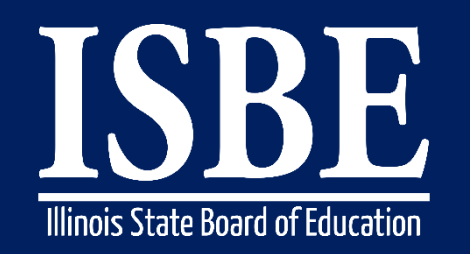

130

Student Information System (SIS)

### New Pre-K Ages 3-5 Collection for School Year 2018 (New - Demographic and Early Childhood File)

- Classroom Location (Name Change)
- Preschool for All Classroom (New Options)
- IDEA Services (New)
- Inclusive IEP Service (New)
- Preschool for All Expansion (New Options)
- Head Start Funding (Name Changed & New Options)
- CPS Value Preschool (New)
- Title I Funding (New)
- IDEA Funding (New)
- Local District Funding (New)
- Tuition Based Funding (New)
- Previous Enrollment in an Early Childhood Program (New)
- Early Head Start (Birth to 3)
- Prevention Initiative (Birth to 3)
- Early Intervention (Birth to 3)
- Child Care (New)

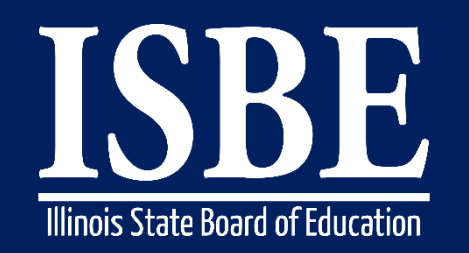

131

Student Information System (SIS)

### New Pre-K Ages 3-5 Collection for School Year 2018 (New - Demographic and Early Childhood File)

- Referral by CFC
- El Number
- Eligibility Determination Date
- Reason for Delay in Transition
- IEP Completion Date
- Date Services Began
- Screening for Program Eligibility indicated Multiple Risk Factors (New)
- Family Structure (New Options)
- Household Income Criteria (New)
- Child Welfare Involvement Within the Past Year (New)
- Child has been a Youth in Care (Name Change)
- Family has an Open Intact Family Services Case (New)
- Child's parent is Youth in Care (Name Change)
- Student's Family is receiving TANF (New)
- Student's Family is receiving WIC (New)
- Student's Family is receiving SNAP (New)
- Student's Family is receiving Housing Subsidy (New)

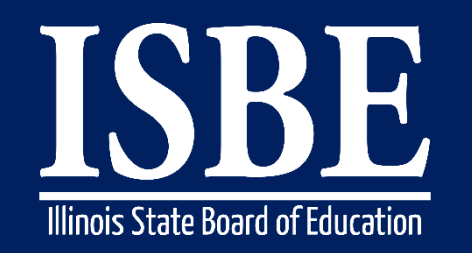

#### Student Information System (SIS)

### Classroom Location (Name Change – was "Service Location")

- 01 School
  - A public school building
- 02 Higher Education Institution
  - A college, university, vocational school, or other post- secondary educational institution offering higher education beyond high school.
- 03 Licensed Child Care Center
  - Child Care Center is any child care facility which regularly provides child care for less than 24 hours per day and is licensed by the Illinois Department of Children and Family Services.
- 04 Licensed Family Child Care Home
  - Family Child Care Home is any family home which provides child care for more than 3 up to a maximum of 12 children for less than 24 hours per day and is licensed by the Illinois Department of Children and Family Services.
- 05 Child's Home
  - Child's home is where the child resides.
- 06 Community-based Organization
  - Community-based organization (CBO) is a public or private nonprofit organization of demonstrated effectiveness that (A) is representative of a community or significant segments of a community; and (B) provides educational or related services to individuals in the community.
- 07 Faith-based Organization
  - Faith-based organization (FBO) is used to refer to religious organizations and other charitable organizations affiliated or identified with one or more religious groups.
- 08 Other

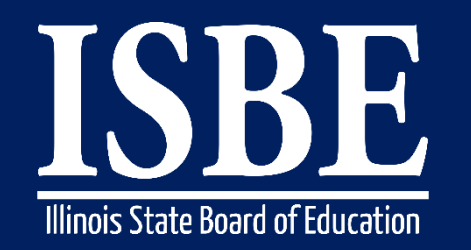

133

Student Information System (SIS)

#### Preschool for All Classroom (New)

The child is attending a preschool classroom for 3 to 5 year old children. Funding for this classroom 1) began in FY 2007 or later, and 2) comes from the Preschool for All Initiative of the Early Childhood Block Grant. (Funding began in 07 FY or later).

- 01 Half-Day
  - The child is attending a classroom for 3 to 5 year old children for 2.5 to 4 hours per day (12.5 to 20 hours per week)
- 02 Full Day
  - The child is attending a full day classroom for 3 to 5 year old children for at least 6 hours per day (30 hours per week or more)
- 03 Partial Day
  - The child is attending a classroom for 3 to 5 year old children for 4.5 to 5.5 hours per day (22.5 to 27.5 hours per week)
- 04 Less than Half-Day
  - The child is receiving Speech services only, homebound instruction, or Head Start home visiting
- 00 None
  - Not attending a Pre-School for all Classroom

#### • IDEA Services (New)

- 01 Blended Preschool for All Classroom
- 02 Self-Contained Early Childhood Special Ed
- 03 Speech Only Services
- 00 None

Student Information System (SIS)

#### Inclusive IEP Service (New)

- Are the majority (at least 50%) of special education services provided in a general education classroom?
  - 01 Yes
  - 02 No

### Preschool for All Expansion (New Options)

- 01 Federal Preschool Full Day Expansion
  - The child is attending a full day preschool classroom that meets all of the Preschool Expansion requirements.
- 02 Federal Preschool Expansion PFA Enhanced
  - The child is attending a full day preschool classroom that was originally a Preschool for All (PFA) classroom and has been enhanced to meet the Preschool Expansion requirements.
- 03 Federal Preschool Expansion Head Start Enhanced
  - The child is attending a full day preschool classroom that was originally a Head Start classroom and has been enhanced to meet the Preschool Expansion requirements.
- 04 State Preschool Full Day Expansion
  - The child is attending a full day preschool classroom that meets all of the Preschool Expansion requirements.
- 05 State Preschool Expansion PFA Enhanced
  - The child is attending a full day preschool classroom that was originally a Preschool for All (PFA) classroom and has been enhanced to meet the Preschool Expansion requirements.
- 06 State Preschool Expansion Head Start Enhanced
  - The child is attending a full day preschool classroom that was originally a Head Start classroom and has been enhanced to meet the Preschool Expansion requirements.
- 07 None
  - The child is NOT attending a preschool classroom that meets all of the Preschool Expansion requirements.

#### Head Start Funding (Name Changed & New Options)

- The child is attending a Head Start classroom for 3 to 5 year old children. Funding for this classroom comes solely from federal Head Start funds.
  - 01 Half-Day
    - The child is attending a classroom for 3 to 5 year old children for 2.5 to 4 hours per day (12.5 to 20 hours per week)
  - 02 Full Day
    - The child is attending a full day classroom for 3 to 5 year old children for at least 6 hours per day (30 hours per week or more)
  - 03 Partial Day
    - The child is attending a classroom for 3 to 5 year old children for 4.5 to 5.5 hours per day (22.5 to 27.5 hours per week)
  - 04 Less than Half-Day
    - The child is receiving homebound instruction or Head Start home visiting.
  - 00 None
    - Not attending a Head Start Classroom

### CPS Value Preschool (New Field) [No unless student is Serving at Chicago Public Schools)

- 01 Yes
- 02 No

#### Title I Funding (New)

- The child is attending a preschool program for 3 to 5 year old children. Funding for this child in the classroom comes solely from NCLB, Title I, Part A. Funding for this classroom does not include funds from the Early Childhood Block Grant or Head Start.
  - 01 Yes
  - 02 No

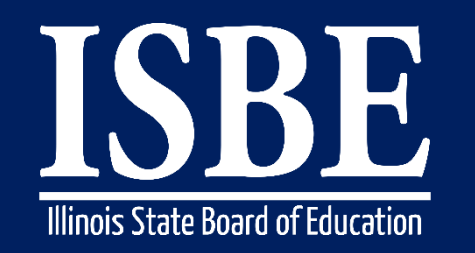

136

Student Information System (SIS)

### IDEA Funding (New)

- The child is attending a preschool classroom for 3 to 5 year old children. Funding for this classroom is paid with Federal IDEA or state Special Education funds. Reporting these programs/fund sources in addition to reporting other programs/fund sources will not affect the entity's Early Childhood grant reporting.
  - 01 Half-Day
    - The child is attending a classroom for 3 to 5 year old children for 2.5 to 4 hours per day (12.5 to 20 hours per week)
  - 02 Full Day
    - The child is attending a full day classroom for 3 to 5 year old children for at least 6 hours per day (30 hours per week or more)
  - 03 Partial Day
    - The child is attending a classroom for 3 to 5 year old children for 4.5 to 5.5 hours per day (22.5 to 27.5 hours per week)
  - 04 Less than Half-Day
    - The child is receiving homebound instruction or Head Start home visiting.
  - 00 None
    - No IDEA funding

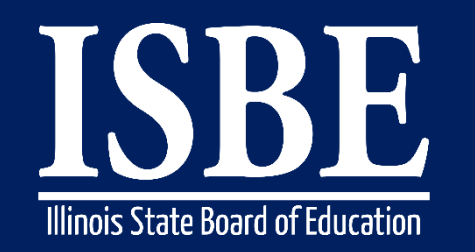

137

#### Student Information System (SIS)

#### Local District Funding (New)

- The child is attending a preschool classroom for 3 to 5 year old children. Funding for this classroom is locally funded with District funds. Reporting these programs/fund sources in addition to reporting other programs/fund sources will not affect the entity's Early Childhood grant reporting.
  - 01 Half-Day
    - The child is attending a classroom for 3 to 5 year old children for 2.5 to 4 hours per day (12.5 to 20 hours per week)
  - 02 Full Day
    - The child is attending a full day classroom for 3 to 5 year old children for at least 6 hours per day (30 hours per week or more)
  - 03 Partial Day
    - The child is attending a classroom for 3 to 5 year old children for 4.5 to 5.5 hours per day (22.5 to 27.5 hours per week)
  - 04 Less than Half-Day
    - The child is receiving homebound instruction or Head Start home visiting.
  - 00 None
    - No local funding

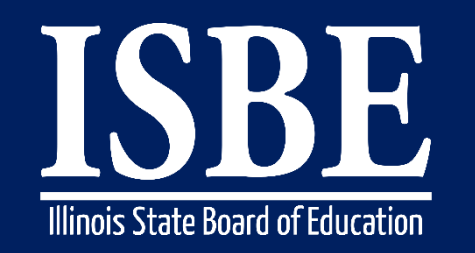

Student Information System (SIS)

### Tuition Based Funding (New)

- The child is attending a preschool classroom for 3 to 5 year old children. Funding for this child in the classroom is paid through parents paying tuition.
  - 01 Half-Day
    - The child is attending a classroom for 3 to 5 year old children for 2.5 to 4 hours per day (12.5 to 20 hours per week)
  - 02 Full Day
    - The child is attending a full day classroom for 3 to 5 year old children for at least 6 hours per day (30 hours per week or more)
  - 03 Partial Day
    - The child is attending a classroom for 3 to 5 year old children for 4.5 to 5.5 hours per day (22.5 to 27.5 hours per week)
  - 04 Less than Half-Day
    - The child is receiving homebound instruction or Head Start home visiting.
  - 00 None
    - No Tuition Based Funding

#### Student Information System (SIS)

### Previous Enrollment in an Early Childhood Program (New)

- The child has a previous enrollment in an early childhood program (Could include Birth to 3)
  - 01 Yes
  - 02 No

#### Child Care (New)

- Prior to attending a preschool program, the child was enrolled in Child Care.
  - 01 Yes
  - 02 No

### Screening for Program Eligibility Indicated Multiple Risk Factors (New)

- An at-risk child is one who, because of their home and community environment, is subject to such language, cultural, economic, and like disadvantages that he or she has been determined, as a result of screening procedures, to be at risk of academic failure
  - 01 Yes
  - 02 No

#### **Family Structure**

- 01 Both Parents in Home
- 02 Single Parent Family
- 03 Lives with an adult other than Guardian (Name Change)
- 04 Youth in Care (Name Change)
- 05 Other
- 06 Parents have joint custody (New)

Student Information System (SIS)

#### Household Income Criteria (New)

- The child is from a family whose income is less than 50%, 100%, 200% or 400% the poverty guidelines updated periodically in the Federal Register by the U.S. Department of Health and Human Services (HHS) under the authority of 42 U.S.C. 9902(2)
  - 01 50% at or below the Federal Poverty Level
  - 02 100% at or below the Federal Poverty Level
  - 03 200% at or below the Federal Poverty Level
  - 04 400% at or below the Federal Poverty Level
  - 05 Over 400% Federal Poverty Level
  - 06 N/A for Homeless or Youth in Care

#### Child Welfare Involvement Within the Past Year (New)

- The child or their family has received services from the Department of Children and Family Services (DCFS), including foster care, intact family services or the parent has been a ward of the state
  - 01 Yes
  - 02 No

### Child has been a Youth in Care (Name Change)

- The child is currently in or at any point during the past year has lived in a foster care setting.
  - 01 Yes
  - 02 No

### Family has an Open Intact Family Services Case (New)

- The family has been assigned a caseworker by DCFS and is currently receiving or in the past year has received family services.
  - 01 Yes
  - 02 No

### Child's parent is Youth in Care (Name Change)

- Either parent of the child is currently or at any point in the past year has been a ward of the state.
  - 01 Yes
  - 02 No

#### Student's Family is receiving TANF (New)

- The Temporary Assistance for Needy Families (TANF) program provides temporary financial assistance for pregnant women and families with one or more dependent children. TANF provides financial assistance to help pay for food, shelter, utilities, and expenses other than medical.
  - 01 Yes
  - 02 No

#### Student's Family is receiving WIC (New)

 WIC provides Federal grants to States for supplemental foods, health care referrals, and nutrition education for lowincome pregnant, breastfeeding, and non-breastfeeding postpartum women, and to infants and children up to age five who are found to be at nutritional risk.

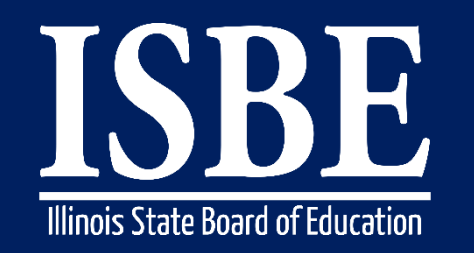

#### Student Information System (SIS)

### Student's Family is receiving SNAP (New)

- The Supplemental Nutrition Assistance Program (SNAP) (formerly Food Stamps) helps low-income people and families buy the food they need for good health. Benefits are provided on the Illinois Link Card - an electronic card that is accepted at most grocery stores. The program is managed by the Food and Nutrition Service (FNS) of the United States Department of Agriculture. The Department of Human Services administers the program in Illinois
  - 01 Yes
  - 02 No

### Student's Family is receiving Housing Subsidy (New)

- Subsidized housing or social housing is government supported accommodation for people with low to moderate incomes. Forms of subsidies include direct housing subsidies, non-profit housing, public housing, rent supplements and some forms of co-operative and private sector housing.
  - 01 Yes
  - 02 No

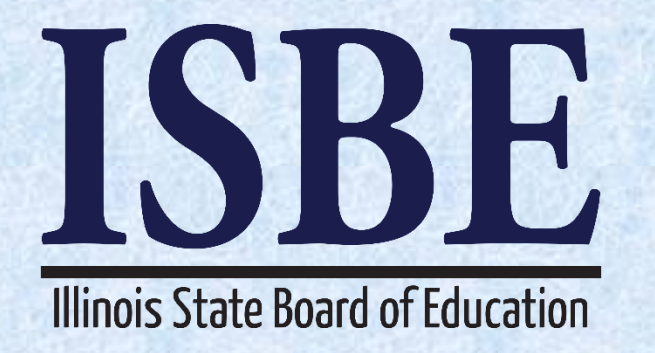

# 2018 School Year Changes Early Childhood Student Course Assignments

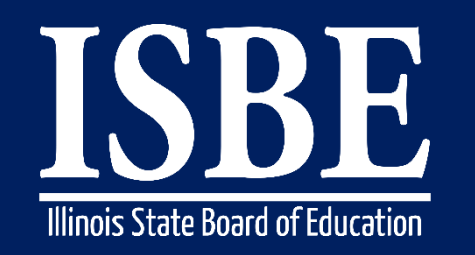

Student Information System (SIS)

Early Childhood Courses link the teacher to the student for each funding type entered at time of student enrollment.

- Students enrolled in Grade Pre-K can not be exited until the courses have been added.
  - 73028APFA Preschool for All
  - 73028ASPE Preschool IDEA
  - 73028AEXP Preschool Expansion
  - 73028AHSE Head Start
  - 73028APLD Preschool Local District
  - 73028ATBP Tuition Based Preschool
Student Information System (SIS)

### Purpose for Collecting the Early Childhood Course is to Tie a Teacher to a Student

- **Term** Y1
- State Course Code 73028AXXX
- Local Course ID Optional
- Local Course Title Optional
- Student Course Start Date Enrollment Start Date
- Section Number District Defined
- Course Level General
- Course Credit 1.0
- Articulated Credit No
- Dual Credit No
- Course Setting Traditional
- Actual Attendance Optional
- Total Attendance Optional
- Single Parent including Single Pregnant Woman No
- Displaced Homemaker No
- Course Numeric Grade Optional
- Maximum Numeric Grade Optional
- Student Course End Date Enrollment Exit Date
- Course Final Letter Grade/Completion Status (24) Promoted or (25) Retained

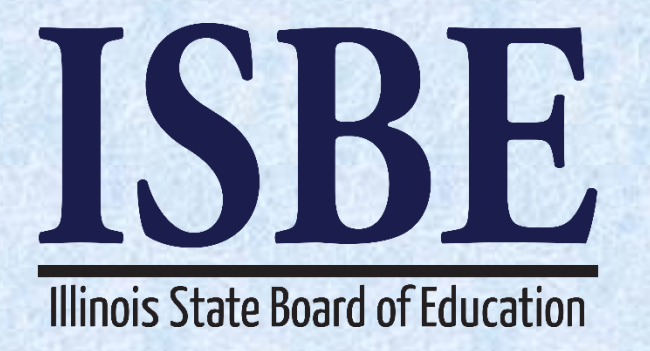

# **2018 School Year Changes** State Course Code Updates

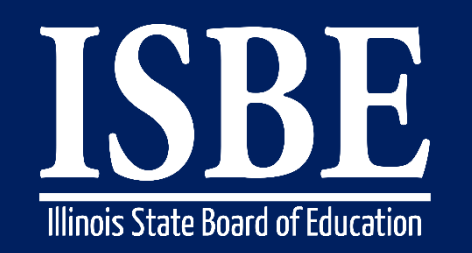

147

Student Information System (SIS)

### **State Course Code Updates**

• Retired - 10158A000 - AP Computer Science AB

#### **Early Childhood Courses**

Students enrolled in Grade Pre-K can now have courses entered

- Added 73028APFA Preschool for All
- Added 73028ASPE Preschool IDEA
- Added 73028AEXP Preschool Expansion
- Added 73028AHSE Head Start
- Added 73028APLD Preschool Local District
- Added 73028ATBP Tuition Based Preschool

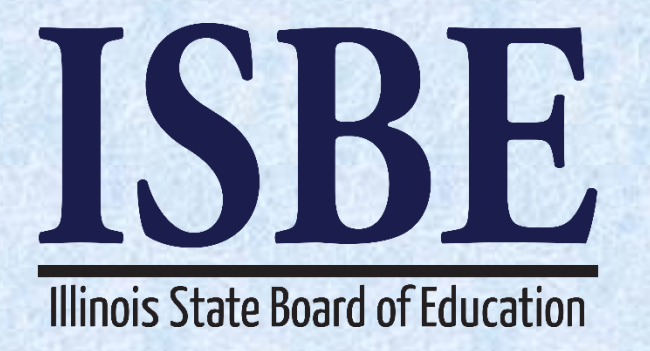

# **2018 School Year Changes** SIS Special Education Updates

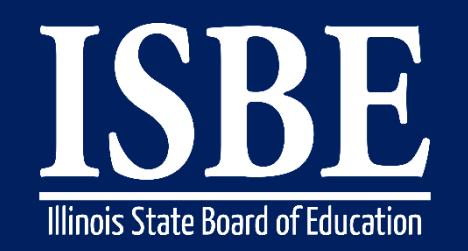

149

Student Information System (SIS)

### **IEP Indicator is changing to IP Indicator (Individual Plan)**

- 01 IEP/ISP
- 02 None

*Note: ISP Students must also be Private School Students (PSS Indicator = Yes)* 

- IP students will have one Service Provider identified for each enrollment.
  - Service Provider will default to the Serving RCDTS
    - Serving RCDTS code that uniquely identifies the school/program where a student is being educated
  - Service Provider is the entity providing services to the student and may or may not be the serving location
    - Service Provider data may be updated either online or batch only by the home district with the active enrollment
    - Service Providers can update only Student Course Assignments
    - Future enhancements will allow Service Providers to request Student Course Assignments

Student Information System (SIS)

### Student Demographics Enrollment File Format

- Student ID
- SAP ID
- Legal Last Name
- Legal First Name
- Legal Middle Name
- Lineage Code
- Mother's Maiden Name
- Race Code
- Gender Code
- Birth Date
- Birth Place Name
- Reading 1st Indicator
- Reading Improvement Block Grant Indicator
- Title 1 Indicator
- Eligible for Immigrant Education Program
- Home Language
- Native Language

- Homeless Indicator
- Migrant Indicator
- Private School Student
- Military Connected Student Indicator
- SES Indicator
- LEP Indicator
- IEP Indicator IP Indicator
- Place Holder
- Place Holder
- FRL/Low Income Indicator
- 21st Century Indicator
- Enrollment Type
- Enrollment Date
- RCDTS for Home School
- RCDTS for Serving School
- Entry/Grade Level
- School Year
- Full time Equivalent (FTE) Decimal

Student Information System (SIS)

#### 151

### **New Special Education Report: SIS and I-STAR Alignment Report**

| Board of Education        | Stud                                                                                    | ent Information Systen<br>View Report |
|---------------------------|-----------------------------------------------------------------------------------------|---------------------------------------|
| ogin: LLANGER             |                                                                                         | _                                     |
| lome                      | ⊡ Student                                                                               |                                       |
| tudent                    | Assessments (Pre-Id, Assessment Correction, Scores PARCC, DLM-AA, SAT)                  |                                       |
| earch SID                 | Bilingual (EL Screener, EL, ACCESS)                                                     |                                       |
|                           | Demographics and Enrollment (Demographics, Enrollment, Current vs. Previous Enrollment) |                                       |
| Request New SID           | E Discipline                                                                            |                                       |
| Exit Enrollment           | Early Learning (Birth to 3, Early Childhood, Early Childhood Outcomes, Pre-K Follow-Up) |                                       |
| ssessment Pre-ID          | Homeless                                                                                |                                       |
| Assessment Correction 🛛 😵 |                                                                                         |                                       |
| djusted Cohorts           | Eregional Safe School                                                                   |                                       |
| eacher                    | Special Education                                                                       |                                       |
| atch Files                | SIS and I-STAR Alignment Report                                                         | 1                                     |
|                           | E- Course Assignments                                                                   |                                       |
| eports                    | The Student and Teacher Reports (Course Assignments, Outside Courses, College Courses)  | _                                     |
| elp                       | • Missing Courses                                                                       |                                       |
| SBE Internal              | State Reporting (Fall Enrollment Counts, Graduation Cohort, End of Year Reports)        |                                       |
| og Out                    | Miscellaneous Reporting (Multiple SID, Closed Schools, Missing Persons)                 |                                       |

Student Information System (SIS)

152

### New SIS and I-STAR Alignment Report: Errors Only

| Illinois State<br>Board of Educati | on                                    | Student Information System<br>View SIS and I-STAR Alignment Report (Detail) |
|------------------------------------|---------------------------------------|-----------------------------------------------------------------------------|
| Login: LLANGER                     |                                       |                                                                             |
| Home                               |                                       |                                                                             |
| Student 🖄                          | SIS and I-STAR Alignment Report (Deta | ail)                                                                        |
| Search SID                         | School Year                           | 2017 🗸                                                                      |
| Request New SID                    | School                                | All Schools                                                                 |
| Exit Enrollment                    |                                       | Home      Serving      Service Provider                                     |
| Assessment Pre-ID                  | Report                                | O All   Errors Only                                                         |
| Assessment Correction              | Sort By                               | Home Error                                                                  |
| Adjusted Cohorts                   |                                       |                                                                             |
| Teacher                            |                                       | View Report or Create PDF Report                                            |
| Batch Files 🛛 🕅                    |                                       |                                                                             |
| Reports                            |                                       |                                                                             |
| Help                               |                                       |                                                                             |
| ISBE Internal                      |                                       |                                                                             |
| Log Out                            |                                       |                                                                             |
|                                    |                                       |                                                                             |
|                                    |                                       |                                                                             |
|                                    |                                       |                                                                             |
|                                    |                                       |                                                                             |

Student Information System (SIS)

#### 153

### **New SIS and I-STAR Alignment Report**

2/10/2017 10:29 am

#### Illinois State Board of Education Student Information System 2017 SIS and I-STAR Alignment Report

This report is intended to help align data from the Student Information System (SIS) and the IEP Special Education Tracking and Reporting system (I-STAR). The fields collected in each system are displayed across the page and are aligned with the corresponding element from the other system. If the data is missing from the field, it must be entered into the corresponding system. If the data is incorrect, district personnel should determine which system has the data entered incorrectly and proceed by correcting the data in that system.

- If Home school and or Serving school is incorrect in SIS, the student's enrollment must be exited as "Erroneous" with the Exit Enrollment Date set equal to the Enrollment Start date.
- If Service Provider is incorrect in SIS, update it by searching the student and updating the Service Provider. The student must be actively enrolled to update the Service Provider.
- IEP indicator and Private School Student indicator (PSS) must match the Fund Code entered into I-STAR. The PSS indicator indicates the student has a possible Individual Service Plan (ISP) in SIS.
- Student approval start and end dates in I-STAR must coincide with the SIS Student Enrollment start and end dates. Every approval record in I-STAR requires an
  enrollment record in SIS to be approved. An approval record in I-STAR should not begin before the SIS enrollment start date. An I-STAR approval record must end
  before the student's enrollment is exited. If these dates are out of range, the data must be corrected in the corresponding system.

#### Home District RCDTS: 123456789012345

#### Home District Name: ISBE SD 101

Selection Criteria: Sorted By: Home District Errors, Name

| SID        | Name                         |                             | Date of Birth                |                     |                            |                    |
|------------|------------------------------|-----------------------------|------------------------------|---------------------|----------------------------|--------------------|
| 9999999999 | Test, Student A              |                             | 01/01/1000                   |                     |                            |                    |
| - SIS -    | Home School:                 | Serving School:             | Provider School:             | IEP Ind or PSS Ind: | Enrollment Start:          | Enrollment End:    |
| - I-Star - | Resident District: 123456789 | Serving District: 123456789 | Provider District: 123456789 | Fund Code: A (IEP)  | Approval Start: 11/09/2016 | Approval End:      |
|            | No Match                     | No Match                    | No Match                     | No Match            | Dates Out of Range         | Dates Out of Range |
| 9999999999 | Test, Student B              |                             | 01/01/1000                   |                     |                            |                    |
| - SIS -    | Home School:                 | Serving School:             | Provider School:             | IEP Ind or PSS Ind: | Enrollment Start:          | Enrollment End:    |
| - I-Star - | Resident District: 123456789 | Serving District: 123456789 | Provider District: 123456789 | Fund Code: A (IEP)  | Approval Start: 09/08/2016 | Approval End:      |
|            | No Match                     | No Match                    | No Match                     | No Match            | Dates Out of Range         | Dates Out of Range |

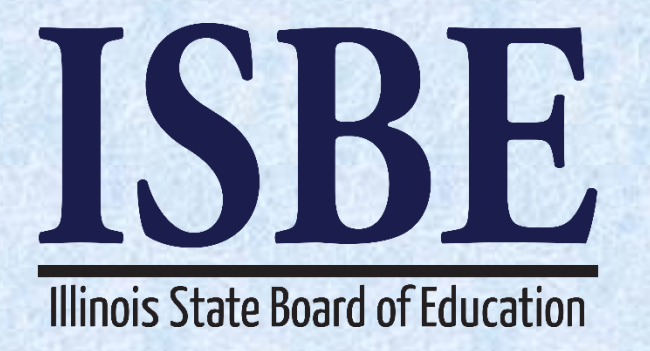

# 2018 School Year Changes Multiple SID Online

#### Current SIS Status Panel

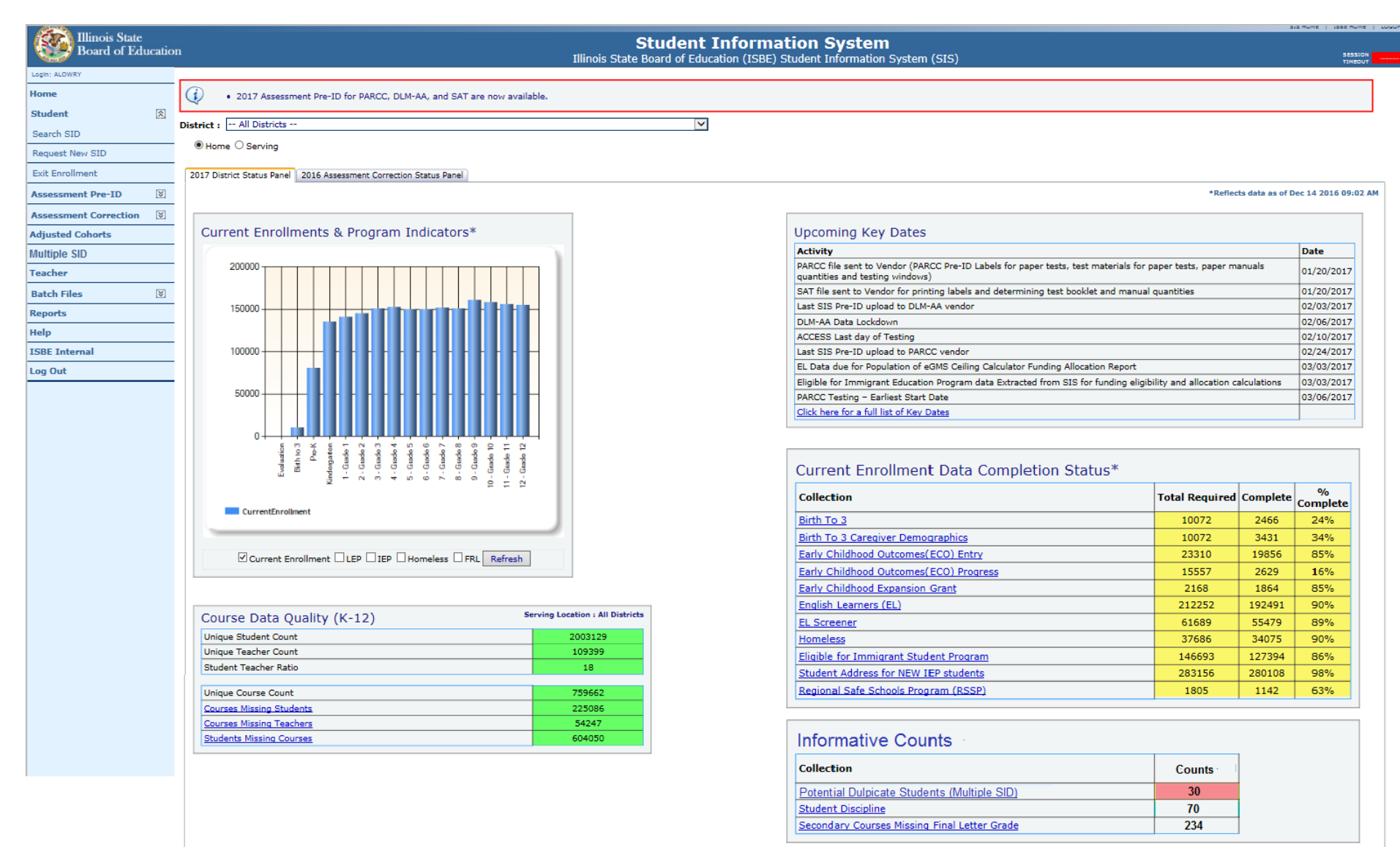

155

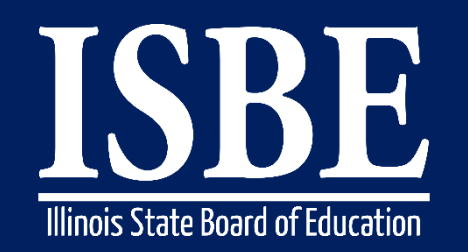

Student Information System (SIS)

• Current SIS Status Panel – Informative Counts

| Current Enrollment Data Completion Status* |                |          |               |
|--------------------------------------------|----------------|----------|---------------|
| Collection                                 | Total Required | Complete | %<br>Complete |
| Birth To 3                                 | 10072          | 2466     | 24%           |
| Birth To 3 Caregiver Demographics          | 10072          | 3431     | 34%           |
| Early Childhood Outcomes(ECO) Entry        | 23310          | 19856    | 85%           |
| Early Childhood Outcomes(ECO) Progress     | 15557          | 2629     | 16%           |
| Early Childhood Expansion Grant            | 2168           | 1864     | 85%           |
| English Learners (EL)                      | 212252         | 192491   | 90%           |
| EL Screener                                | 61689          | 55479    | 89%           |
| Homeless                                   | 37686          | 34075    | 90%           |
| Eligible for Immigrant Student Program     | 146693         | 127394   | 86%           |
| Student Address for NEW IEP students       | 283156         | 280108   | 98%           |
| Regional Safe Schools Program (RSSP)       | 1805           | 1142     | 63%           |

| Informative Counts                           |        |
|----------------------------------------------|--------|
| Collection                                   | Counts |
| Potential Dulpicate Students (Multiple SID)  | 30     |
| Student Discipline                           | 70     |
| Secondary Courses Missing Final Letter Grade | 234    |

Student Information System (SIS)

### • Multiple SID – Online

| Illinois State<br>Board of Education |                                                                                                    | Student Information System<br>Illinois State Board of Education (ISBE) Student Information System (SIS)                                                            | SIS HUNE   1562 HUNE   1000F7                 |
|--------------------------------------|----------------------------------------------------------------------------------------------------|----------------------------------------------------------------------------------------------------|-----------------------------------------------|
| Login: ALOWRY Home                   | Multiple SIDs are idenified on the Multiple SID (Possiblunder "Informative Counts". The report can also be for | le SIS Matches) report located in SIS either by selecting Potential Duplicate Students (M<br>und under the Reports link in SIS - Miscellaneous Reporting category. | ultiple SID) Link located on the Status Panel |
| Student 🕅                            | Student 1                                                                                                    |                                                                                                    |                                               |
| Request New SID                      | Search Criteria                                                                                                |                                                                                                    |                                               |
| Assessment Pre-ID                    | SID                                                                                                    | and one of the following:                                                                                                    |                                               |
| Assessment Correction                | Legal Last Name                                                                                                | Legal First Name                                                                                                    |                                               |
| Adjusted Cohorts                     | Date of Birth (mm/dd/yyyy)                                                                                     | Gender                                                                                                    |                                               |
| Multiple SID                         |                                                                                                    |                                                                                                    |                                               |
| Teacher                              |                                                                                                    |                                                                                                    |                                               |
| Batch Files 🗵                        |                                                                                                    |                                                                                                    |                                               |
| Reports                              |                                                                                                    |                                                                                                    |                                               |
| Help                                 | Student 2                                                                                                    |                                                                                                    |                                               |
| ISBE Internal                        | Search Criteria                                                                                                |                                                                                                    |                                               |
| Log Out                              | SID                                                                                                    |                                                                                                    |                                               |
|                                      |                                                                                                    | and one of the following:                                                                                                    |                                               |
|                                      | Legal Last Name                                                                                                | Legal First Name                                                                                                    |                                               |
|                                      | Date of Birth (mm/dd/yyyy)                                                                                     | Gender                                                                                                    |                                               |
|                                      |                                                                                                    |                                                                                                    |                                               |
|                                      |                                                                                                    |                                                                                                    |                                               |

Search

157

Student Information System (SIS)

#### Multiple SID – Add to Exception Table - Students are both enrolled

| Illinois State<br>Board of Educ | tion      |                              |                     |                                                                          | St<br>Illinois State Bo                                                  | tudent Inform<br>pard of Education (ISE              | nation Sy<br>BE) Student Info          | <b>stem</b><br>rmation System (SIS) |                     |                  |
|---------------------------------|-----------|------------------------------|---------------------|--------------------------------------------------------------------------|--------------------------------------------------------------------------|------------------------------------------------------|----------------------------------------|-------------------------------------|---------------------|------------------|
| Login: ALOWRY                   | Student 1 |                              |                     |                                                                          |                                                                          |                                                      |                                        |                                     |                     |                  |
| Home                            | Student   |                              |                     |                                                                          |                                                                          |                                                      |                                        |                                     |                     |                  |
| Student                         | SID SID   | Last N                       | ame                 | First Name                                                               | Middle Name                                                              | Date of Birth                                        | Gender                                 | Race                                | Mothers Maiden Name | Birth Place Name |
| Search SID                      | 987654321 | Smi                          | th                  | Michael                                                                  | Lee                                                                      | 10/01/2001                                           | M                                      | White                               | Jones               | Springfield IL   |
| Request New SID                 |           | 6 L . LW                     | <b>.</b>            |                                                                          |                                                                          |                                                      | 5 1 B 1                                |                                     |                     |                  |
| Exit Enrollment                 |           | School Year                  | Grade               | Home RCDTS                                                               | Home RCDTS                                                               | Enrollment Date                                      | Exit Date                              | Exit Type                           | -                   |                  |
| Assessment Pre-ID               | \$        | 2017                         | 06                  | 190220040021009                                                          | 190220040021009                                                          | 08/23/2016                                           | 00/00/0010                             | Description                         |                     |                  |
| According to the section        | ×1        | 2016                         | 05                  | 190220040022003                                                          | 190220040022003                                                          | 08/25/2015                                           | 06/08/2016                             | Promotion                           |                     |                  |
| Assessment Correction           | ×1        | 2015                         | 04                  | 190220040022004                                                          | 190220040022004                                                          | 08/26/2014                                           | 06/12/2015                             | Promotion                           |                     |                  |
| Adjusted Cohorts                | _         | 2014                         | 03                  | 190220040022004                                                          | 190220040022004                                                          | 08/28/2013                                           | 06/11/2014                             | Promotion                           |                     |                  |
| Multiple SID                    | _         | 2013                         | 02                  | 190220040022004                                                          | 190220040022004                                                          | 08/22/2012                                           | 05/30/2013                             | Promotion                           |                     |                  |
| Teacher                         |           | 2012                         | 01                  | 190220040022004                                                          | 190220040022004                                                          | 08/24/2011                                           | 06/01/2012                             | Promotion                           | _                   |                  |
| Batch Files                     | ×         | 2011                         | ĸ                   | 190220040022011                                                          | 190220040022011                                                          | 08/25/2010                                           | 06/06/2011                             | Promotion                           | _                   |                  |
| Reports                         |           | 2010                         | P                   | 190220040022011                                                          | 190220040022011                                                          | 08/31/2009                                           | 06/03/2010                             | Promotion                           | _                   |                  |
| Help                            |           | 2009                         | P                   | 190220040022011                                                          | 190220040022011                                                          | 08/25/2008                                           | 06/05/2009                             | Promotion                           | _                   |                  |
| ISBE Internal                   | _         | 2008                         | Р                   | 190220040022011                                                          | 190220040022011                                                          | 01/07/2008                                           | 00/03/2008                             | Promotion                           |                     |                  |
| Log Out                         | Student 2 |                              |                     |                                                                          |                                                                          |                                                      |                                        |                                     |                     |                  |
|                                 | SID       | Last Na                      | me                  | First Name                                                               | Middle Name                                                              | Date of Birth                                        | Gender                                 | Race                                | Mothers Maiden Name | Birth Place Name |
|                                 | 987654321 | Smit                         | h                   | Michael                                                                  | Lee                                                                      | 10/01/2001                                           | м                                      | Mult Racial                         | Westing             | Chicago IL       |
|                                 |           | School Year                  | Grade               | Home RCDTS                                                               | Home RCDTS                                                               | Enrollment Date                                      | Exit Date                              | Exit Type                           |                     |                  |
|                                 |           | 2017                         | 06                  | 150162990252185                                                          | 150162990252185                                                          | 09/06/2016                                           |                                        |                                     |                     |                  |
|                                 |           | 2016                         | 05                  | 150162990252185                                                          | 150162990252185                                                          | 09/08/2015                                           | 06/30/2016                             | Promotion                           |                     |                  |
|                                 |           | 2015                         | 04                  | 150162990252185                                                          | 150162990252185                                                          | 12/19/2014                                           | 06/30/2015                             | Promotion                           |                     |                  |
|                                 |           |                              | -                   |                                                                          |                                                                          | 00/07/0040                                           | 06/05/2014                             | Promotion                           |                     |                  |
|                                 |           | 2014                         | 03                  | 560990880022002                                                          | 560990880022002                                                          | 08/2//2013                                           | 00,00,201,                             |                                     |                     |                  |
|                                 |           | 2014<br>2013                 | 03                  | 560990880022002<br>150162990252472                                       | 560990880022002<br>150162990252472                                       | 09/04/2012                                           | 06/30/2013                             | Promotion                           |                     |                  |
|                                 |           | 2014<br>2013<br>2012         | 03<br>02<br>01      | 560990880022002<br>150162990252472<br>150162990252472                    | 560990880022002<br>150162990252472<br>150162990252472                    | 08/27/2013<br>09/04/2012<br>09/06/2011               | 06/30/2013<br>06/30/2012               | Promotion<br>Promotion              |                     |                  |
|                                 |           | 2014<br>2013<br>2012<br>2011 | 03<br>02<br>01<br>K | 560990880022002<br>150162990252472<br>150162990252472<br>150162990252087 | 560990880022002<br>150162990252472<br>150162990252472<br>150162990252087 | 08/27/2013<br>09/04/2012<br>09/06/2011<br>02/16/2011 | 06/30/2013<br>06/30/2012<br>05/24/2011 | Promotion<br>Promotion<br>Promotion |                     |                  |

158

Student Information System (SIS)

#### 159

unite i fordori

#### Multiple SID – Keep Student 1 and Merge Student 2 ٠

| Illinois State<br>Board of Edu | ication |           |             |       |                 | S<br>Illinois State B | tudent Infori<br>oard of Education (ISI | mation Sy<br>BE) Student Info | <b>stem</b><br>ormation System (SIS) |                     |                  |
|--------------------------------|---------|-----------|-------------|-------|-----------------|-----------------------|-----------------------------------------|-------------------------------|--------------------------------------|---------------------|------------------|
| login: ALOWRY                  | _       | Student 1 |             |       |                 |                       |                                         |                               |                                      |                     |                  |
| Student                        | 念       | SID       | Last N      | Name  | First Name      | Middle Name           | Date of Birth                           | Gender                        | Race                                 | Mothers Maiden Name | Birth Place Name |
| Search SID                     |         | 987654321 | Sm          | ith   | Michael         | Lee                   | 10/01/2001                              | м                             | White                                | Jones               | Springfield IL   |
| Request New SID                |         |           | Cohool Voor | Crada |                 |                       | Envellment Date                         | Evit Data                     | Fuit Ture                            |                     |                  |
| Exit Enrollment                |         |           | School Year | Grade | HOME KCD15      | Home RCD15            | Enrollment Date                         | Exit Date                     | Exit Type                            | -                   |                  |
| ssessment Pre-ID               | ≫       |           | 2017        | 00    | 190220040021009 | 190220040021009       | 08/23/2010                              | 06/08/2016                    | Bromotion                            | _                   |                  |
| ssessment Correction           | 8       |           | 2010        | 03    | 190220040022003 | 190220040022003       | 08/25/2013                              | 06/12/2015                    | Promotion                            |                     |                  |
| diusted Cohorts                | L.C.A   |           | 2013        | 04    | 190220040022004 | 190220040022004       | 08/20/2014                              | 06/11/2014                    | Promotion                            |                     |                  |
| ultiple CID                    |         |           | 2014        | 02    | 190220040022004 | 190220040022004       | 08/22/2013                              | 05/30/2013                    | Promotion                            |                     |                  |
|                                |         |           | 2013        | 01    | 190220040022004 | 190220040022004       | 08/24/2011                              | 06/01/2012                    | Promotion                            |                     |                  |
| eacner                         |         |           | 2011        | K     | 190220040022004 | 190220040022004       | 08/25/2010                              | 06/06/2011                    | Promotion                            |                     |                  |
| atch Files                     | ×       |           | 2010        | P     | 190220040022011 | 190220040022011       | 08/31/2009                              | 06/03/2010                    | Promotion                            |                     |                  |
| eports                         |         |           | 2009        | P     | 190220040022011 | 190220040022011       | 08/25/2008                              | 06/05/2009                    | Promotion                            |                     |                  |
| elp                            |         |           | 2008        | P     | 190220040022011 | 190220040022011       | 01/07/2008                              | 06/05/2008                    | Promotion                            |                     |                  |
| SBE Internal                   |         |           | 2300        |       |                 |                       |                                         | 22, 23, 2000                  |                                      |                     |                  |
| og Out                         |         | Student 2 |             |       |                 |                       |                                         |                               |                                      |                     |                  |

#### Student 2

| SID       | Last Name | First Name | Middle Name | Date of Birth | Gender | Race        | Mothers Maiden Name | Birth Place Name |
|-----------|-----------|------------|-------------|---------------|--------|-------------|---------------------|------------------|
| 987654321 | Smith     | Michael    | Lee         | 10/01/2001    | М      | Mult Racial | Westing             | Chicago IL       |

| School Year | Grade | Home RCDTS      | Home RCDTS      | Enrollment Date | Exit Date  | Exit Type |
|-------------|-------|-----------------|-----------------|-----------------|------------|-----------|
| 2017        | 06    | 150162990252185 | 150162990252185 | 09/06/2016      | 09/06/2016 | Erroneous |
| 2016        | 05    | 150162990252185 | 150162990252185 | 09/08/2015      | 06/30/2016 | Promotion |
| 2015        | 04    | 150162990252185 | 150162990252185 | 12/19/2014      | 06/30/2015 | Promotion |
| 2014        | 03    | 560990880022002 | 560990880022002 | 08/27/2013      | 06/05/2014 | Promotion |
| 2013        | 02    | 150162990252472 | 150162990252472 | 09/04/2012      | 06/30/2013 | Promotion |
| 2012        | 01    | 150162990252472 | 150162990252472 | 09/06/2011      | 06/30/2012 | Promotion |
| 2011        | К     | 150162990252087 | 150162990252087 | 02/16/2011      | 05/24/2011 | Promotion |
| 2011        | К     | 070161430022004 | 070161430022004 | 11/02/2010      | 02/14/2011 | Promotion |

Keep Student 1 and Merge Student 2 Cancel

Student Information System (SIS)

160

sections i correct

### Multiple SID – Keep Student 2 and Merge Student 1

| -                                    |           |             | -     |                 |                         | -               |                               |                                   |                  |      |                  |
|--------------------------------------|-----------|-------------|-------|-----------------|-------------------------|-----------------|-------------------------------|-----------------------------------|------------------|------|------------------|
| Illinois State<br>Board of Education | 1         |             |       |                 | St<br>Illinois State Bo | udent Inform    | mation Sy<br>BE) Student Info | <b>stem</b><br>rmation System (SI | S)               |      |                  |
| Login: ALOWRY                        |           |             |       |                 |                         |                 |                               |                                   |                  |      |                  |
| Home                                 | Student 1 |             |       |                 |                         |                 |                               |                                   |                  |      |                  |
| Student 🕅                            | SID       | Last N      | ame   | First Name      | Middle Name             | Date of Birth   | Gender                        | Race                              | Mothers Maiden   | Name | Birth Place Name |
| Search SID                           | 987654321 | Smi         | ith   | Michael         | Lee                     | 10/01/2001      | м                             | White                             | Jones            |      | Springfield IL   |
| Request New SID                      |           |             |       |                 |                         |                 |                               |                                   |                  |      |                  |
| Exit Enrollment                      |           | School Year | Grade | Home RCDTS      | Home RCDTS              | Enrollment Date | Exit Date                     | E                                 | Exit Type        |      |                  |
| ccoccment Pro-TD                     |           | 2017        | 06    | 190220040021009 | 190220040021009         | 08/23/2016      | 11/02/2016                    | Transfered to anot                | her District     |      |                  |
|                                      |           | 2016        | 05    | 190220040022003 | 190220040022003         | 08/25/2015      | 06/08/2016                    | Promotion                         |                  |      |                  |
| ssessment Correction                 |           | 2015        | 04    | 190220040022004 | 190220040022004         | 08/26/2014      | 06/12/2015                    | Promotion                         |                  |      |                  |
| djusted Cohorts                      |           | 2014        | 03    | 190220040022004 | 190220040022004         | 08/28/2013      | 06/11/2014                    | Promotion                         |                  |      |                  |
| Aultiple SID                         |           | 2013        | 02    | 190220040022004 | 190220040022004         | 08/22/2012      | 05/30/2013                    | Promotion                         |                  |      |                  |
| eacher                               |           | 2012        | 01    | 190220040022004 | 190220040022004         | 08/24/2011      | 06/01/2012                    | Promotion                         |                  |      |                  |
| atch Files 🛛 🕅                       |           | 2011        | К     | 190220040022011 | 190220040022011         | 08/25/2010      | 06/06/2011                    | Promotion                         |                  |      |                  |
| eports                               |           | 2010        | Р     | 190220040022011 | 190220040022011         | 08/31/2009      | 06/03/2010                    | Promotion                         |                  |      |                  |
| elp                                  |           | 2009        | Р     | 190220040022011 | 190220040022011         | 08/25/2008      | 06/05/2009                    | Promotion                         |                  |      |                  |
| SBE Internal                         |           | 2008        | Р     | 190220040022011 | 190220040022011         | 01/07/2008      | 06/05/2008                    | Promotion                         |                  |      |                  |
| og Out                               |           |             |       |                 |                         |                 |                               |                                   |                  |      |                  |
|                                      | Student 2 |             |       |                 |                         |                 |                               |                                   |                  |      |                  |
|                                      | SID       | Last Na     | ame   | First Name      | Middle Name             | Date of Birth   | Gender                        | Race                              | Mothers Maiden N | lame | Birth Place Name |
|                                      | 987654321 | Smit        | :h    | Michael         | Lee                     | 10/01/2001      | м                             | Mult Racial                       | Westing          |      | Chicago IL       |
|                                      |           |             | _     |                 |                         |                 | ·                             |                                   |                  |      |                  |
|                                      |           | School Year | Grade | Home RCDTS      | Home RCDTS              | Enrollment Date | Exit Date                     |                                   | Ехіттуре         |      |                  |
|                                      |           | 2017        | 06    | 150162990252185 | 150162990252185         | 09/06/2016      |                               |                                   |                  |      |                  |
|                                      |           | 2016        | 05    | 150162990252185 | 150162990252185         | 09/08/2015      | 06/30/2016                    | Promotion                         |                  |      |                  |
|                                      |           | 2015        | 04    | 150162990252185 | 150162990252185         | 12/19/2014      | 06/30/2015                    | Promotion                         |                  |      |                  |
|                                      |           | 2014        | 03    | 560990880022002 | 560990880022002         | 08/27/2013      | 06/05/2014                    | Promotion                         |                  |      |                  |
|                                      |           | 2013        | 02    | 150162990252472 | 150162990252472         | 09/04/2012      | 06/30/2013                    | Promotion                         |                  |      |                  |
|                                      |           | 2012        | 01    | 150162990252472 | 150162990252472         | 09/06/2011      | 06/30/2012                    | Promotion                         |                  |      |                  |
|                                      |           | 2011        | K     | 150162990252087 | 150162990252087         | 02/16/2011      | 05/24/2011                    | Promotion                         |                  |      |                  |
|                                      |           | 2011        | K     | 070161430022004 | 070161430022004         | 11/02/2010      | 02/14/2011                    | Promotion                         |                  |      |                  |

Keep Student 2 and Merge Student 1

Cancel

Not a Multiple SID - Add to Exception

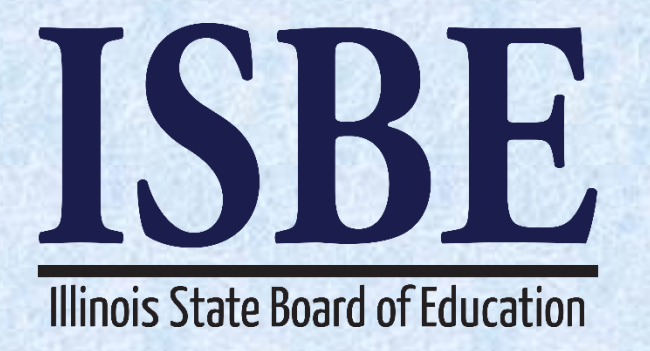

# 2018 School Year Changes SIS Online Updates

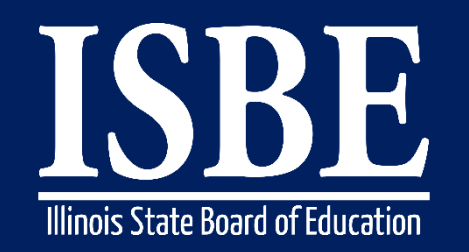

Student Information System (SIS)

### **Online updates added!! (Home District only)**

- Student must be actively enrolled in the district
- Update Demographics Tab
- Update Enrollment Tab
  - Edit
    - Enrollment Date
    - Enrollment Type Code
    - FTE
  - Exit Enrollment
  - Remove Exit
- View individual student reports directly from the student profile screens

#### Student Information System (SIS)

### Combining Search SID and Exit Enrollment into one function

#### Old Navigation Menu:

| Home                  |   |  |
|-----------------------|---|--|
| Student               | * |  |
| Search SID            |   |  |
| Request New SID       |   |  |
| Exit Enrollment       |   |  |
| Assessment Pre-ID     | * |  |
| Assessment Correction | ≫ |  |
| Adjusted Cohorts      |   |  |
| Teacher               |   |  |
| Batch Files           | ~ |  |
| Upload File           |   |  |
| Download File         |   |  |
| Request File          |   |  |
| Web Service           |   |  |
| Reports               |   |  |
| Help                  |   |  |
| ISBE Internal         |   |  |

Log Out

#### New Navigation Menu

| Home                         |   |
|------------------------------|---|
| Student                      | * |
| Search SID / Exit Enrollment | t |
| Request New SID              |   |
| Assessment Pre-ID            | ≽ |
| Assessment Correction        | ≽ |
| Adjusted Cohorts             |   |
| Teacher                      |   |
| Batch Files                  | ≽ |
| Reports                      |   |
| Help                         |   |
| ISBE Internal                |   |
| Log Out                      |   |

#### 163

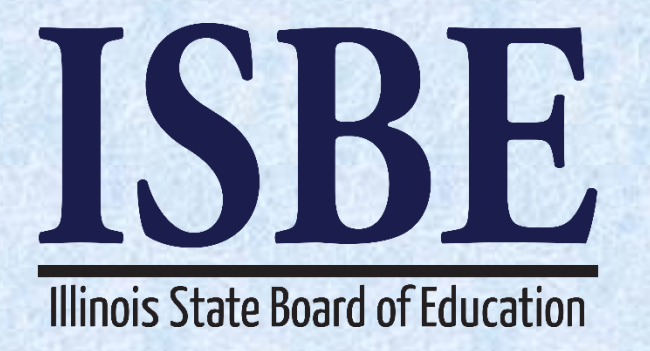

# **2018 School Year Changes** Online Student Demographic Updates

Student Information System (SIS)

- Online Student Demographic Updates
- Search SID / Exit Enrollment  $\rightarrow$  View Details  $\rightarrow$  Student Enrollment  $\rightarrow$  Edit

| Illinois State          |                                            | Chudont Inform                    | ation System                      | SIS HOME   ISBE HOME   LOGO |
|-------------------------|--------------------------------------------|-----------------------------------|-----------------------------------|-----------------------------|
| Board of Educatio       | n                                          | Student Inform<br>Search SID - St | ation System<br>udent Details     | SESSION 19;5                |
| Login: ALOWRY           |                                            |                                   |                                   |                             |
| Home                    | Click on the tabs to view the student deta | ils.                              |                                   |                             |
| Student 🕅               | <b>SID:</b> 123456789                      |                                   |                                   |                             |
| Search SID              | Legal Last Name: Smith                     | Legal First Name: Michael         | Legal                             | Middle Name: John           |
| Request New SID         |                                            | Student Demographic Stude         | ent Enrollment Program Indicators |                             |
| Exit Enrollment         |                                            |                                   |                                   |                             |
| Assessment Pre-ID       | Student Demographic                        |                                   |                                   |                             |
| Assessment Correction 😵 | Date of Birth                              | 02/08/2010                        | Gender                            | Female                      |
| Adjusted Cohorts        | Race/Ethnicity                             | White                             | Student Lineage (Jr, II)          |                             |
| Adjusted Conorts        | Birth Place Name                           |                                   | Mother's Maiden Name              |                             |
| Teacher                 | EL Screener                                |                                   | Student Address                   | View Details                |
| Batch Files             |                                            |                                   |                                   |                             |
| Reports                 |                                            | Return To Prev                    | Edit                              |                             |
| Help                    |                                            |                                   |                                   |                             |
| ISBE Internal           |                                            |                                   |                                   |                             |
| Log Out                 |                                            |                                   |                                   |                             |
|                         |                                            |                                   |                                   |                             |
|                         |                                            |                                   |                                   |                             |
|                         |                                            | -                                 |                                   |                             |
|                         |                                            |                                   |                                   |                             |
|                         |                                            |                                   |                                   |                             |
|                         |                                            |                                   |                                   |                             |
|                         |                                            |                                   |                                   |                             |
|                         |                                            |                                   |                                   |                             |
|                         |                                            |                                   |                                   |                             |

Student Information System (SIS)

- Online Student Demographic Updates (Home District Only)
  - Student must be actively enrolled

| Illinois State<br>Board of Edu | catio | 1                                          |            | Student II          | nform      | ation Sys      | stem               |                         | SIS HOME   ISBE HOME   L<br>SESSION<br>TIMEOUT |
|--------------------------------|-------|--------------------------------------------|------------|---------------------|------------|----------------|--------------------|-------------------------|------------------------------------------------|
| Login: ALOWRY                  |       | Click on the tabe to view the student data | ile        |                     |            |                |                    |                         |                                                |
| Home                           |       | Click on the tabs to view the student deta | IIS.       |                     |            |                |                    |                         |                                                |
| Student                        | \$    | <b>SID:</b> 123456789                      |            | _                   |            |                |                    |                         |                                                |
| Search SID                     |       | Legal Last Name: Smith                     |            | Legal First Na      | ne: Michae | el             |                    | Legal Middle Name: John |                                                |
| Request New SID                |       |                                            |            | Student Demographic | Stude      | nt Enrollment  | Program Indicators |                         |                                                |
| Exit Enrollment                |       |                                            |            | 5 1                 |            |                |                    |                         |                                                |
| Assessment Pre-ID              | ≫     | Student Demographic                        |            |                     |            |                |                    |                         |                                                |
| Assessment Correction          | ≫     | Date of Birth                              | 01/01/2010 |                     |            | Gender         |                    | Male                    |                                                |
| Adjusted Cohorts               |       | Race/Ethnicity                             | White      |                     |            | Student Lineag | je (Jr, II)        |                         |                                                |
| Toachor                        |       | Birth Place Name                           |            |                     |            | Student Addres | en Name            | View Details            |                                                |
| Teacher                        |       |                                            |            |                     |            |                | 33                 |                         |                                                |
| Batch Files                    | ×     |                                            |            |                     |            |                |                    |                         |                                                |
| Reports                        |       |                                            |            | Ca                  | ncel       | Submit         |                    |                         |                                                |
| Help                           |       |                                            |            |                     |            |                |                    |                         |                                                |
| ISBE Internal                  |       |                                            |            |                     |            |                |                    |                         |                                                |
| Log Out                        |       |                                            |            |                     |            |                |                    |                         |                                                |
|                                |       |                                            |            |                     |            |                |                    |                         |                                                |
|                                |       |                                            |            |                     |            |                |                    |                         |                                                |
|                                |       |                                            |            |                     |            |                |                    |                         |                                                |
|                                |       |                                            |            |                     |            |                |                    |                         |                                                |
|                                |       |                                            |            |                     |            |                |                    |                         |                                                |
|                                |       |                                            |            |                     |            |                |                    |                         |                                                |
|                                |       |                                            |            |                     |            |                |                    |                         |                                                |
|                                |       |                                            |            |                     |            |                |                    |                         |                                                |
|                                |       |                                            |            |                     |            |                |                    |                         |                                                |

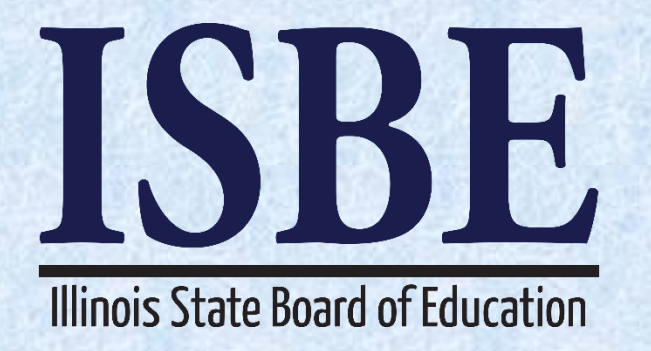

# **2018 School Year Changes** Online Student Enrollment Updates

Student Information System (SIS)

- Online Student Enrollment Updates (Home District Only)
  - Search SID / Exit Enrollment  $\rightarrow$  View Details  $\rightarrow$  Student Enrollment  $\rightarrow$  Edit

| Board of Educatio            | n                                         |                           | tormation Systemation Systematics | stem       |                  | SESSION<br>TIMEOUT |
|------------------------------|-------------------------------------------|---------------------------|-----------------------------------|------------|------------------|--------------------|
| Login: ALOWRY                |                                           |                           |                                   |            |                  |                    |
| Home                         | Click on the tabs t<br>information, pleas | e click on either the     | Home or Serving Schoo             | ool RCDTS  | Name and number. | contact            |
| Student                      | STD: 122456790                            |                           |                                   |            |                  |                    |
| Search SID / Exit Enrollment | SID: 123430789                            | Smith Log                 | al First Name: Michael            |            | aal Middlo Na    | mo: John           |
| Request New SID              | Legal Last Name.                          |                           | arrist name. michael              |            |                  | ine. ogiti         |
| Assessment Pre-ID            | Ctudent Enrollma                          | Student Demographic       | Student Enrollment                | Program    | Indicators       |                    |
| Assessment Correction        | Student Enronnie                          |                           |                                   |            |                  |                    |
| Adjusted Cohorts             | Enrollment Type for<br>Serving            | or Re-entry to the school | same School Year f                | or Serving | 2017             |                    |
| [eacher                      | RCDTS for Home                            | 5108400802620             | 04 RCDTS for Se                   | rving      | 51084008026      | 5 <u>2004</u>      |
| Batch Files 😵                | Enrollment Date for<br>Serving            | 08/22/2016                | FTE for Servir                    | ng         | 1.00             |                    |
| Reports                      | Entry/Grade Level<br>Serving              | 1 - Grade 1               |                                   |            |                  |                    |
| tolp                         | Discipline                                |                           |                                   |            |                  |                    |
| (SBE Internal                | Homeless                                  |                           | Regional Safe<br>Program          | School     |                  |                    |
|                              | Exit Date                                 |                           | Exit Status                       |            |                  |                    |
| Log Out                      | Exit Type                                 |                           |                                   |            |                  |                    |
|                              | Student Course<br>Assignment              | View Details              |                                   |            |                  |                    |
|                              |                                           |                           | 1 <u>2 3</u>                      |            |                  |                    |
|                              |                                           |                           |                                   |            |                  |                    |
|                              |                                           |                           | 1   3                             |            |                  |                    |
| http://www.isbe.net/         |                                           | Return To Prev            | Edit                              | Exit Enro  | llment           |                    |

- Online Enrollment Updates
  - Student must be actively enrolled

| A                            |                                                                  |                                           |                                            | 5                                     | SIS HOME   ISBE HOME | LOGOFF |
|------------------------------|------------------------------------------------------------------|-------------------------------------------|--------------------------------------------|---------------------------------------|----------------------|--------|
| Illinois State               |                                                                  | Student Inf                               | ormation Sv                                | vstem                                 |                      |        |
| Board of Educat              | ion                                                              | St                                        | udent Details                              |                                       | SESSION              | 18:56  |
| Login: ALOWRY                |                                                                  |                                           |                                            |                                       | TIMEOUT              |        |
| Home                         | <ul> <li>Click on the tabs to<br/>information, please</li> </ul> | view the student d<br>click on either the | etails. To view Scho<br>Home or Serving Sc | ol / District Name<br>hool RCDTS numb | e and contact<br>er. |        |
| Student                      | 070- 100450700                                                   |                                           |                                            |                                       |                      |        |
| Search SID / Exit Enrollment | - SID: 123450789                                                 | Smith Loga                                | LEirct Namo: Michael                       |                                       |                      |        |
| Request New SID              |                                                                  | cega                                      | in First Name. Michael                     |                                       |                      |        |
| Assessment Pre-ID            | Student Free lines                                               | Student Demographic                       | Student Enrollment                         | Program Indicato                      | ors                  |        |
| Assessment Correction        | - Student Enrollme                                               | nt: Active                                |                                            |                                       |                      |        |
| Adjusted Cohorts             | Enrollment Type for<br>Serving                                   | r Re-entry to the s<br>school             | ame School Year                            | for Serving 2017                      |                      |        |
| Teacher                      | RCDTS for Home                                                   | 51084008026200                            | RCDTS for S                                | erving <u>51084</u>                   | 0080262004           |        |
| Batch Files                  | Serving                                                          | 08/22/2016                                | FTE for Serv                               | ring 1.00                             |                      | 4      |
| Reports                      | <ul> <li>Entry/Grade Level 1<br/>Serving</li> </ul>              | for 1 - Grade 1                           |                                            |                                       |                      |        |
| Help                         | Discipline                                                       |                                           | Pagianal Ca                                | fa Cabaal                             |                      | _      |
| ISBE Internal                | Homeless                                                         |                                           | Program                                    | re School                             |                      |        |
| Log Out                      | Exit Date                                                        |                                           | Exit Status                                |                                       |                      |        |
|                              | Exit Type                                                        |                                           |                                            |                                       |                      |        |
|                              | Student Course<br>Assignment                                     | <u>View Details</u>                       |                                            |                                       |                      |        |
|                              |                                                                  |                                           |                                            |                                       |                      |        |
|                              |                                                                  |                                           |                                            |                                       |                      |        |
|                              |                                                                  | C                                         | ancel Sub                                  | omit                                  |                      |        |
|                              |                                                                  |                                           |                                            |                                       |                      |        |

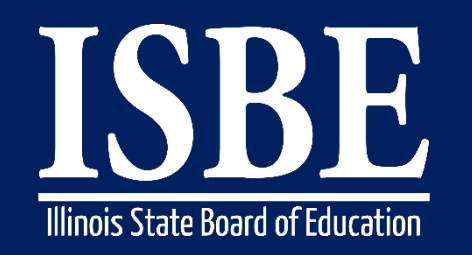

170

Student Information System (SIS)

- Setting Enrollment Start Date to earlier
  - Home School RCDTS must be the same
  - Sum of **FTE** must be less than or equal to 1.0
  - Must be in same Grade Level
  - Immigrant First Date of Entry into a US School must be less than or equal to new **Enrollment Start Date** if earlier than entered.
  - Student Course Assignment dates will remain the same and must be updated by the user if the enrollment date is set earlier than the current SCA Start Date
  - EL Record Date EL First EL Services and Date EL Services Began will remain the same

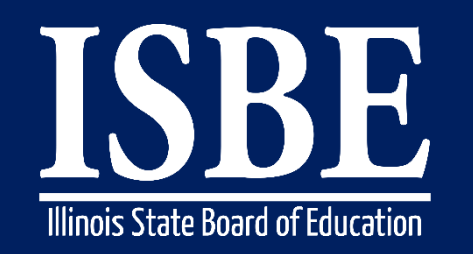

Student Information System (SIS)

171

- Setting Enrollment Start Date to later date
  - Home School RCDTS must be the same
  - No future dates
  - Student Course Start Dates (college courses included) must equal later Enrollment Start Date or greater
    - Set Student Course Start Date to enrollment start date if course starts before new start date
  - Sum of FTE must be less than or equal to 1.0
  - Must be in same Grade Level
  - Student Discipline Incident Date must be greater than or equal to new Enrollment Start Date
  - EL record must be first made erroneous if Enrollment Start Date is set after Date First EL Services and Date Services Started
- Changing FTE
  - Sum of **FTE** must be less than or equal to 1.0

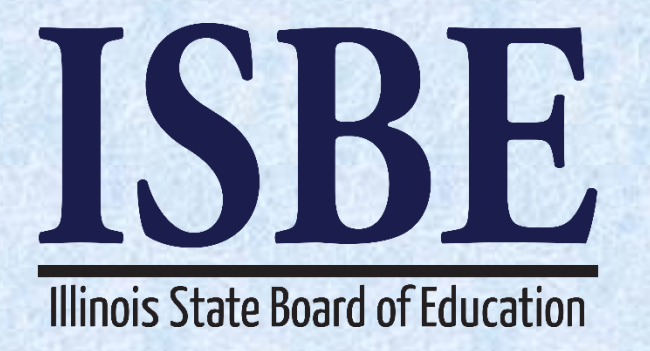

# **2018 School Year Changes** New Way to Exit Student Enrollments

### • Search SID / Exit Enrollment $\rightarrow$ View Details $\rightarrow$ Student Enrollment $\rightarrow$ Exit Enrollment

|                              |                                                        |           |                   |            |                             |               | SIS HO       | ME   ISBE HOME | I. |
|------------------------------|--------------------------------------------------------|-----------|-------------------|------------|-----------------------------|---------------|--------------|----------------|----|
| Board of Educati             | on                                                     | Sti       | Ident Inf         | orma       | tion Sy                     | stem          |              | SESSION        |    |
| Login: ALOWRY                |                                                        |           | St                | udent De   | etalis                      |               |              | TIMEOUT        | L  |
| Home                         | Click on the tabs                                      | to viev   | v the student d   | etails. To | o view Schoo<br>Serving Sch | ol / District | Name and     | d contact      |    |
| Student 🛞                    |                                                        | ise ciici | k on enner me     | nome of    | Serving Sch                 |               | numberi      |                |    |
| Search SID / Exit Enrollment | <b>SID:</b> 123456789                                  |           |                   |            |                             |               |              |                |    |
| Request New SID              | Legal Last Name:                                       | Smith     | Lega              | l First Na | me: Michael                 | Le            | gal Middle I | Name: John     |    |
| Accessment Pre-ID            | - [                                                    | Studen    | nt Demographic    | Student    | Enrollment                  | Program       | Indicators   |                |    |
|                              | Student Enrollm                                        | nent: A   | ctive             |            |                             |               |              |                |    |
| Assessment Correction        | Enrollment Type                                        | for       | Re-entry to the s | ame        | Echool Voor                 | for Conving   | 2017         |                | -  |
| Adjusted Cohorts             | Serving                                                |           | school            | 24         | DCDTC for Co                | or serving    | 510040000    | 262004         | _  |
| Teacher                      | Enrollment Date     Serving                            | for       | 08/22/2016        | <u></u>    | FTE for Serving             |               | 1.00         | 202004         | -  |
| Reports                      | <ul> <li>Entry/Grade Level</li> <li>Serving</li> </ul> | el for    | 1 - Grade 1       |            |                             |               |              |                | _  |
| Help                         | Discipline                                             |           |                   |            |                             |               |              |                |    |
| ISBE Internal                | Homeless                                               |           |                   |            | Regional Safe<br>Program    | e School      |              |                |    |
| Log Out                      | Exit Date                                              |           |                   |            | Exit Status                 |               |              |                | -  |
|                              | Exit Type                                              |           |                   |            |                             |               |              |                | _  |
|                              | Student Course<br>Assignment                           |           | View Details      |            |                             |               |              |                |    |
|                              | <b>_</b>                                               |           | 1                 | 1          | 23                          |               | -            |                | _  |
|                              |                                                        |           |                   |            |                             |               |              |                |    |
|                              |                                                        |           |                   |            | 1 3                         |               |              |                |    |
| http://www.isbe.net/         |                                                        |           | Return To Prev    |            | Edit                        | Exit Enro     | llment       |                |    |

Student Information System (SIS)

174

• Exiting a Student Enrollment - Provide exit data

|                              |                                                        |                     |                                |            |                          |           | SIS HOME              | ISBE HOME          | I LO |
|------------------------------|--------------------------------------------------------|---------------------|--------------------------------|------------|--------------------------|-----------|-----------------------|--------------------|------|
| Board of Educati             | on                                                     | Sti                 | udent Inf                      | orma       | tion Sys                 | stem      |                       |                    |      |
|                              |                                                        |                     | St                             | udent De   | etails                   |           |                       | SESSION<br>TIMEOUT | 18   |
| Login: ALOWRY                | Click on the table                                     |                     |                                |            |                          |           | Nama and              |                    |      |
| Home                         | information, plea                                      | to viev<br>se clici | k on either the                | Home or    | Serving Schoo            | ool RCDTS | i Name and<br>number. | contact            |      |
| Student 🕅                    | CTD: 122456700                                         |                     |                                |            |                          |           |                       |                    |      |
| Search SID / Exit Enrollment | - SID: 123450789                                       | Smith               | Loga                           | l Circt Na | ma: Michael              |           | aal Middle Na         | mot John           |      |
| Request New SID              | – Legai Last Name.                                     | Smur                | Lega                           | I FIFSUNA  | me: wichaei              |           |                       | me: John           |      |
| Assessment Pre-ID            | Chudant Enneller                                       | Studen              | t Demographic                  | Student    | : Enrollment             | Program   | Indicators            |                    |      |
| Assessment Correction        | - Student Enrollm                                      | ient: A             | ctive                          |            | 1                        |           |                       |                    | _    |
| Adjusted Cohorts             | Enrollment Type for<br>Serving                         |                     | Re-entry to the same<br>school |            | School Year for Serving  |           | j 2017                |                    |      |
| Teacher                      | RCDTS for Home                                         |                     | 510840080262004                |            | RCDTS for Serving        |           | 510840080262004       |                    |      |
| Batch Files                  | <ul> <li>Enrollment Date f</li> <li>Serving</li> </ul> | or                  | 08/22/2016                     |            | FTE for Serving          |           | 1.00                  |                    |      |
| Reports                      | <ul> <li>Entry/Grade Leve<br/>Serving</li> </ul>       | el for              | 1 - Grade 1                    |            |                          |           |                       |                    |      |
| Uala                         | Discipline                                             |                     |                                |            |                          |           |                       |                    |      |
| TERE Internal                | Homeless                                               |                     |                                |            | Regional Safe<br>Program | School    |                       |                    |      |
| ISBE Internal                | Exit Date                                              |                     |                                |            | Exit Status              |           |                       |                    | =    |
| Log Out                      | Exit Type                                              |                     |                                |            |                          |           |                       |                    |      |
|                              | Student Course<br>Assignment                           |                     | <u>View Details</u>            |            |                          |           |                       |                    |      |
|                              | L                                                      |                     |                                |            |                          |           |                       |                    |      |
|                              |                                                        |                     |                                |            | New                      | •         |                       |                    |      |
| http://www.isbe.net/         |                                                        |                     |                                | ancei      | Nex                      | L         |                       |                    |      |

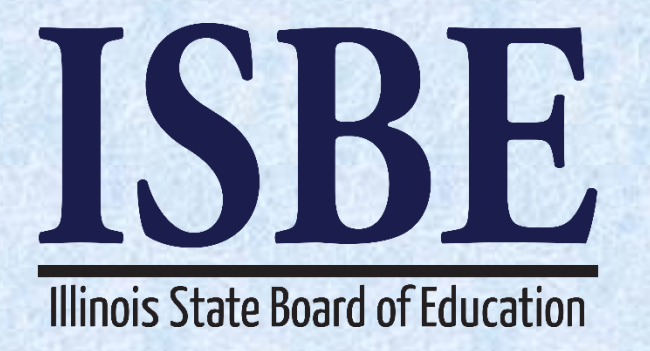

# 2018 School Year Changes Remove Exit

Student Information System (SIS)

- Remove Student Exit (Home District Only)
  - Search SID/Exit Enrollment  $\rightarrow$  View Details  $\rightarrow$  Student Enrollment  $\rightarrow$  Remove Exit

| Illinois State<br>Board of Educa | tion S                         | tudent Info<br>Stuc                         | rmation Sys                                 | stem             | SIS HOME ISBE HOME<br>SESSION<br>TIMEOUT |
|----------------------------------|--------------------------------|---------------------------------------------|---------------------------------------------|------------------|------------------------------------------|
| Login: ALOWRY                    |                                |                                             |                                             |                  |                                          |
| Home                             | information, please cl         | iew the student det<br>lick on either the H | alls. To view School<br>ome or Serving Scho | ol RCDTS num     | ne and contact<br>iber.                  |
| Student 🛛                        | N                              |                                             |                                             |                  |                                          |
| Search SID / Exit Enrollment     | SID: 123456789                 | 10 · · ·                                    |                                             |                  |                                          |
| Request New SID                  | Legal Last Name: Sm            | Legal                                       | First Name: Michael                         | Legal M          | liddle Name: John                        |
| Assessment Pre-ID                | Stud                           | dent Demographic                            | Student Enrollment                          | Program Indica   | ators                                    |
| Assessment Correction            | Student Enrollment:            | Active                                      |                                             |                  |                                          |
| Adjusted Cohorts                 | Enrollment Type for<br>Serving | Re-entry to the san                         | School Year fo                              | or Serving 2017  | 7                                        |
| Toachor                          | RCDTS for Home                 | 510840080262004                             | RCDTS for Ser                               | ving <u>5108</u> | 340080262004                             |
| Patch Filos                      | Enrollment Date for<br>Serving | 08/22/2016                                  | FTE for Servin                              | i <b>g</b> 1.00  |                                          |
| Reports                          | Entry/Grade Level for          | 1 - Grade 1                                 |                                             |                  |                                          |
|                                  | Discipline                     |                                             |                                             |                  |                                          |
| Help                             | Homeless                       |                                             | Regional Safe                               | School           |                                          |
| ISBE Internal                    |                                |                                             | Program                                     |                  |                                          |
| Log Out                          | Exit Date                      | 05/25/2017                                  | Exit Status                                 |                  |                                          |
|                                  | Exit Type                      | Promotion                                   |                                             |                  |                                          |
|                                  | Student Course<br>Assignment   | View Details                                |                                             |                  |                                          |
|                                  |                                |                                             | 1 2 3                                       |                  |                                          |
|                                  |                                |                                             |                                             |                  |                                          |
|                                  |                                |                                             | 1   3                                       |                  |                                          |
|                                  |                                |                                             |                                             |                  | _                                        |
| http://www.isbe.net/             |                                | Return To Prev                              | Edit                                        | Remove Exit      |                                          |

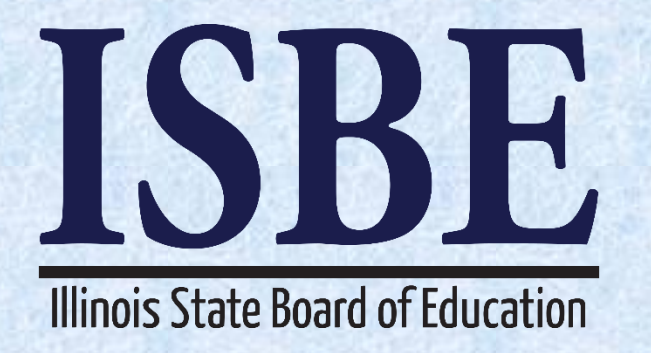

# **2018 School Year Changes** New links on Student Profile

Student Information System (SIS)

- New Student Report links (Home District Only)
  - Links will appear on all tabs

| Illinois State<br>Board of Educ | atio | n                               |                 |            | Student In<br>Search    | <b>form</b><br>SID - St | ation Sys       | tem                |                         | SIS HOME | SESSION 19: |
|---------------------------------|------|---------------------------------|-----------------|------------|-------------------------|-------------------------|-----------------|--------------------|-------------------------|----------|-------------|
| Login: ALOWRY                   |      | Click on the tabe to view t     | a student det   | ile        |                         |                         |                 |                    |                         |          |             |
| Home                            |      | Click on the tabs to view th    | le student deta | ins.       |                         |                         |                 |                    |                         |          |             |
| Student                         | *    | <b>SID: 123456789</b>           |                 |            |                         |                         |                 |                    |                         |          |             |
| Search SID                      |      | Legal Last Name: Smith          |                 |            | Legal First Name: Micha | ael                     |                 |                    | Legal Middle Name: John |          |             |
| Request New SID                 |      |                                 |                 |            | Student Demographic     | Stude                   | ent Enrollment  | Program Indicators |                         |          |             |
| Exit Enrollment                 |      |                                 |                 |            | otacint beinigraphile   |                         |                 |                    |                         |          |             |
| Assessment Pre-ID               | ¥    | Student Demographic             |                 |            |                         |                         |                 |                    |                         |          |             |
| Assessment Correction           | ≫    | Date of Birth                   |                 | 02/08/2010 |                         |                         | Gender          |                    | Female                  |          |             |
| Adjusted Cohorts                |      | Race/Ethnicity Birth Place Name |                 | White      |                         |                         | Student Lineage | (Jr, II)           |                         |          |             |
| Teacher                         |      | EL Screener                     |                 |            |                         |                         | Student Address | ;                  | View Details            |          |             |
| Batch Files                     | ×    |                                 |                 |            |                         |                         |                 |                    |                         |          |             |
| Reports                         |      |                                 |                 |            | Return                  | To Prev                 | Edit            |                    |                         |          |             |
| Help                            |      |                                 |                 |            |                         |                         |                 |                    |                         |          |             |
| ISBE Internal                   |      |                                 |                 |            |                         |                         |                 |                    |                         |          |             |
| Log Out                         |      |                                 | Student Trans   | fer Form   | Assessment His          | story                   | Enroll          | ment History       | Course History          |          |             |
|                                 |      |                                 |                 |            |                         |                         |                 |                    |                         |          |             |
|                                 |      |                                 |                 |            |                         |                         |                 |                    |                         |          |             |
|                                 |      |                                 |                 |            |                         |                         |                 |                    |                         |          |             |
|                                 |      |                                 |                 |            |                         |                         |                 |                    |                         |          |             |
|                                 |      |                                 |                 |            |                         |                         |                 |                    |                         |          |             |
|                                 |      |                                 |                 |            |                         |                         |                 |                    |                         |          |             |
|                                 |      |                                 |                 |            |                         |                         |                 |                    |                         |          |             |

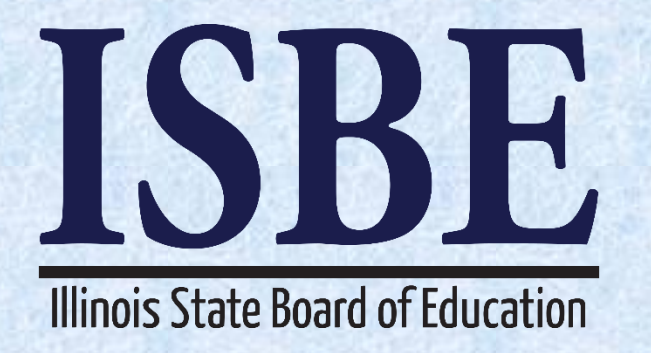

# **2018 School Year Changes** Updates to EL Screener

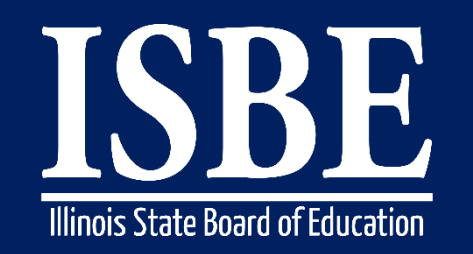

#### Student Information System (SIS)

- EL Screener August 1, 2017 Updates
  - WAPT is no longer being recognized as an Illinois Screener
  - MODEL can be used for Kindergarten Age Students Only

|             |         | Type of EL          | screener administered.                                                                                              |          |           |  |  |  |  |
|-------------|---------|---------------------|----------------------------------------------------------------------------------------------------|----------|-----------|--|--|--|--|
|             |         | 01                  | 01Pre-IPT (Pre-Idea Proficiency Test) (for PreK only)02PRE-LAS 2000 (Pre-Language Assessment Scale) (for PreK only) |          |           |  |  |  |  |
|             |         | 02                  |                                                                                                    |          |           |  |  |  |  |
|             |         | 03                  | ELTPS (Early Language Proficiency Test Series) (for PreK Only)                                                      |          |           |  |  |  |  |
|             |         | 04                  | Other English Language Proficiency Test (for PreK only)                                                             |          |           |  |  |  |  |
|             |         | 05                  | Checklist Process (for PreK only)                                                                                   |          |           |  |  |  |  |
|             |         | 06                  | Interview Process (for PreK only)                                                                                   |          |           |  |  |  |  |
| El Caroonar |         | 07                  | Observation Process (for PreK only)                                                                                 |          | Mandatory |  |  |  |  |
| Test Taken  | 00      | 08                  | Other Process (for PreK only)                                                                                       | char (2) |           |  |  |  |  |
|             |         | 09                  | MODEL                                                                                                    |          |           |  |  |  |  |
|             |         | 10                  | W-APT                                                                                                    |          |           |  |  |  |  |
|             |         | 11                  | ACCESS for ELs test results from another State                                                                      |          |           |  |  |  |  |
|             |         | 12                  | Other State Assessment Results                                                                                      |          |           |  |  |  |  |
|             |         | 13                  | Private Schooled Student                                                                                            |          |           |  |  |  |  |
|             |         | 14                  | WIDA Screener Online                                                                                                |          |           |  |  |  |  |
|             | 15 WID/ | WIDA Screener Paper |                                                                                                    |          |           |  |  |  |  |
|             |         | 99                  | Not Tested                                                                                                    | ]        |           |  |  |  |  |
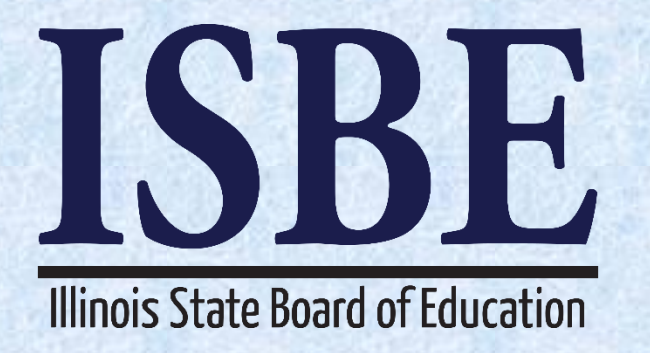

# **SIS Summer Training**

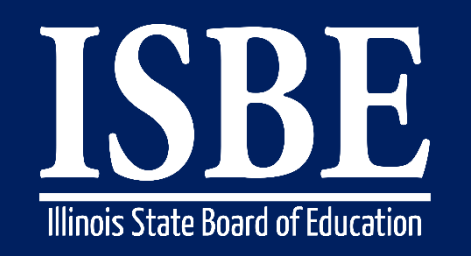

# **SIS Summer Training**

Student Information System (SIS)

#### **New User and/or Refresher Training**

- Training will cover ALL SIS functionalities
- Specific dates, locations, and registration are posted on the ISBE SIS webpage at <u>https://www.isbe.net/Pages/Student-Information-System.aspx</u>
- Please only register for one session (Registration will be available starting Friday May 5, 2017)
  - Morning: 9:00 a.m. to 12:00 p.m.
  - Afternoon: 1:00 p.m. to 4:00 p.m.
    - Tuesday, July 25, 2017 Parkland College Champaign, IL
    - Wednesday, July 26, 2017 Illinois Principals Association Springfield IL
    - Thursday, July 27, 2017 Carl Sandburg College Galesburg, IL (Pending)
    - Tuesday, August 1, 2017 Metea Valley High School Aurora, IL
    - Wednesday, August 2, 2017 Robert Blazier District C.O.R.E. Center, Crystal Lake, IL
    - Thursday, August 3, 2017 Rock Valley College Stenstrom Center for Career Education (SCCE) Rockford, IL
    - Tuesday, August 8, 2017 Lewis and Clark Community Edwardsville, IL
    - Wednesday, August 9, 2017 John A. Logan College Carterville, IL
    - Thursday, August 10, 2017 Effingham High School Effingham, IL

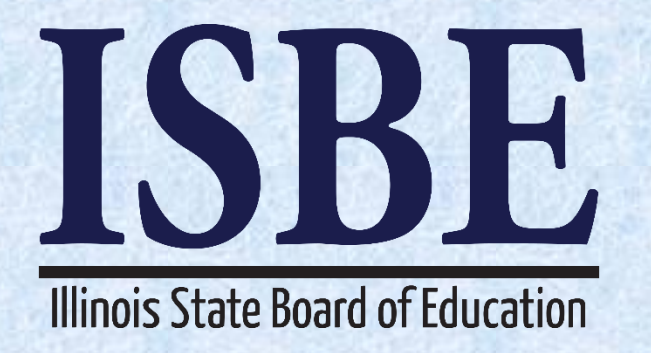

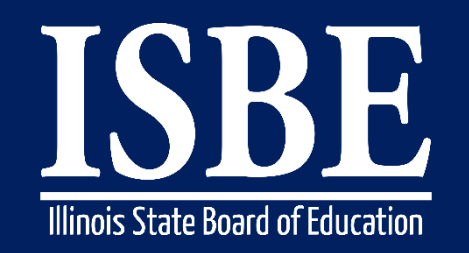

Student Information System (SIS)

| Activity                                         | Date                    |
|--------------------------------------------------|-------------------------|
| ACCESS Preliminary Scores Posted in SIS          | 05/08/2017              |
| ACCESS Last Day of Assessment Corrections        | 05/26/2017, 4:00 p.m.   |
| ACCESS Data Reconciliation Between ISBE & Vendor | 05/27/2017 – Early July |
| ACCESS Online Posting of Final Scores            | Mid July                |
| ACCESS Final Paper Reports Arrive in Districts   | 08/01/2017              |

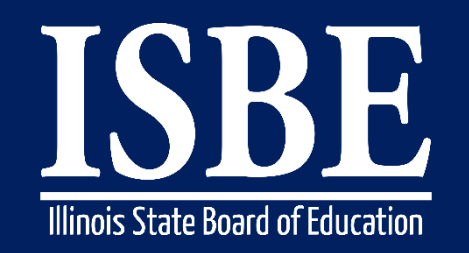

Student Information System (SIS)

| <u>Activity</u>                                                                           | Date                                                  |
|-------------------------------------------------------------------------------------------|-------------------------------------------------------|
| PARCC Latest Day of Testing                                                               | 04/28/2017                                            |
| PARCC First Day of Assessment Corrections                                                 | Day after Testing School's Testing Window<br>End Date |
| PARCC Scores Posted in SIS                                                                | 06/28/2017                                            |
| PARCC Data Sent to Vendor for Printing Individual Student<br>Reports                      | 07/07/2017                                            |
| PARCC Individual Student Reports Shipped                                                  | Late August                                           |
| PARCC Last Day of Corrections for the Purpose of<br>Accountability and School Report Card | 09/22/2017, 4:00 p.m.                                 |

185

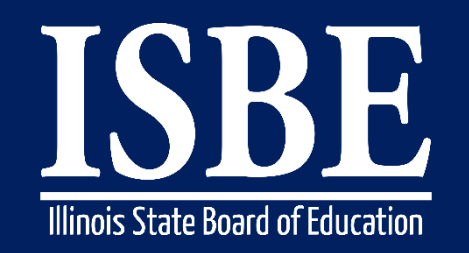

Student Information System (SIS)

| Activity                                                                                   | Date                  |
|--------------------------------------------------------------------------------------------|-----------------------|
| DLM-AA Last Day of Testing                                                                 | 05/01/2017            |
| DLM-AA First Day of Assessment Corrections                                                 | 05/02/2017            |
| DLM-AA Scores Posted in SIS                                                                | 06/19/2017            |
| DLM-AA Data Sent to Vendor for Producing Reports in<br>Educator Portal                     | 06/26/2017            |
| DLM-AA Individual Student Reports Available in Educator<br>Portal                          | 08/02/2017            |
| DLM-AA Last Day of Corrections for the Purpose of<br>Accountability and School Report Card | 09/22/2017, 4:00 p.m. |

186

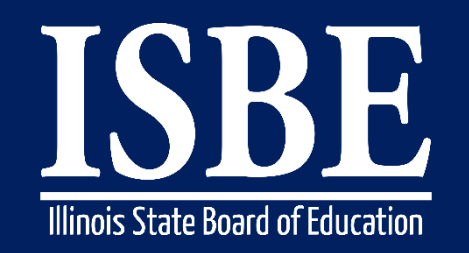

Student Information System (SIS)

| Activity                                                                                | Date                  |
|-----------------------------------------------------------------------------------------|-----------------------|
| SAT First Day of Assessment Corrections                                                 | 04/27/2017            |
| SAT Scores Posted in SIS (Without Performance Level)*                                   | 07/10/2017            |
| SAT Last Day of Corrections for the Purpose of<br>Accountability and School Report Card | 09/22/2017, 4:00 p.m. |

\* Note: SAT Performance Levels will be determined through a standard-setting process conducted during 2017. Performance Levels will be made available in SIS after they are presented to and approved by ISBE.

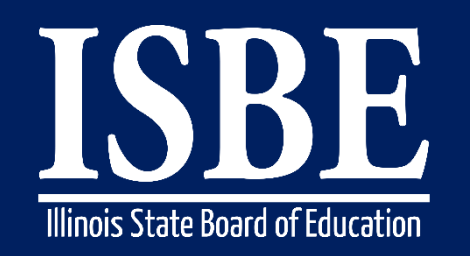

Student Information System (SIS)

|        | Activity                                      | Date                  |
|--------|-----------------------------------------------|-----------------------|
| Exit E | nrollments for 2017 School Year               |                       |
|        | Birth to 3 data due                           |                       |
|        | College Course Assignment data due            |                       |
|        | Early Childhood data due                      |                       |
|        | Early Childhood Outcomes data due             |                       |
|        | EL data due                                   |                       |
|        | EL Screener data due                          |                       |
|        | Homeless data due                             | 07/31/2017, 4:00 p.m. |
|        | Immigrant data due                            |                       |
|        | Participant Demographic (Birth to 3) data due |                       |
|        | Regional Safe Schools Program (RSSP) data due |                       |
|        | Student Address data due                      |                       |
| •      | Student Course Assignments data due           |                       |
|        | Student Discipline data due                   |                       |
| 1.     | Teacher Course Assignments data due           |                       |
| Adjus  | sted Cohort Graduation Rates                  | 08/15/2017, 4:00 p.m. |

188

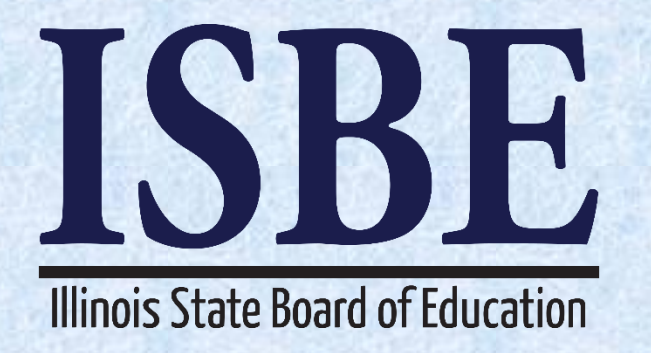

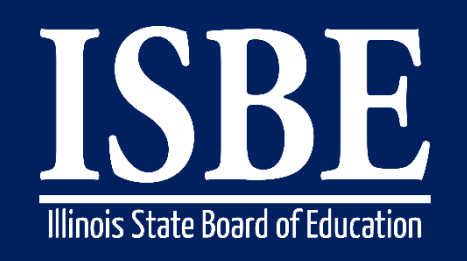

Student Information System (SIS)

- Make Assessment Corrections as necessary
- Provide all Student Discipline records by 4:00 p.m., on July 31, 2017
- Exit 2017 school year enrollment records by 4:00 p.m., on July 31, 2017
  - EL data is due
  - EL Screener data is due
  - Early Childhood Outcomes data is due
  - Homeless data is due
  - Eligible for Immigrant Student Program (Country of Birth) data is due
  - Birth to 3 data is due
  - Caregiver data is due
  - RSSP data is due
- Run reports and verify student data is accurate and complete!
- Provide all Student Course Assignment data (Grade K-12)
- Provide all Teacher Course Assignment data (Grade K-12)

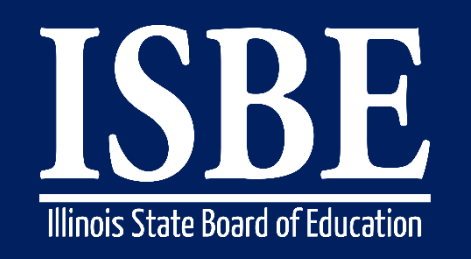

191

Student Information System (SIS)

- Verify data used for Report Card and Accountability
  - Percent of 8th Graders Taking Algebra I
  - Freshman on Track
  - Adjusted Cohort Graduation Rate
- Prepare for 2018 School Year changes
- Sign up appropriate personnel for upcoming ISBE SIS training sessions
- SIS Web Service Automation of SIS uploads

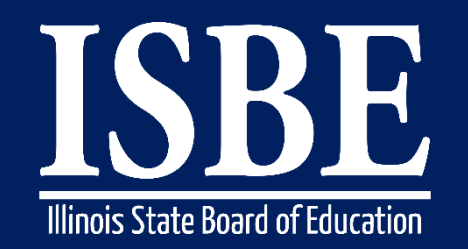

Student Information System (SIS)

#### **ISBE Data Transfer Web Service for Batch Automation**

This service is suitable for both LAN and Web applications and also works for ISBE Web Application Security System (IWAS) and Non-IWAS based systems. The web service provides a method for entities outside of ISBE to programmatically automate the sending and retrieving of batch data to any system. Any modern programming language should have the ability to call a web service to automate the sending and retrieving of batch data.

Each user of the web service will need a unique Activation Key which identifies the user and the system the batch data is associated with. Generally the ISBE system you are working with will provide a method for you to create an activation key.

The web service is hosted on a secure web server so all data transfers will be secure and encrypted so there is no need for external encryption or decryption of data.

All SIS formats are supported.

**300+** Districts are currently using the web service.

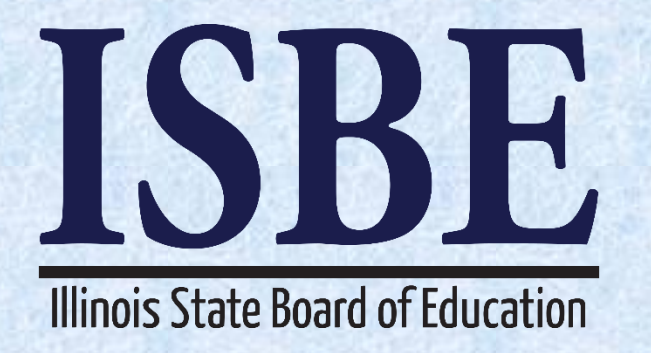

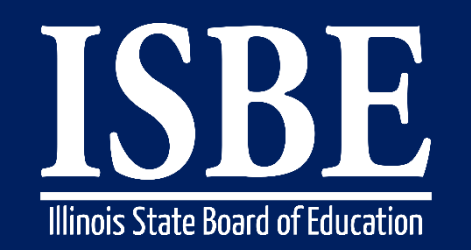

Student Information System (SIS)

#### **ISBE SIS Resource Materials**

- Located on the ISBE SIS webpage at <u>https://www.isbe.net/Pages/Student-Information-System.aspx</u>
- ISBE SIS Announcements
  - User Manual
  - File Format Layouts
  - Excel Templates
  - Tips for Completing (Data Collection Name) Template
  - Steps for Creating and Uploading (Data Collection Name)
  - Data Elements
  - Archived Meetings and Presentations
  - Frequently Asked Questions
- Data Quality Dashboard <u>User Manual</u>

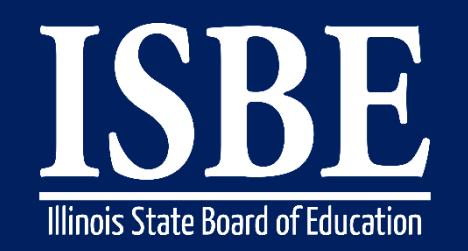

195

Student Information System (SIS)

#### **ISBE Help Desk**

- (217) 558-3600 Option 3
- <u>help@isbe.net</u>
  - SIS Policy Questions will be directed to the Center for Performance
  - SIS Technical Questions will be directed to the IBM team

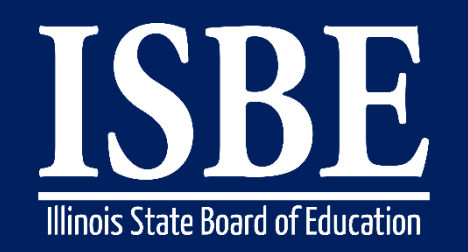

Student Information System (SIS)

• Notice – This Webinar is being Recorded

This webinar is being recorded. Please do not provide any Student, Personal or Vendor information.

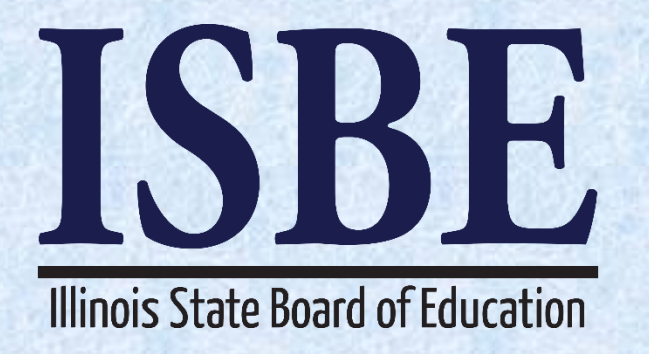

# **Questions?**

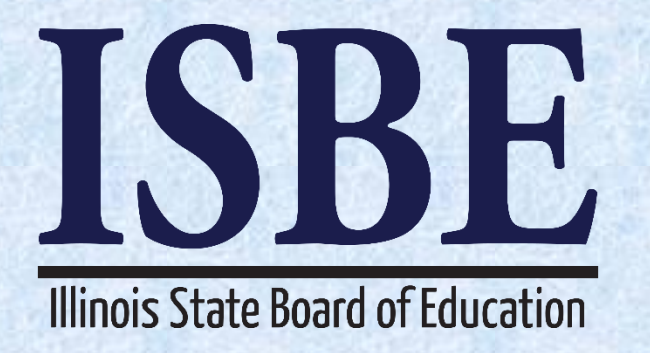

# **Thank You!**